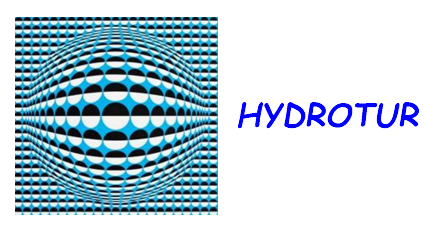

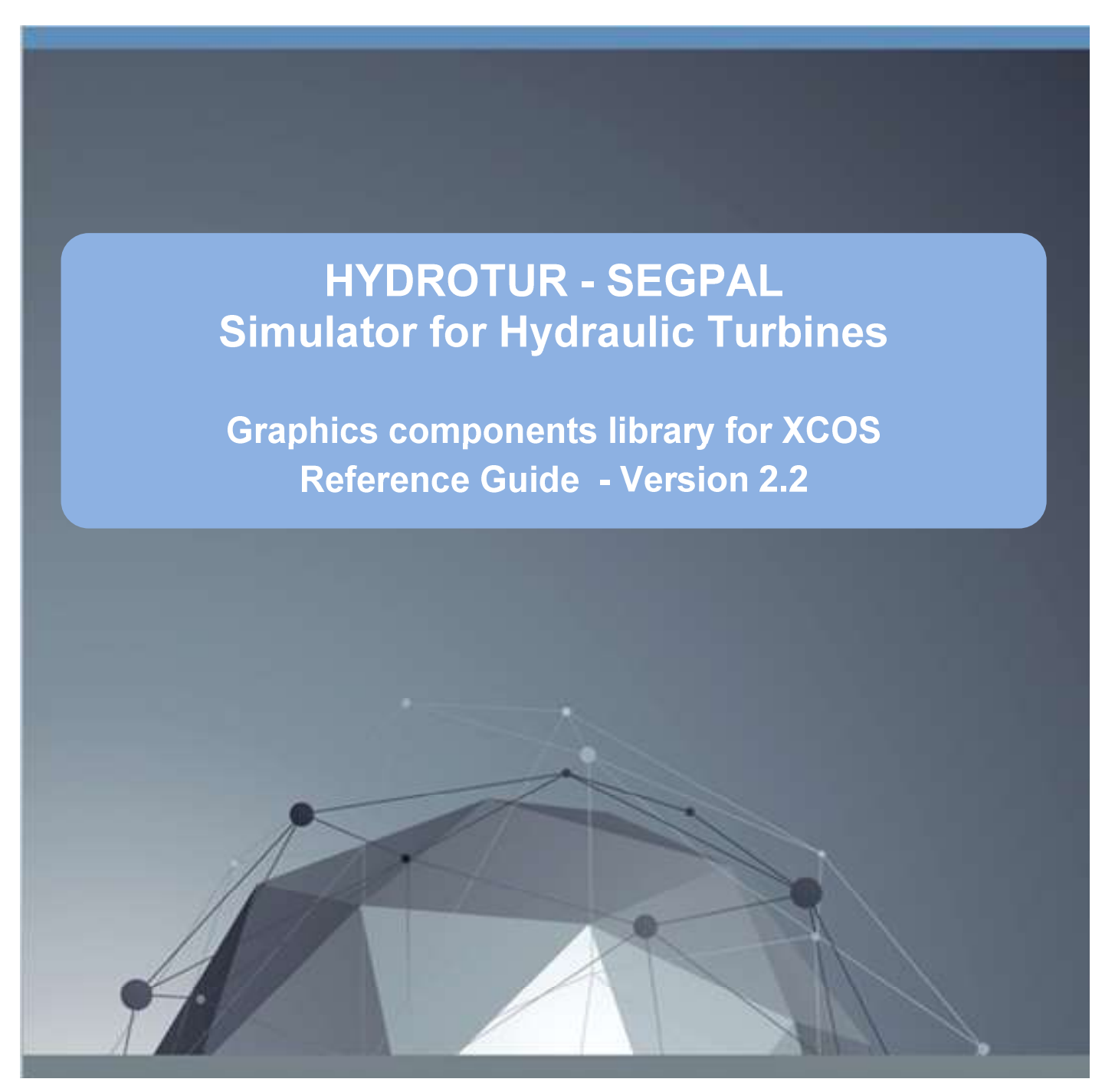

by Pierre Perrichon

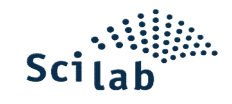

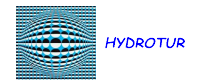

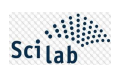

# CONTENTS

| BIB      | BIBLIOGRAPHY                                               |                                                                                    |  |  |  |
|----------|------------------------------------------------------------|------------------------------------------------------------------------------------|--|--|--|
| TEC      | HNICAL                                                     | SUPPORT - CONTACTUPPORT TECHNIQUE - CONTACT                                        |  |  |  |
| IND      | EX                                                         | 4                                                                                  |  |  |  |
| 1        | INTRO                                                      | DDUCTION                                                                           |  |  |  |
| 2        | SUPP                                                       | ۲6                                                                                 |  |  |  |
| 3        | BUILD                                                      | DING AND LOADING THE SEGPAL LIBRARY                                                |  |  |  |
| Э        | 8.1                                                        | Foreword7                                                                          |  |  |  |
| 3        | 8.2                                                        | Prerequisites – Installation of the C-C++ MinGW compiler in Scilab – ATOMS module7 |  |  |  |
| Э        | 8.3                                                        | Builder builder.sce                                                                |  |  |  |
| 3        | 8.4                                                        | Loader loader.sce                                                                  |  |  |  |
|          | 3.4.1                                                      | Loading10                                                                          |  |  |  |
|          | 3.4.2                                                      | Troubleshooting                                                                    |  |  |  |
| 4        | TEST                                                       | PROGRAMS ARCHITECTURE                                                              |  |  |  |
| Z        | l.1                                                        | Launching a test program10                                                         |  |  |  |
| 5        | SPECI                                                      | FIC COMPONENTS                                                                     |  |  |  |
| 5        | 5.1                                                        | General view11                                                                     |  |  |  |
| 5        | 5.2                                                        | Description                                                                        |  |  |  |
| APPENDIX |                                                            |                                                                                    |  |  |  |
| Α.       | A. TYPICAL LIST AFTER EXECUTION OF THE BUILDER.SCE BUILDER |                                                                                    |  |  |  |
| В.       | ELEM                                                       | ENTS OF IMPLEMENTATION OF TEST PROGRAMS51                                          |  |  |  |
| E        | 3.1.                                                       | Setting simulation times                                                           |  |  |  |
| E        | 3.2.                                                       | Principle of numbering graphic windows                                             |  |  |  |
| E        | 3.3.                                                       | Managing legends associated with graphic windows52                                 |  |  |  |
| LIST     | OF FIG                                                     | URES                                                                               |  |  |  |

## **BIBLIOGRAPHY**

- [1] Scilab Enterprises Philippe Roux, Scilab De la théorie à la pratique I.Les fondamentaux, D-Booker, 2013.
- [2] Scilab Enterprises Yvon Degré, Serge Steer, Scilab De la théorie à la pratique II-Modéliser et simuler avec XCOS, D-Booker, 2014.
- [3] Scilab Enterprises Laurent Berger, Scilab De la théorie à la pratique III. Le traitement du signal, D-Booker, 2014.
- [4] IEC 60308, Turbines hydrauliques Essais des systèmes de régulation, 2005.
- [5] IEC 61362, Guide pour la spécification des systèmes de régulation des turbines, 2012.
- [6] L. VIVIER, Turbines hydrauliques et leur régulation, PARIS: Editions Albin Michel, 1966.
- [7] Y.Granjon, AUTOMATIQUE Systèmes linéaires, non linéaires, à temps continu, à temps discret, représentation d'état, NANCY: DUNOD SCIENCES SUP, 2010.
- [8] E.GODOY, Régulation industrielle, L'usine Nouvelle Série EEA, 2007.
- [9] P. De LARMINAT, Automatique des systèmes linéaires Tome 3 Commande, Flammation Sciences, 1977.
- [10] P. PERRICHON, "Eléments de synthèse pour la réalisation d'un régulateur de vitesse numérique industriel dans la conduite d'un groupe hydraulique," Grenoble Université - INP - ENSE3, Grenoble, 2011.
- [11] B. GREIVELDINGER, "Etude de la stabilité de réglage d'une centrale hydroélectrique en réseau séparé," Ecole polytechnique de LAUSANNE, LAUSANNE, 2003.

| Type de document         | Références      |
|--------------------------|-----------------|
| Scilab Engineering       | [1] [2] [3]     |
| IEC normative references | [4] [5]         |
| Scientific literature    | [6] [7] [8] [9] |
| University documents     | [10] [11]       |

#### **TECHNICAL SUPPORT - CONTACTUPPORT TECHNIQUE - CONTACT**

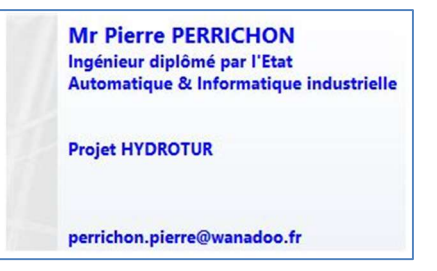

Figure 1 : Technical support for the HYDROTUR - SEGPAL project

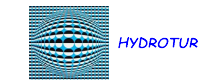

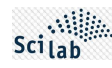

# INDEX

| С             |   |
|---------------|---|
| CLRseg 1      | 2 |
| D             |   |
| DerFil 1      | 2 |
| DiracSync     | 5 |
|               | ) |
| _             |   |
| E             |   |
| EdgeTrigger 1 | 7 |
|               | , |
| G             |   |
| 5             |   |
| GainVar       | 0 |
| GeneBF        | 3 |
|               |   |
| н             |   |
| Hysteresis_H2 | 6 |
|               |   |
| I             |   |
| Interpln_H2   | 7 |
| IntLim        | 8 |

|          | М |
|----------|---|
| Memo     |   |
|          | Ρ |
| Pow      |   |
| PSB      |   |
|          | R |
| Rampe    |   |
| Relais_H |   |

# S

| Satur    |    |
|----------|----|
| SinuSync |    |
| Step2    | 45 |

# Т

| TempoTrig  |  |
|------------|--|
| Time Delay |  |

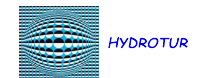

## **1** INTRODUCTION

SEGPAL represents an additional library of XCOS graphics components.

SEGPAL harmoniously complements the standard XCOS tool palettes, and has been specially designed to improve the ergonomics and relevance of HYDROTUR schematic libraries and simulators.

5/57

SEGPAL is initially dedicated to the HYDROTUR project, simulators for FRANCIS, PELTON, KAPLAN hydraulic turbines entirely produced under XCOS, but can be used in any other XCOS program as soon as the SEGPAL library has been loaded.

Some components are designed to enable steady-state simulations of processes and therefore avoid undesirable transient conditions at the start of the simulation.

#### Functional Block Diagram of the Hydraulic Turbine Generating System

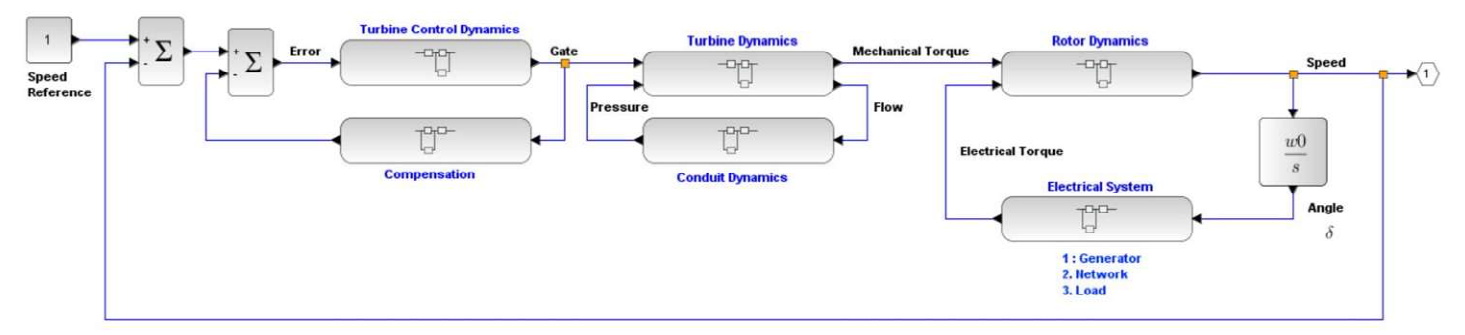

PPe 2016.08.11

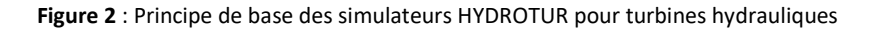

# If SEGPAL is not loaded, it is not possible to use the simulated turbine models, or to run the demonstration programs integrated in this delivery.

This document describes all the components present in the SEGPAL library.

Each component is associated with a basic XCOS test program, giving an example of its use.

The table below summarizes the main components developed within this library:

| Composant    | Signification                                                             | Demo              |
|--------------|---------------------------------------------------------------------------|-------------------|
| CLRseg       | First order low pass filter with initialization at t=0                    | CLRseg.zcos       |
| DerFil       | Filtered derivative with initial condition                                | DerFil.zcos       |
| DiracSunc    | Generation of a Dirac's comb synchronized to a start date                 | DiracSync.zcos    |
| EdgeTrigger  | Edge detector of an input square wave                                     | EdgeTrigger.zcos  |
| GainVar      | Variable gain - Adaptation to the simulation of multi-jet PELTON machines | GainVar.zcos      |
|              |                                                                           | GainVar_V.zcos    |
| GeneBF       | Low frequency signal generator - Signal disruptor                         | GeneBF.zcos       |
| Hysteresis_H | Multivariable hysteresis                                                  | Hysteresis_H.zcos |
| Interpln_H   | Multivariable linear interpolation                                        | Interpln_H.zcos   |
| IntLim       | Pure integrator with reset and external saturations                       | IntLim.zcos       |
| IntSPE       | Special integrator with initial conditions and quick desaturation         | IntSPE.zcos       |
| Memo         | Pure delay                                                                | Memo.zcos         |
| Pow          | Raising a positive number to the power                                    | Pow.zcos          |
| PSB          | 1st order low-pass filter with reset and external saturations             | PSB.zcos          |

|                | · · · · · · · · · · · · · · · · · · ·                |                        |
|----------------|------------------------------------------------------|------------------------|
| Rampe          | Integrator ramp with reset and external saturations  | Rampe.zcos             |
| Relais_H       | Multiple relays in parallel on a 1x1 input signal    | Relais_H.zcos          |
|                |                                                      | Répartiteur_Jets1.zcos |
|                |                                                      | Répartiteur_Jets2.zcos |
| RELATIONALOP_H | Multi-form relational operations                     | RELATION_OP            |
|                |                                                      | multivariables.zcos    |
| Satur          | Multivariable external saturations                   | Satur.zcos             |
|                |                                                      | Satur n lignes.zcos    |
| SinuSync       | Sine function with synchronization at the start time | SinuSync.zcos          |
|                |                                                      | Sinus amorti.zcos      |
| Step2          | Double programmable duration step                    | Step2.zcos             |
| TempoTrig      | Retriggerable timer                                  | TempoTrig.zcos         |
| Time_Delay     | Input time offset                                    | TimeDelay.zcos         |

Figure 3 : SegPal Library Components

## 2 SUPPLY

SegPal is provided as a zip file: SegPal.zip.

SegPal.zip can be unpacked to any directory or subdirectory chosen by the user.

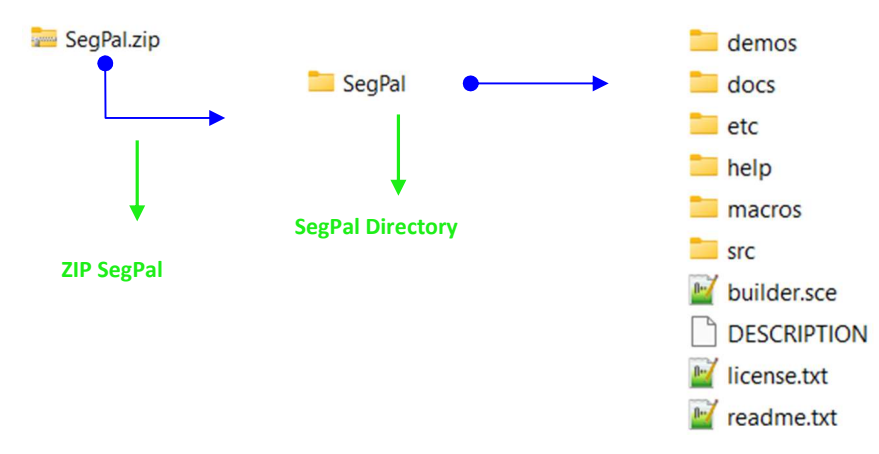

Figure 4 : SegPal Directory Organization

| Directory or File | Content                                                                                                   |  |  |
|-------------------|----------------------------------------------------------------------------------------------------|--|--|
| demos             | Set of xcos demonstration programs illustrating each SegPal component                                     |  |  |
|                   | Documentation and installation guides (English/French):                                                   |  |  |
| docs              | HYDROTUR - SEGPAL - Guide de référence version 2.2.pdf                                                    |  |  |
|                   | HYDROTUR - SEGPAL - Reference guide version 2.2.pdf                                                       |  |  |
| etc               | Initialization (SegPal.start file) and finalization (SegPal.quit file).                                   |  |  |
|                   | Scripts used in loading the SegPal library "loader.sce" or unloading it "unloader.sce"                    |  |  |
| help              | Help files in XLM format divided into subdirectories in French (fr) and English (en)                      |  |  |
|                   | <ul> <li>Set of images used in the online help of the components (subdirectory "gui")</li> </ul>          |  |  |
| macros            | Macros (.sci) Set of source files written in Scilab language – Description of the graphical interfaces of |  |  |
|                   | each component (form of the component + parameterization operator interface)                              |  |  |
| src/c             | Set of source files written in C language. Execution codes for each component                             |  |  |

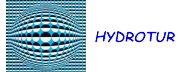

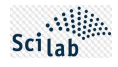

| builder.sce | SEGPAL palette Main builder                                 |
|-------------|-------------------------------------------------------------|
| DESCRIPTION | Description of the library palette                          |
| license.txt | Declaration of conformity to the CeCILL license Version 2.1 |
| readme.txt  | Recommendation for installing SegPal on the computer        |

Figure 5 : Contents of the SegPal.zip file

## **3** BUILDING AND LOADING THE SEGPAL LIBRARY

#### 3.1 Foreword

The building of the SEGPAL library requires a good understanding of the work [2]<sup>1</sup>.

Its use only requires knowledge of this manual "HYDROTUR - SEGPAL - Reference Guide", and the components it includes.

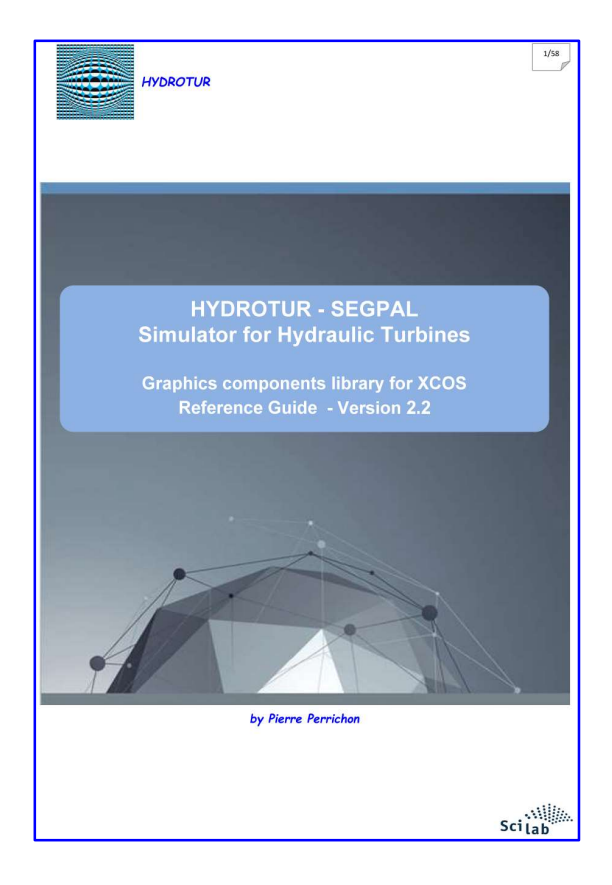

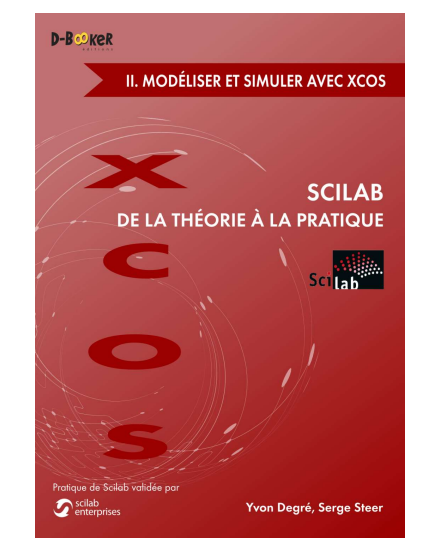

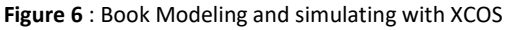

## 3.2 Prerequisites – Installation of the C-C++ MinGW compiler in Scilab – ATOMS module

The source codes of the executives linked to the functional boxes are mainly written in C language, and available in the SegPal\scr\c directory.

It is therefore necessary to have a GNU C/C++ compiler installed on the user's machine.

To do this, launch the ATOMS module manager in Scilab and select the MinGW module in the list of modules:

<sup>&</sup>lt;sup>1</sup> This book can be ordered online from D-Booker editions

| Appli                                     | cations ?                   |                               |              |                         |       |
|-------------------------------------------|-----------------------------|-------------------------------|--------------|-------------------------|-------|
| Icon access to the "ATOMS Module Manager" |                             |                               |              |                         |       |
| 40                                        | Xcos                        | Scilab 2024.1.0 Console       |              |                         |       |
|                                           |                             | File Edit Control Application | tions ?      |                         |       |
|                                           | Matlab to Scilab translator | 🕜 🕒   🔏 🗊 🚺   🏷   J           | 3 = % = %  🗖 | 0                       |       |
| =                                         | Module manager - ATOMS      | File Browser                  | × 5 S        | Scilab 2024.1.0 Console | 2 ē X |
|                                           | Variable Browser            |                               |              |                         |       |
|                                           | Command History             |                               |              |                         |       |
|                                           | File Browser                |                               |              |                         |       |
|                                           | Import Data                 |                               |              |                         |       |

#### Figure 7 : Access to ATOMS Modules of Scilab Libraries

1. Click on the "All Modules" icon to get the "Main categories" display

|                                   |                 | MicroDAQ Toolbox                    |
|-----------------------------------|-----------------|-------------------------------------|
|                                   |                 | 🚍 Microwave Toolbox                 |
| Main categories - ATOMS           | Main categories | MinGw toolbox                       |
| File ?                            | Accsum          | 🚍 Minphase                          |
| 🔄 All modules 🛛 🗧                 |                 | Hatlab/Octave Compatibility toolbox |
| Contributed Scilab builds 1 Click |                 | e Modbus                            |

2. From the alphabetical drop-down list, select the "MinGW" component

| 🚍 All modules - ATOMS                                                                        |                                                                                                    | _ |      | × |
|----------------------------------------------------------------------------------------------|----------------------------------------------------------------------------------------------------|---|------|---|
| File ?                                                                                       |                                                                                                    |   |      |   |
| Hanage Distributed Tasks Local Formal Modeling                                               | MinGw toolbox                                                                                                    |   |      |   |
| Manage Distributed Tasks Local<br>maple2scilab<br>Mathieu functions toolbox<br>Matrix Market | Version<br>10.3.1 MinGW installer under Scilab<br>Author(s)<br>Allan CORNET                                                                                                    |   |      |   |
| Mn-Max-Plus Algebra And Petrinet Toolbox  MDPtoolbox  Metanet  Mutual Information Toolbox    | Description<br>MinGW Compiler support for Scilab on Windows                                                                                                    |   |      |   |
| MicroDAQ Toolbox                                                                             | You need to install MinGW gcc package distributed by Equation Solution first (subsequent versions of gcc should work as well).                                                                                                    |   |      |   |
| Minow Colloc     Minohase     Minohase     Mitools     Mitools                               | Both 32 and 64 bit versions of the MinGW gcc package (gcc-10.3.0-32.exe and gcc-10.3.0-64.exe files) can be found in the "Files" section of the MinGW Toolbox page at                                                                                                    |   |      |   |
| Modbus Scilab pour les lycées                                                                | https://atoms.scilab.org/toolboxes/mingw/10.3.0/files/gcc-10.3.0-32.exe<br>https://atoms.scilab.org/toolboxes/mingw/10.3.0/files/gcc-10.3.0-64.exe                                                                                                    |   |      |   |
| Monte Carlo Methods Modeling MonteSci MPI File Scilab MPI File Scilab Base                   | After installing the MinGW package, logout/login your Windows session and<br>finally install the MinGW Scilab toolbox. The first time you load the toolbox,<br>Scilab will rebuild some gcc libraries. The process may take a minute or more so<br>please be patient and wait until Scilab returns control to the command prompt. |   |      |   |
| MPI Scilab<br>MPScilab<br>MVA                                                                | See also <u>https://atoms.scilab.org/toolboxes/mingw/10.3.1</u> <u>https://attlab.com/scilab/forge/MinGW-toolbox</u> (2)                                                                                                    |   |      |   |
| NaN-toolbox  Network Analysis and Routing eVALuation  Neural Network Module                  | Release date<br>2023-08-24                                                                                                    |   |      |   |
|                                                                                              | Autoload Install Remove                                                                                                    | B | lack |   |

Figure 8 : MinGW installer under Scilab

3. Get the 64-bit MinGW compiler in the version indicated in ① and install it in the directory chosen by the user:

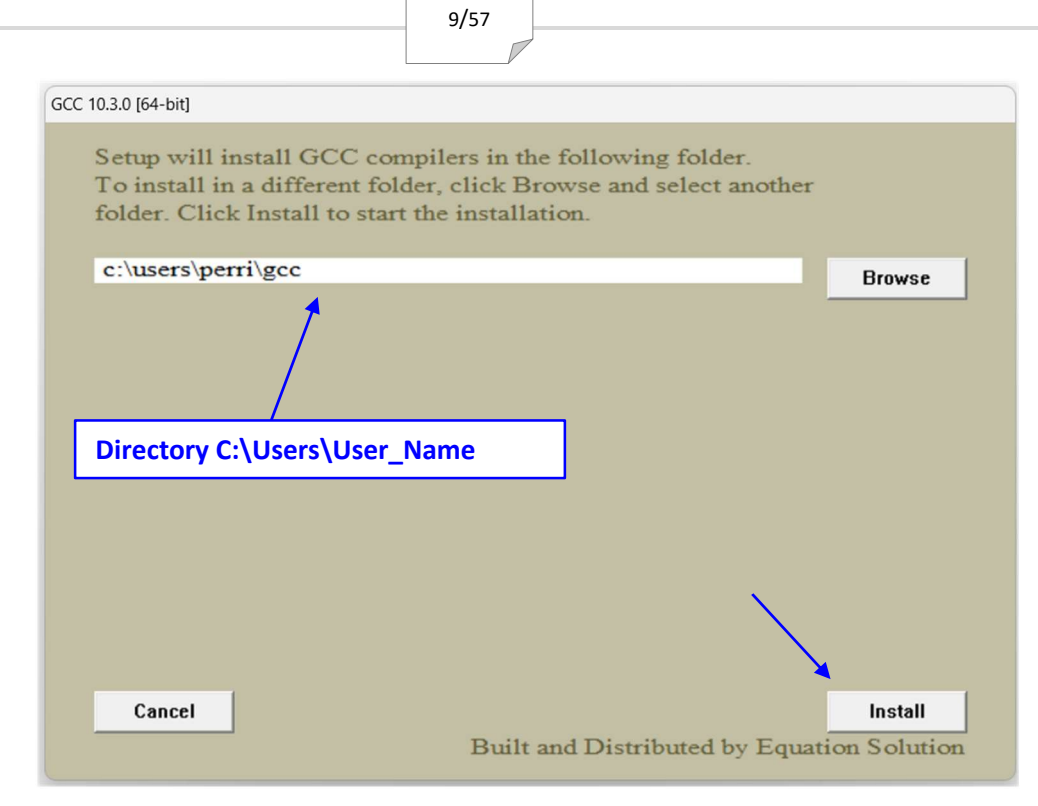

#### Figure 9 : Installing the gcc compiler

Typically, unless the user is changed, a default directory is created at "C:\Users\User\_Name».

At the end of the installation, you can check that "gcc" has been installed correctly.:

- Open a new Scilab session
- Enter the command in the Scilab console « powershell("gcc --version") »

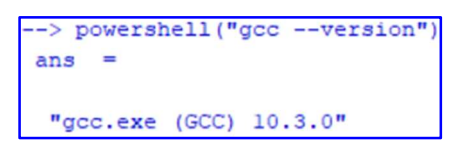

Figure 10 : Verifying the installation of the GCC compiler-linker Version 10.3.0 64-bit

- 4. Complete the MinGW installation by clicking "Install" as shown in ② on Figure 8.
- 5. Close the Scilab session and start a new session to complete the installation

#### 3.3 Builder builder.sce

The script builder.sce file, located in the SegPal directory, creates the SegPal library and provides all the files needed to use it.:

- Compilation of all .sci macros, associated with the macros subdirectory of SegPal\macros
- Compilation of all C language sources associated with the functional boxes, in the SegPal\src\c directory
- Creation of help files in French and English, providing online help on each component with a simple right-click on a component.

Additionally, the builder.sce builder provides and adds the following files to the SegPal directories:

- clearner.sce
   Cancels and deletes all files created by the builder.sce builder
  - loader.sce
     Loading the SegPal library in Scilab.
  - unloader.sce Unloading the SegPal library into Scilab

A listing, obtained by screen copy after launching the buider.sce constructor in Scilab, is provided in appendix *Erreur ! Source du renvoi introuvable.* 

#### 3.4 Loader loader.sce

#### 3.4.1 Loading

The loader.sce loader is created by the builder.sce interface, as described in §3.3

Running this script loads the SegPal library into Scilab. If successful, the Scilab console will display a list of the operations performed.:

```
Start SegPal Version 2.2 : Additional components for XCOS graphic library
Load macros
Load palette
Load simulations functions
Load help
```

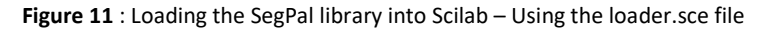

#### 3.4.2 Troubleshooting

The loader.sce file is not backward compatible depending on the Scilab versions. For example, it is not possible to load SegPal created with Scilab 2024.1.0 into Scilab 2024.1.0, or previous versions (Scilab scratch)

It is then necessary to relaunch the builder.sce constructor in the appropriate version of Scilab.

## 4 TEST PROGRAMS ARCHITECTURE

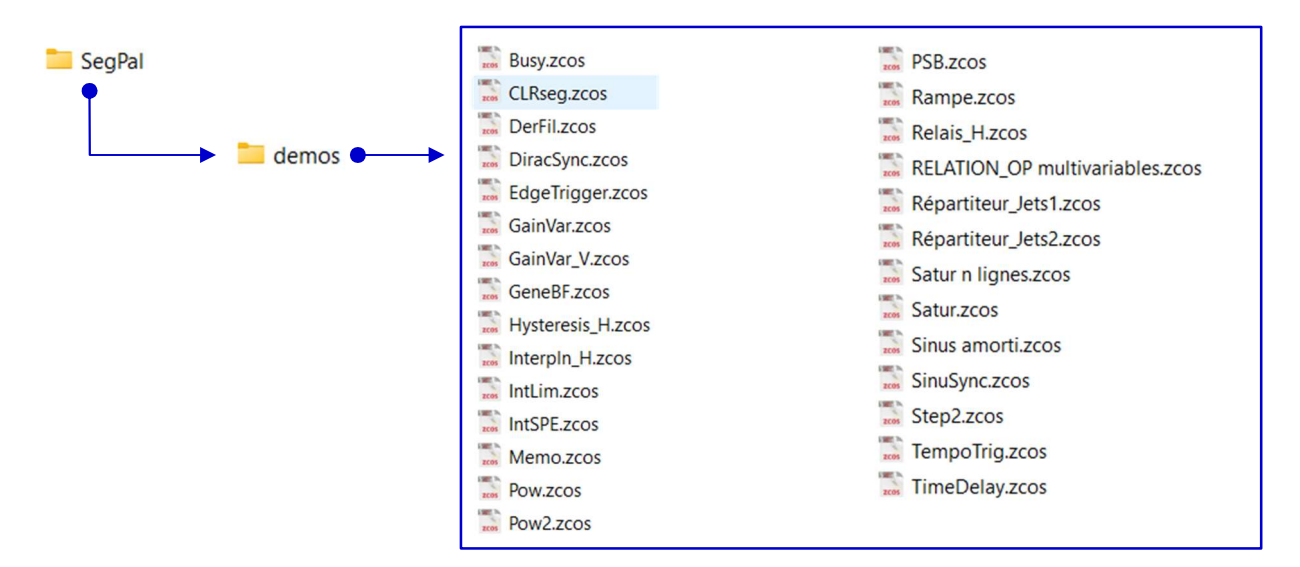

Figure 12 : Overview of the unit test programs of the SEGPAL library<sup>2</sup>

#### 4.1 Launching a test program

A test program can be executed as soon as it has been loaded into an XCOS window.

This is executed directly by clicking the dedicated tool in the XCOS menu bar:

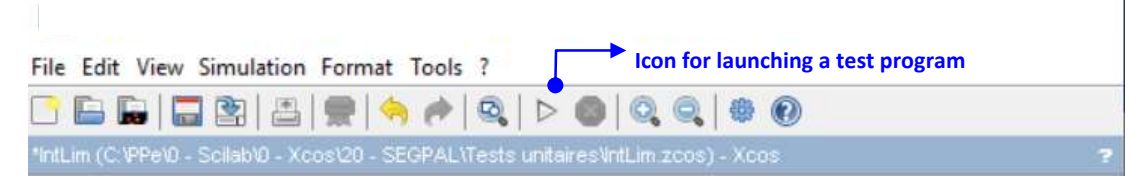

Figure 13 : Icon for launching a test program

<sup>&</sup>lt;sup>2</sup> The list presented here is not exhaustive. Consult the "demos" directory for the complete list.

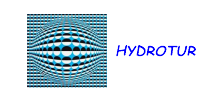

Set the Scilab file manager on the utilities directory, double-click on the test program to display its contents in an XCOS window:

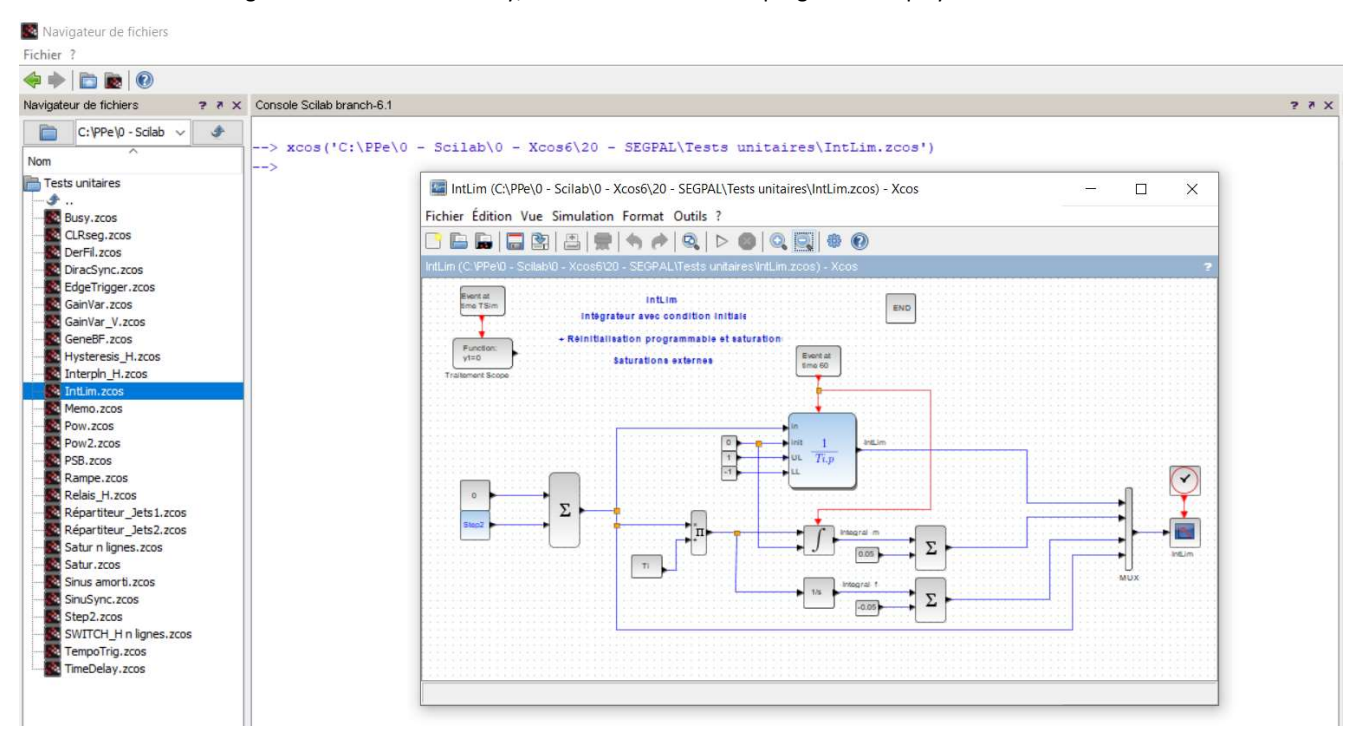

Figure 14 : Loading and Running a Test Program

Then launch the test program using the dedicated tool as shown in *Figure 13*.

## **5** SPECIFIC COMPONENTS

#### 5.1 General view

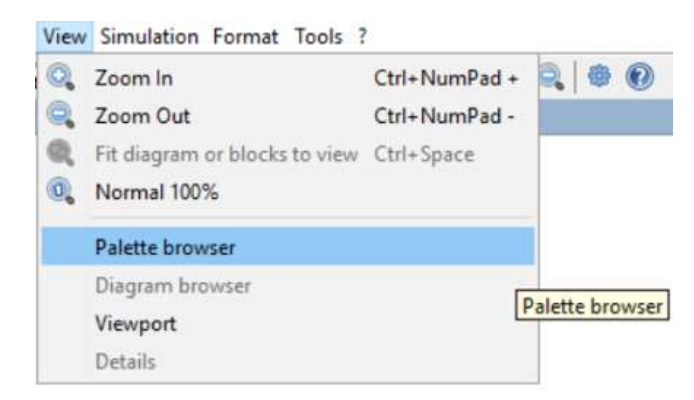

Figure 15 : Accessing the SEGPAL palette in an XCOS graphics window

....

Scilab

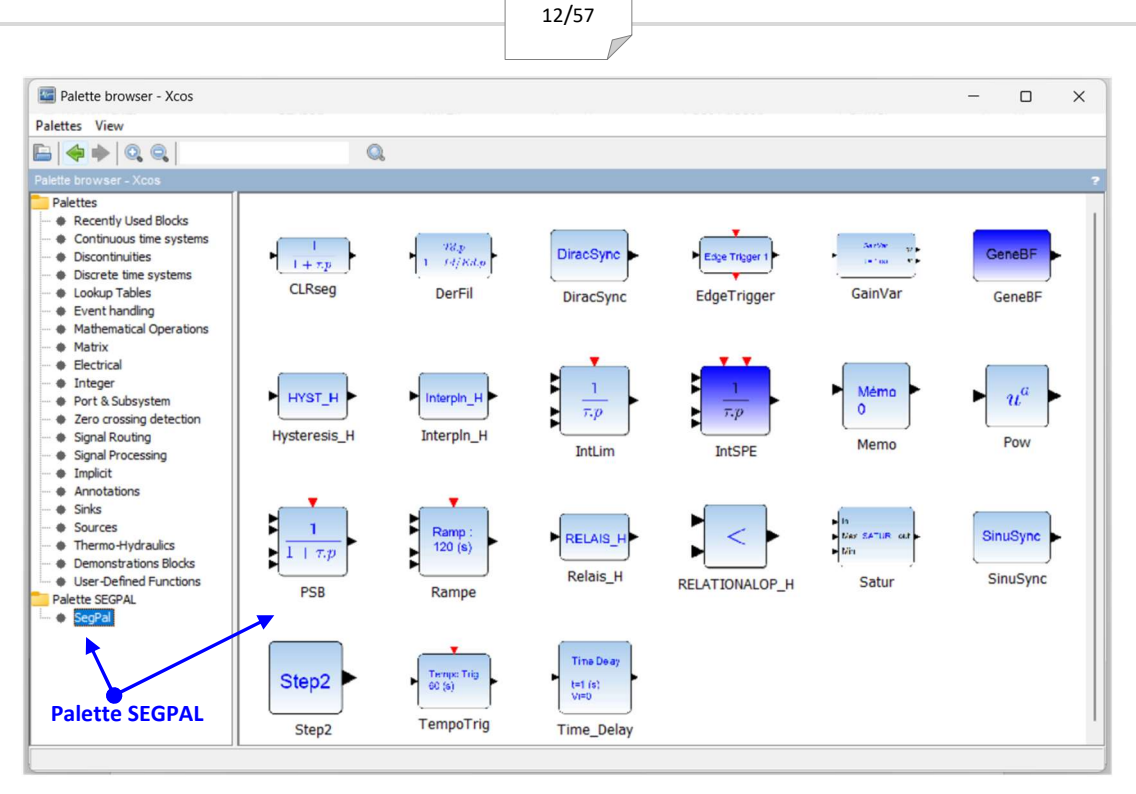

Figure 16 : Panoramic view of the additional components of the SEGPAL Block Screenshot

#### 5.2 Description

| CLRseg                 | First order low-pass filter with filter initialization at t=0                                                 |  |
|------------------------|----------------------------------------------------------------------------------------------------|--|
| Block Screenshot       | $\frac{1}{1+\tau p}$                                                                                          |  |
| Description            | The CLRseg block represents a first-order low-pass filter.<br>The initial value of the block is programmable. |  |
| Parameters             | Scilab Multiple Values Request X                                                                              |  |
|                        | CLRseg - Low pass filter parameters                                                                           |  |
|                        | Filter time constant (s) Tau                                                                                  |  |
|                        | Filter initial value at t=0 0.5                                                                               |  |
|                        | OK Cancel                                                                                                    |  |
| Alternative forms      |                                                                                                    |  |
| Interfacing function   | SEGPAL\macros\CLRseg.sci                                                                                      |  |
| Computational function | SCI/modules/scicos_blocks/src/c/csslti4.c (Type 4)                                                            |  |
| Test program           | SEGPAL\demos\CLRseg.zcos                                                                                      |  |

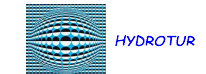

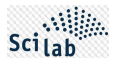

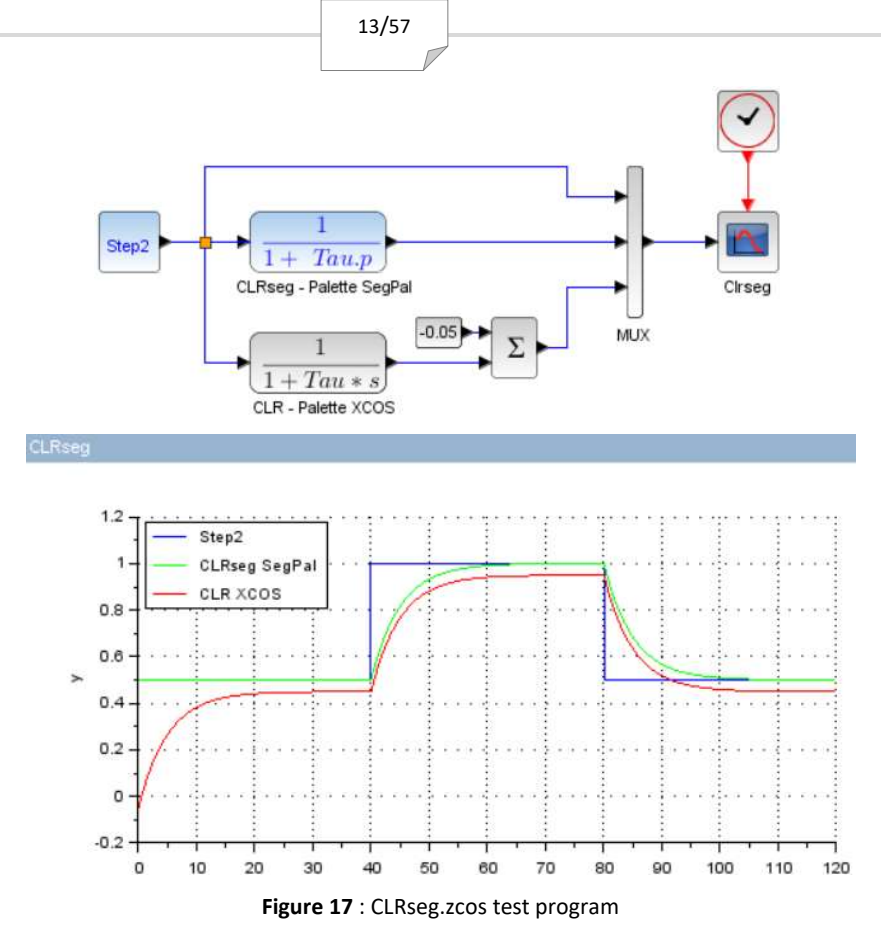

Notes

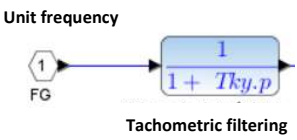

The CLRseg block is for example used in the REGxx models of the speed regulator to filter the speed of the group. Depending on the state of the circuit breaker, the initialization value is 0 if the group is stopped, or the nominal value if the simulation starts with the circuit breaker closed, group coupled to the network. This device allows the simulation to be launched smoothly and in steady state.

**DerFil** 

# Filtered derivative with initial condition

**Block Screenshot** 

Description

$$\begin{array}{c} \hline Td.p \\ \hline 1+Td/Kd.p \\ \hline \\ \text{DerFil} \end{array}$$

The DerFil block represents a filtered derivative. The time constant Td and the gain Kd of the derivator are programmable. It is possible, if it is known, to program the initial input of the filter at t=0 in order to obtain a zero derivative at the start of the simulation. With the following remark:

$$\frac{T_d \cdot p}{1 + \frac{T_d}{K_d} \cdot p} = \frac{K_d \cdot T_d \cdot p}{K_d + T_d \cdot p}$$

, the derivative action can be canceled by programming  $\, K_{d} = 0 \,$  , if necessary.

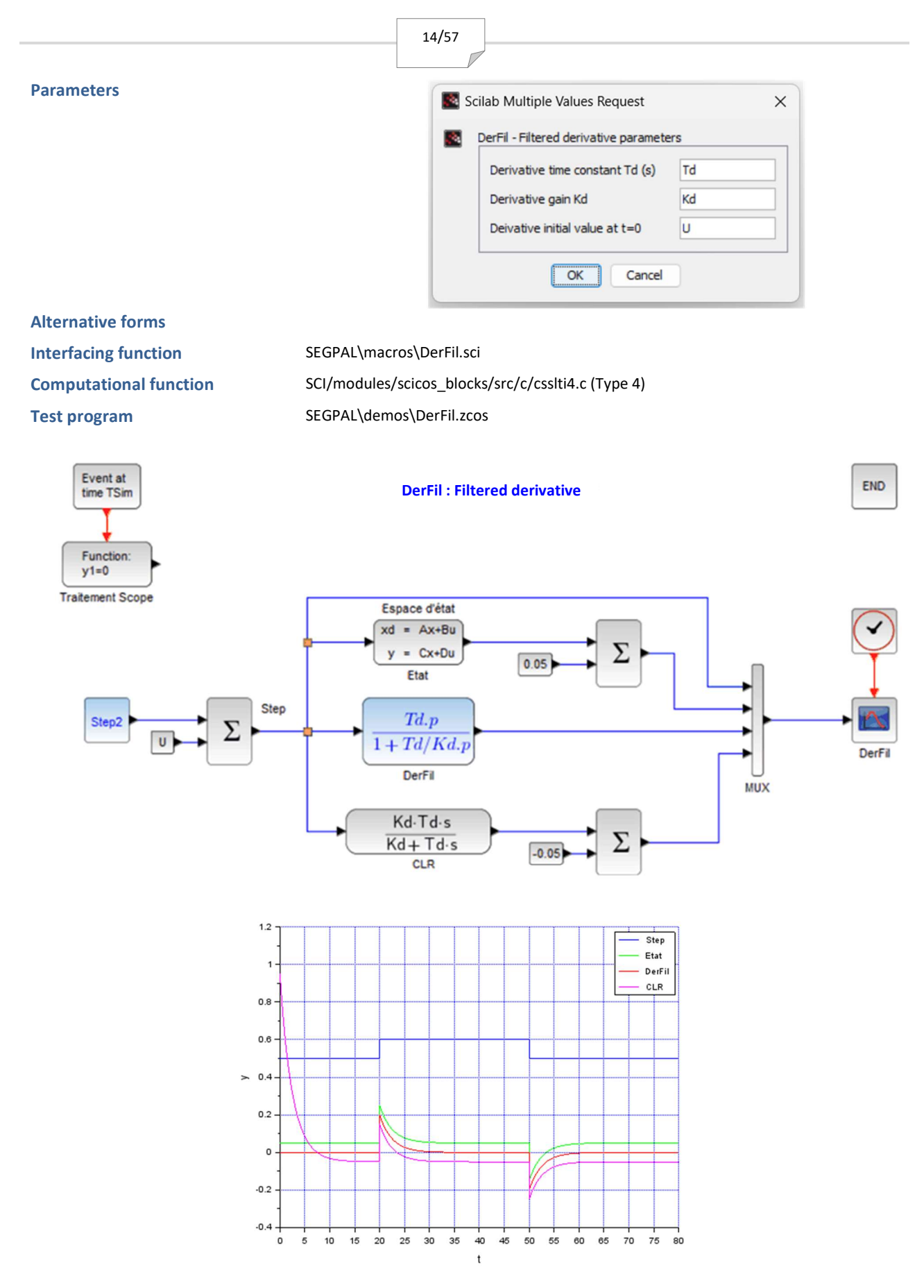

Figure 18 : DerFil.zcos test program

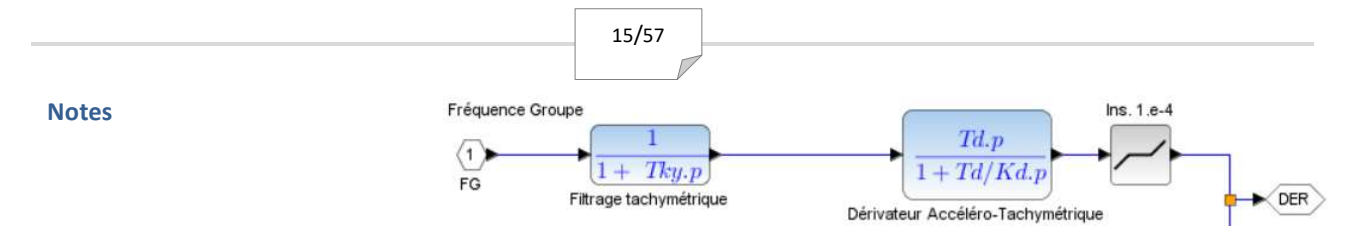

The DerFil block is for example used in the REGxx models of a speed governor to represent the accelerometer-tachometer derivative, allowing phase advance to be obtained in the adjustment of the regulation loop.

Depending on the circuit breaker status, the initialization value is 0 if the unit is stopped, or the nominal value if the simulation starts with the circuit breaker closed, unit coupled to the network.

This device allows the simulation to be launched smoothly, and in steady state.

The example produced in Figure *Figure 18* shows three possible constructions of the same differentiator filter.

The state representation in matrix form (A, B, C, D) is calculated in the preamble when launching the simulation (*Simulation* **>** *Set* **Context**) :

| TSim=80 // Temps de simulation                                         |
|------------------------------------------------------------------------|
| Td=5 // Constante de temps du dérivateur<br>Kd=2 // Gain du dérivateur |
| U=0.5 // Valeur initiale du filtre                                     |
| //                                                                     |
| A=0;C=0;D=0;X0=0;                                                      |
| H=Kd*Td*s/(Kd+Td*s)                                                    |
| Sys=tf2ss(H) // Transfer to state-space                                |
| A=Sys.A // Matrice d'état [A,B,C,D]<br>B=Sys.B                         |
| C=Sys.C<br>D=Sys.D                                                     |
| X0=-D*U/C // Conditions initiales<br>end                               |
|                                                                        |

Figure 19 : DerFil.zcos Test program context

The state representations and the derivation filter DerFil produce an identical result, with, in particular, an initialization to 0 of the derivative action.

The standard Scilab CLR function does not allow this result to be obtained, hence a non-zero derivative at t=0.

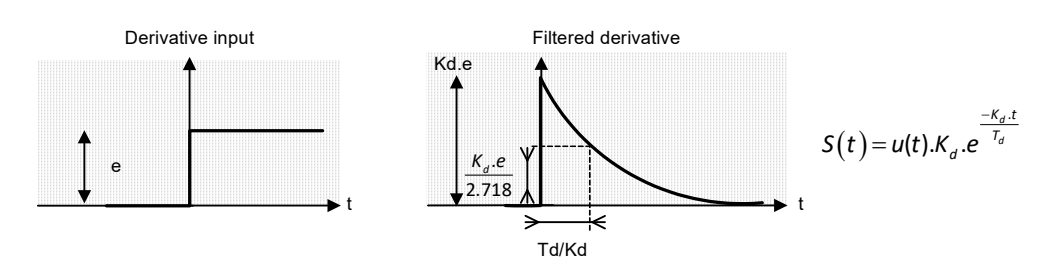

Figure 20 : Reminder of the principle of the filtered derivator

| DiracSync        | Generation of Dirac comb synchronized to a start date |  |
|------------------|-------------------------------------------------------|--|
| Block Screenshot | DiracSync                                             |  |

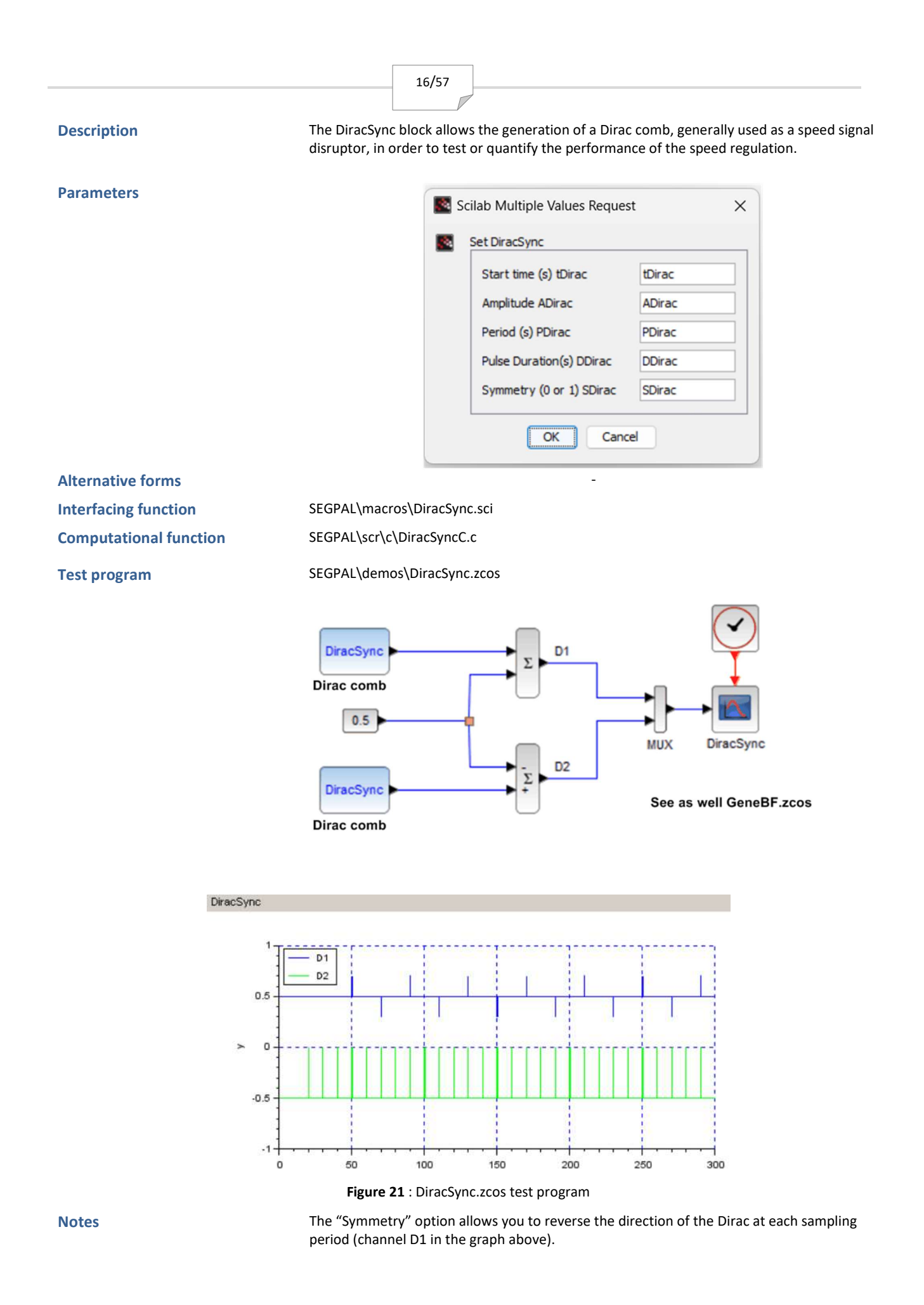

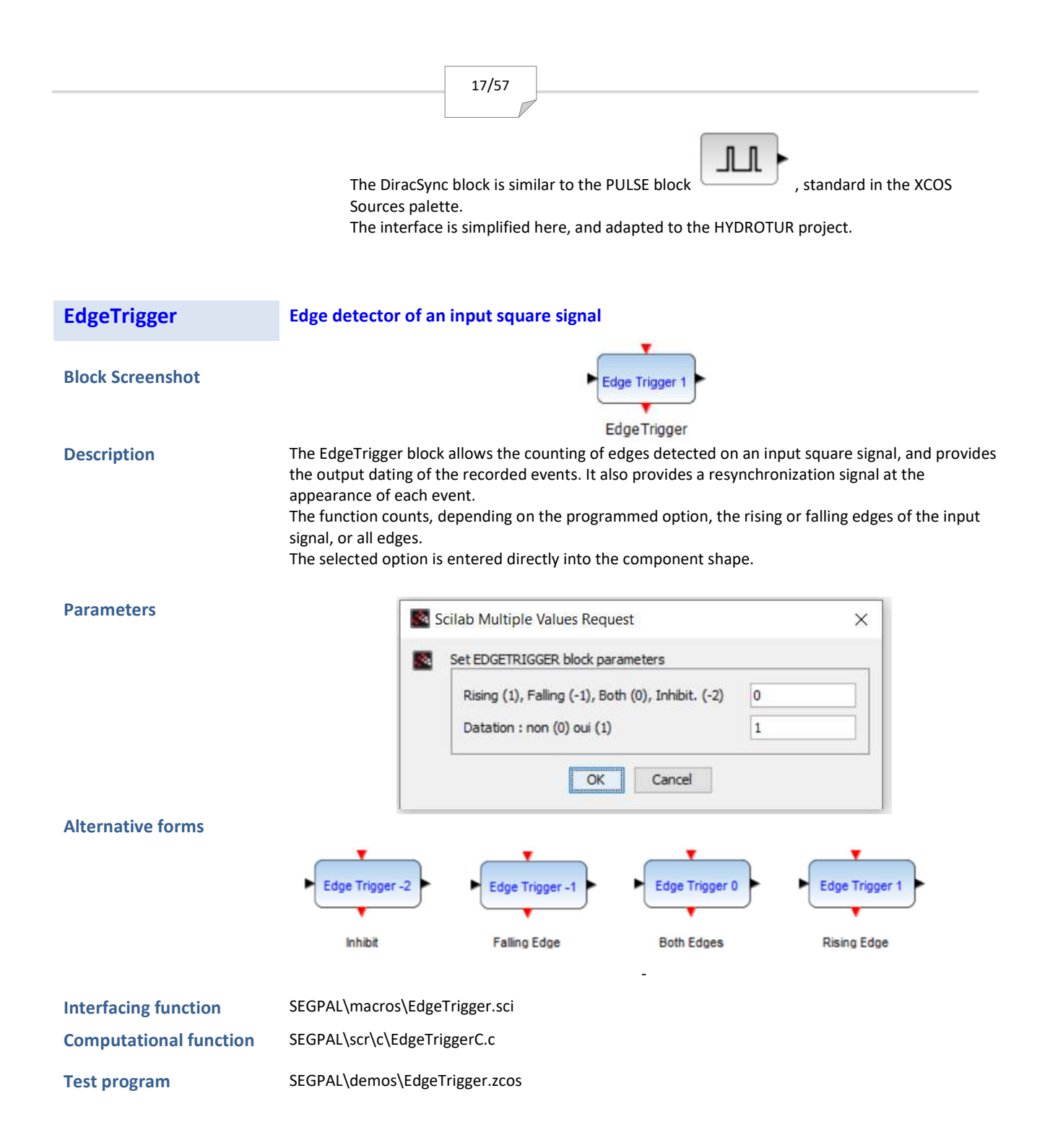

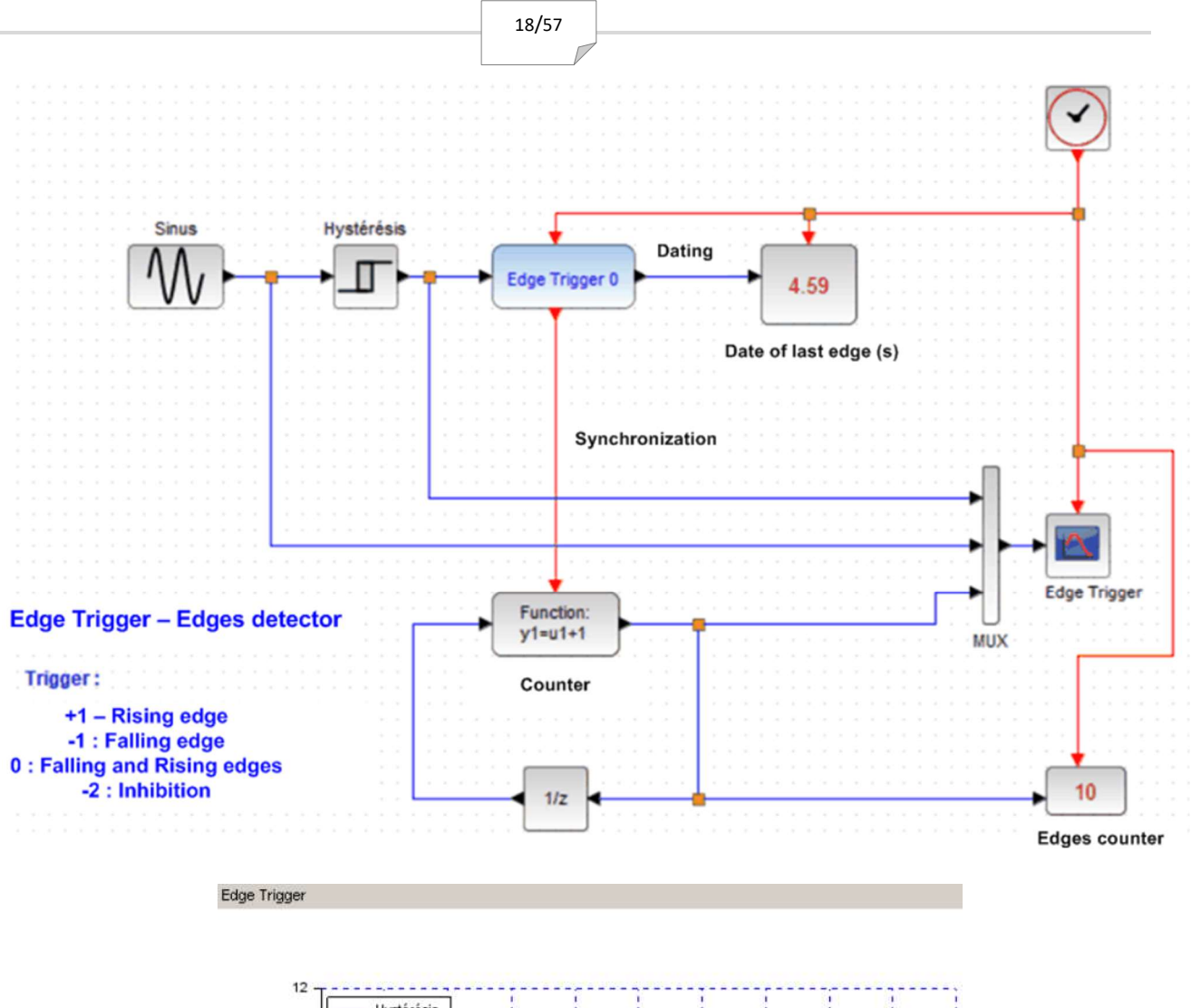

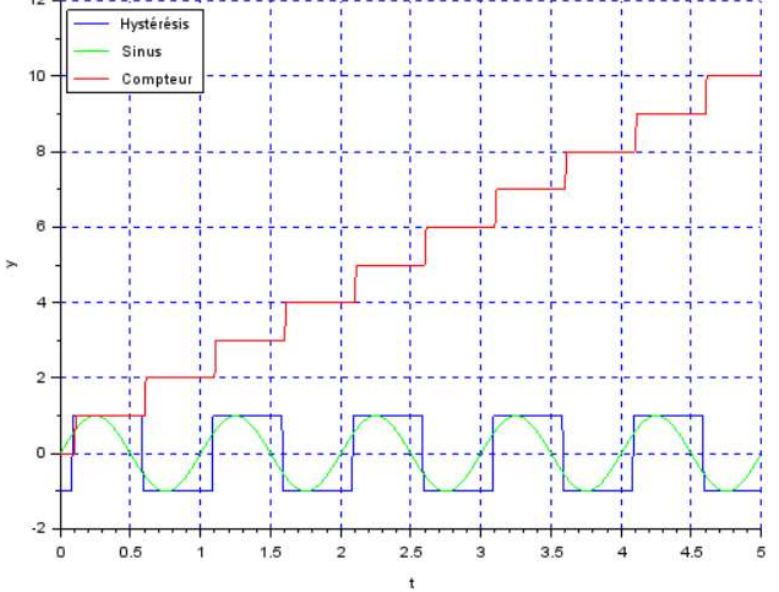

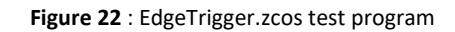

Notes

An application of the EdgeTrigger block function is also shown in the Busy.zcos test program.

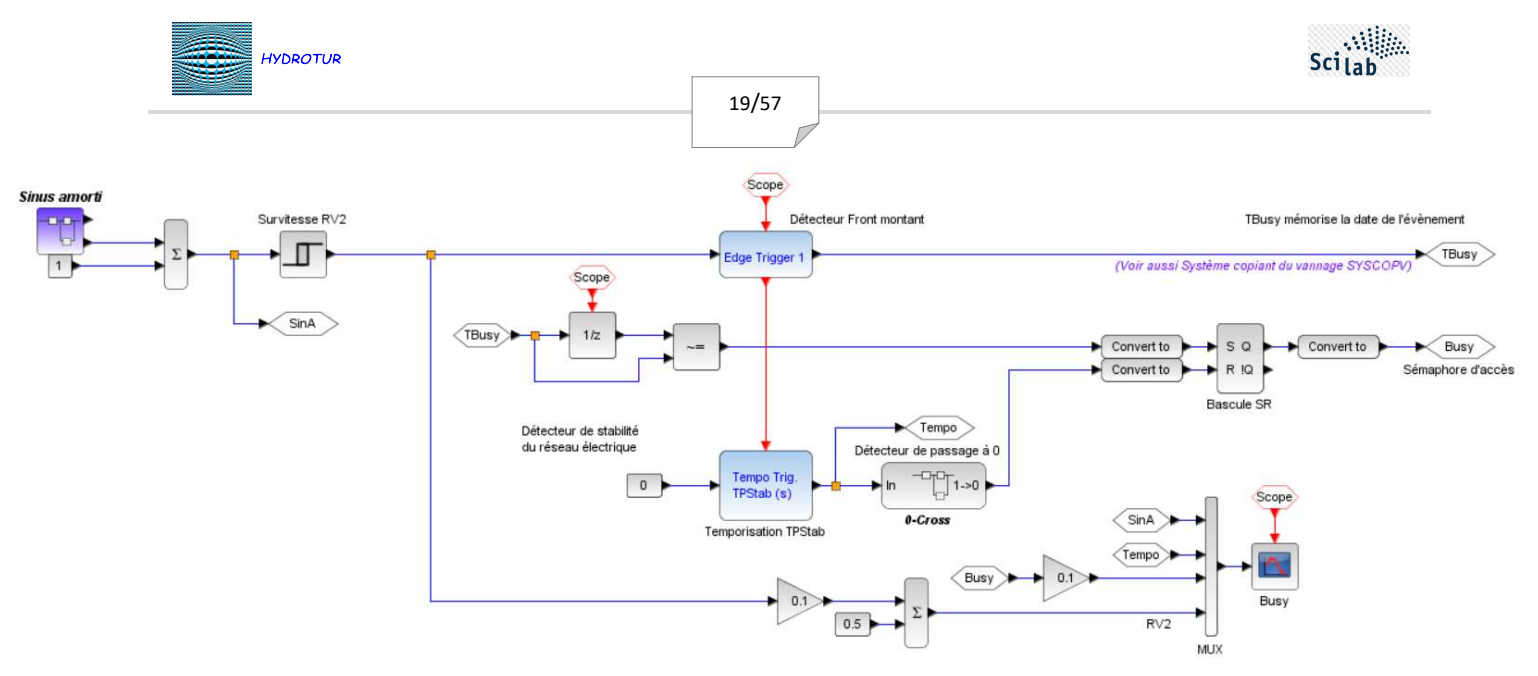

Figure 23 : Busy.zcos test program (1/2)

The "Busy.zcos" test program represents a pre-study allowing the detection of instability on the network frequency, following a disturbance of the speed signal, itself generated by a load step on the network.

In this program, a damped sinusoid sinus(x)/x is generated at the input. During the transient, a "Busy" RS flip-flop is armed as long as oscillations persist in a programmable band.

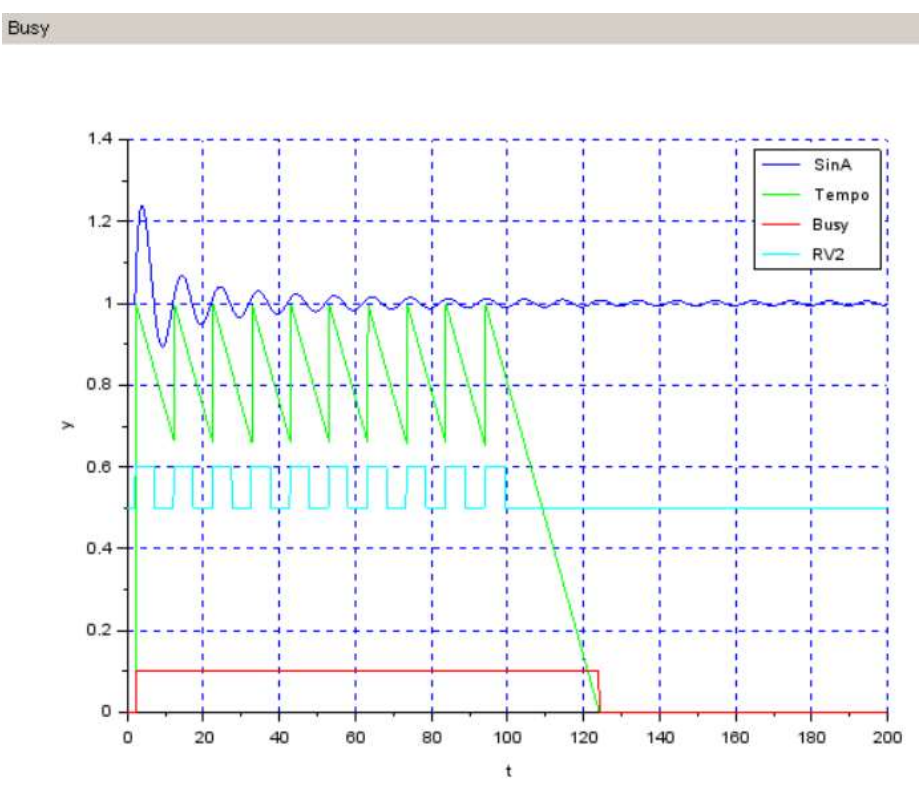

Figure 24 : Busy.zcos test program (2/2)

The RS flip-flop is reset to 0 when the network is again detected stable, with the programmable tolerance.

See also TempoTrig, Sync1 Resynchronization Relay

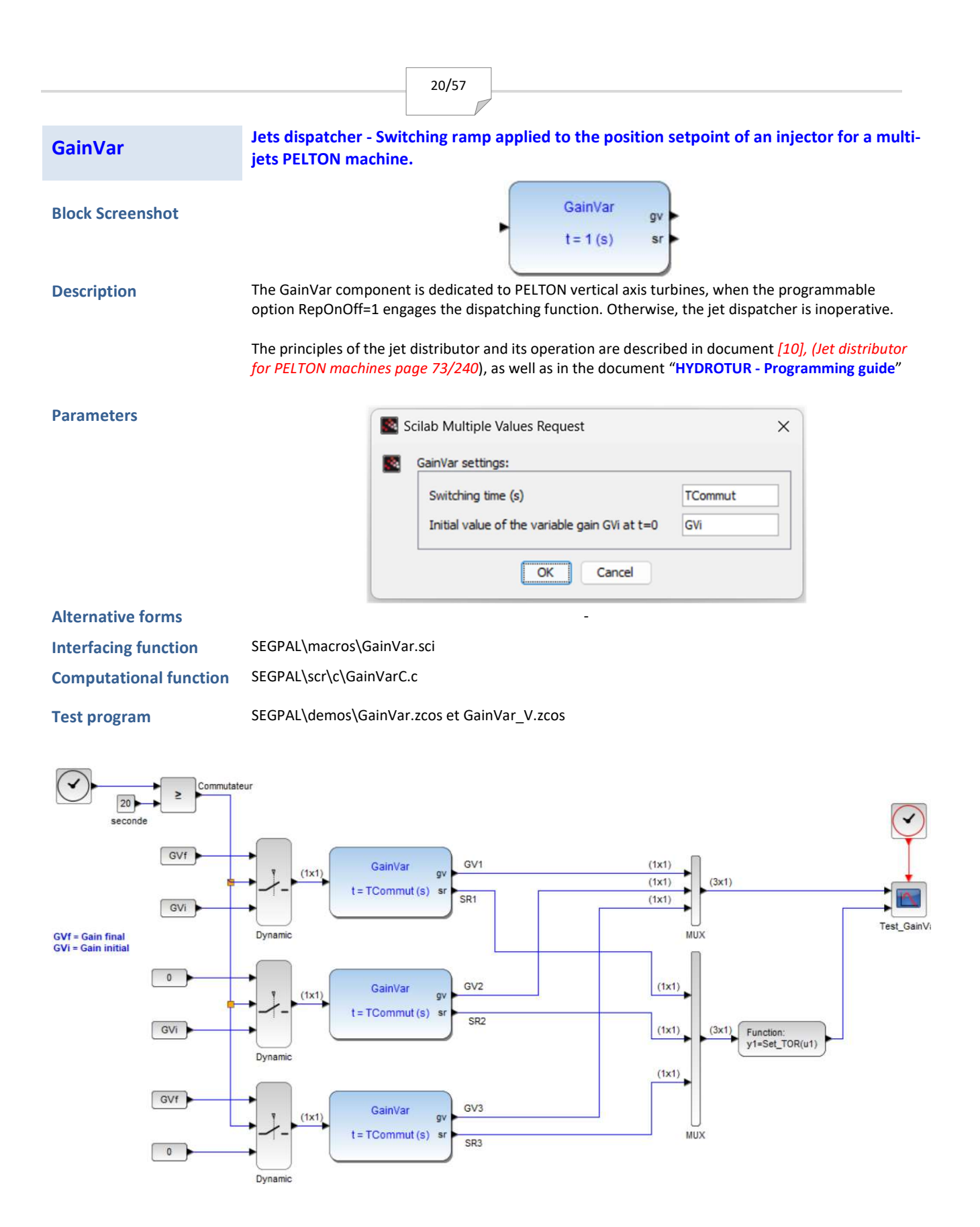

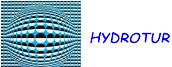

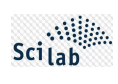

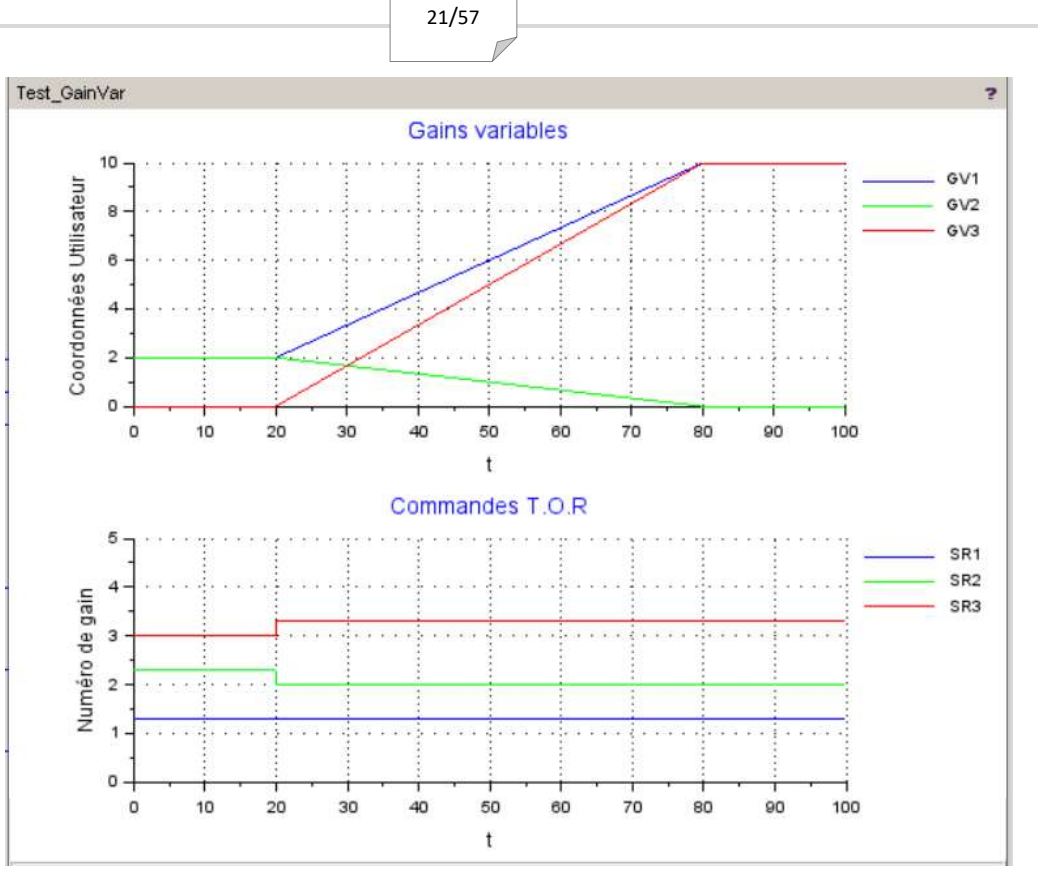

Figure 25 : GainVar.zcos test program – Monovariable implementation

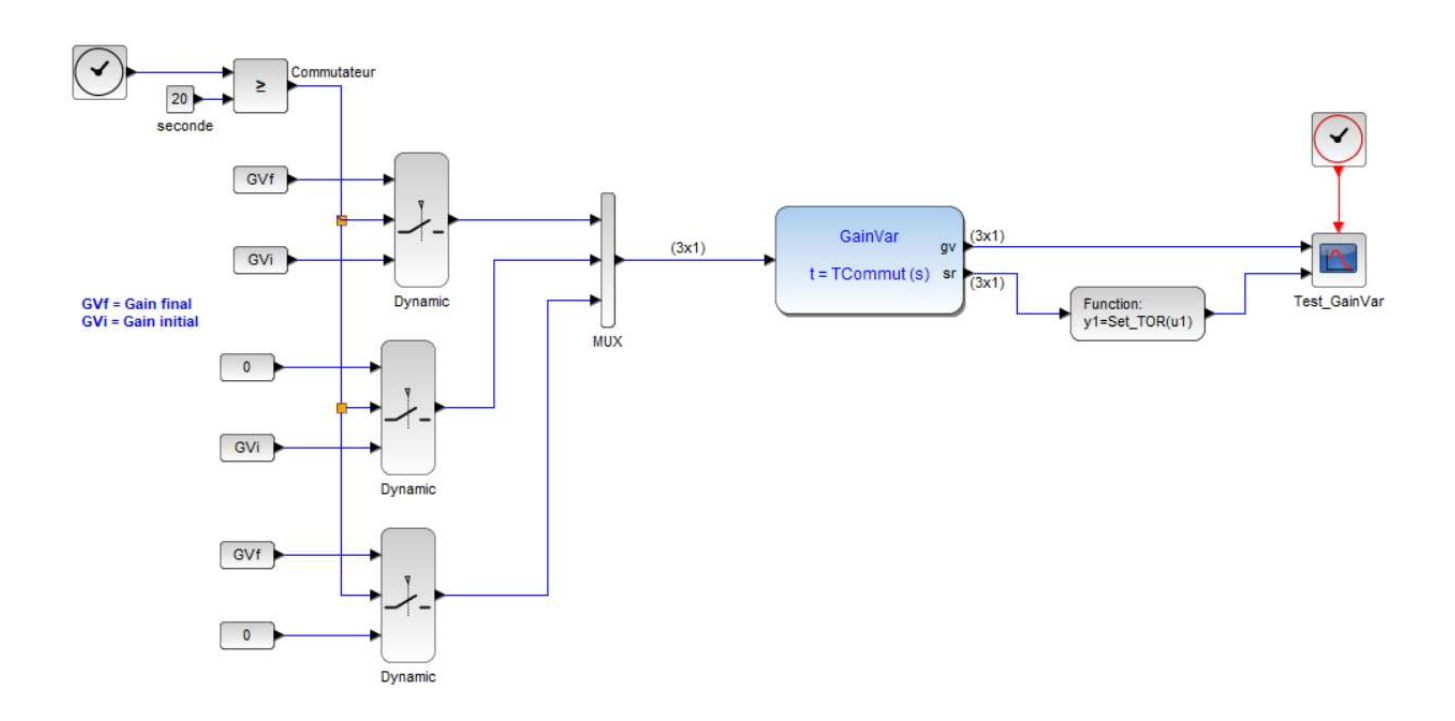

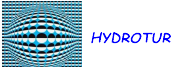

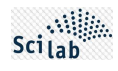

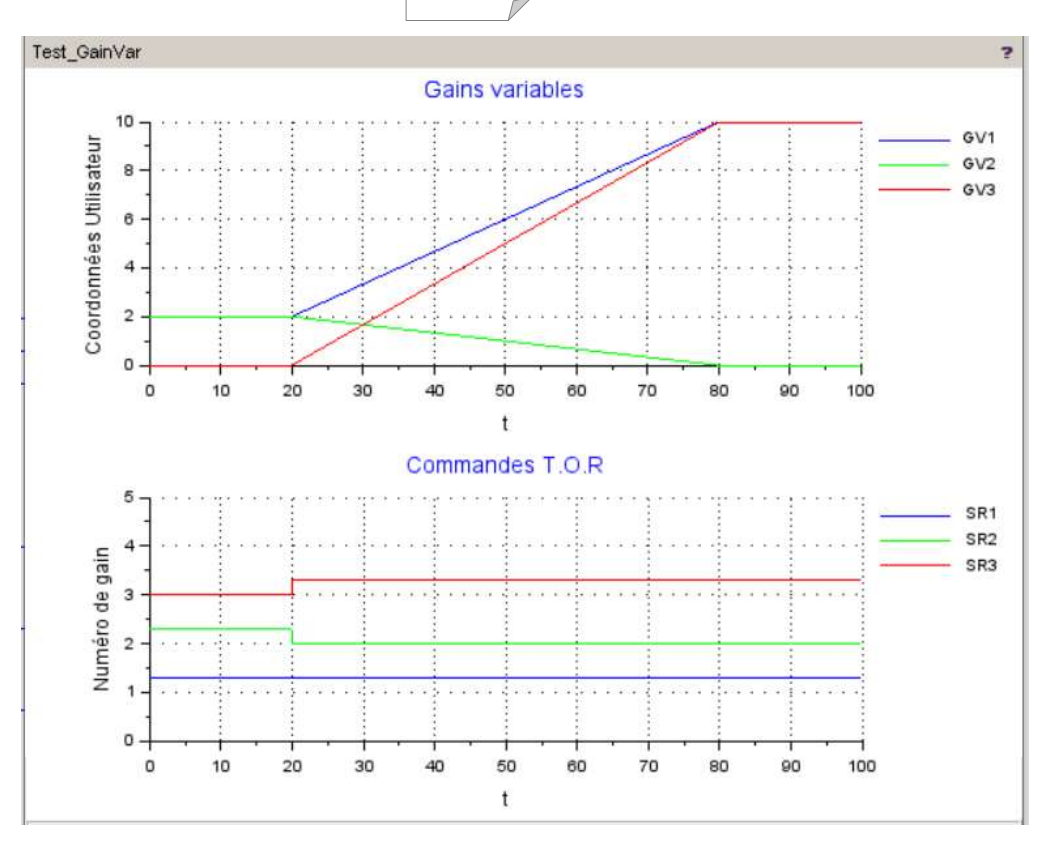

Figure 26 : Test program GainVar\_V.zcos – Multivariable implementation

Notes

When switching jets, the objective of the GainVar component is to adapt and guarantee the time constants of the injector operating laws, so that they open or close in an identical time, with a constant flow (or power) constraint.

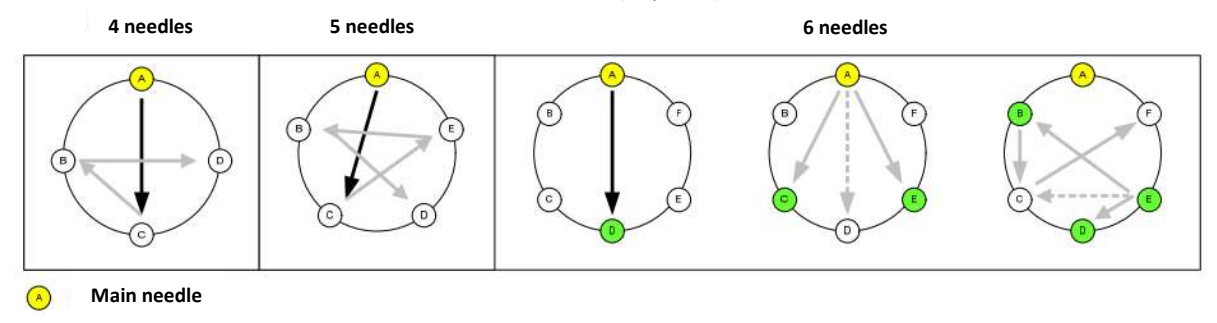

Figure 27 : Principle of jet switching, with respect to the calculations of radial forces on the PELTON wheel

In the HYDROTUR diagrams of PELTON turbines, the variable gain modulates the injector setpoint in the SYSCOP copying systems of the positioners.

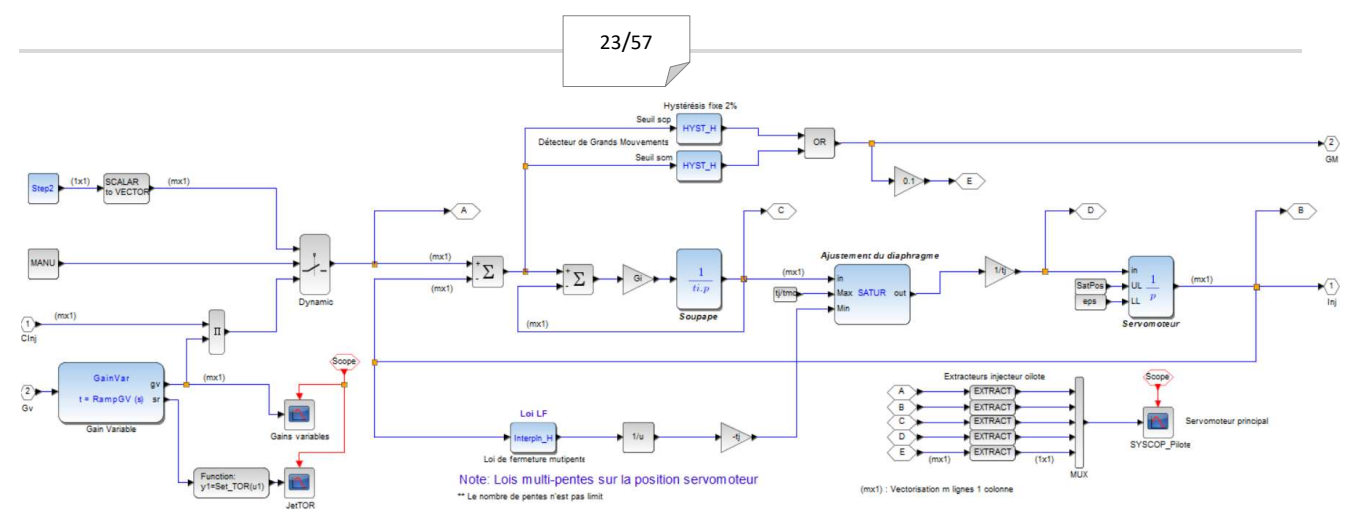

Figure 28 : Extract from systems copying SYSCOP\_I of injectors (see PELTON diagram library) – Multivariable implementation

| GeneBF           | Low Frequency Signal Generator - Disturber |        |
|------------------|--------------------------------------------|--------|
| Block Screenshot |                                            | GeneBF |

#### Description

GeneBF represents the equivalent of a SuperBlock using the STEP\_FUNCTION (Xcos Scilab), DiracSyn, and SinuSync components.

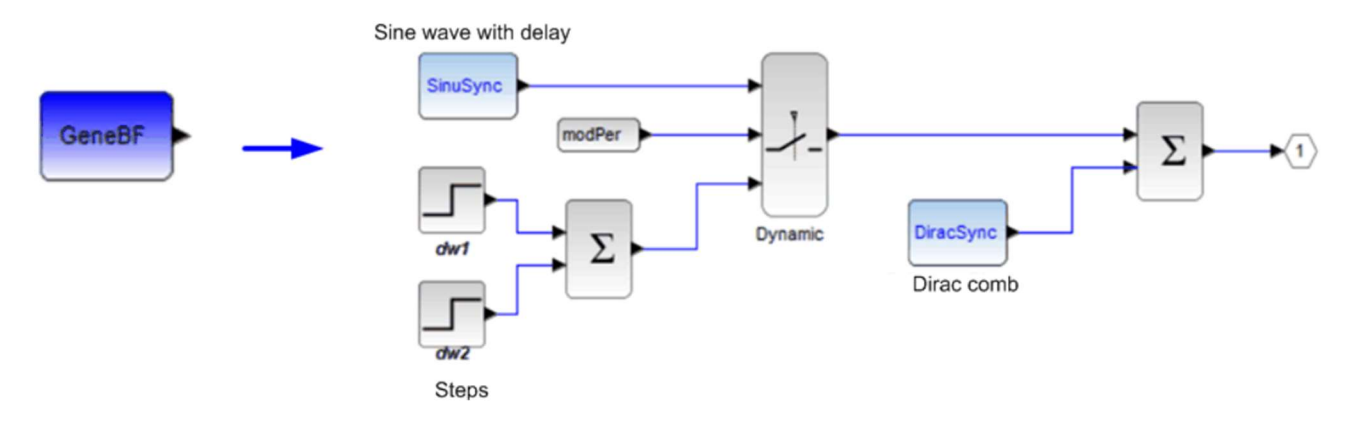

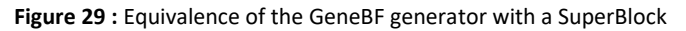

The generator (or disruptor) is used in the "Network" folios of the HYDROTUR simulations, in order to generate disturbances:

- On the unit speed signal
- On the load setpoint of the unit

#### **Parameters**

Selection of disturbance type

| Set Ge | neBF                              |        |
|--------|-----------------------------------|--------|
| Dist   | rbance mode (0=Steps 1=Sine wave) | modPer |
|        |                                   |        |

#### Steps

#### Sinusoid

| est X                      | Scilab Multiple Value                                                                | es Request >                                         |
|----------------------------|--------------------------------------------------------------------------------------|------------------------------------------------------|
| dw1<br>tdw1<br>dw2<br>tdw2 | Set GeneBF - Sinus<br>Start time (s) : tS<br>Amplitude : ASinu<br>Period (s) : PSinu | vid<br>inus tSinus<br>is ASinus<br>s PSinus          |
|                            | dw1<br>tdw1<br>dw2<br>tdw2                                                           | est ×<br>dw1<br>tdw1<br>tdw2<br>tdw2<br>tdw2<br>tdw2 |

#### Adding a Dirac comb

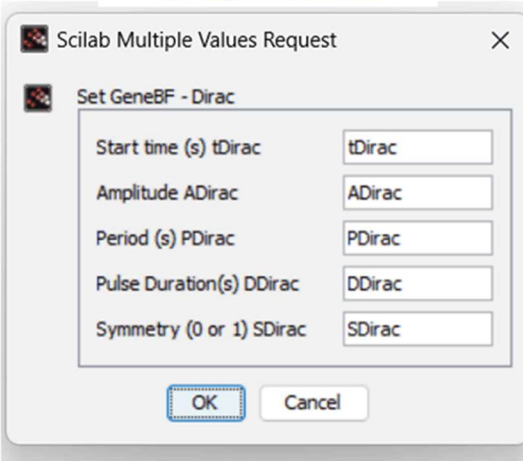

Figure 30 : GeneBF Generator Operator Interface

The reader will also consult:

- The technical note "NT2021.01.15 HYDROTUR BF Generator Network Disturbance Recorders", located in the delivery directory "HYDROTUR\120 HYDROTUR Dissemination Journal Technical Notes"
- The document "HYDROTUR Programming Guide" located in the directory "HYDROTUR\3 HYDROTUR Programming Guide", chapter "GeneBF Power / Frequency Disturbance Generator"

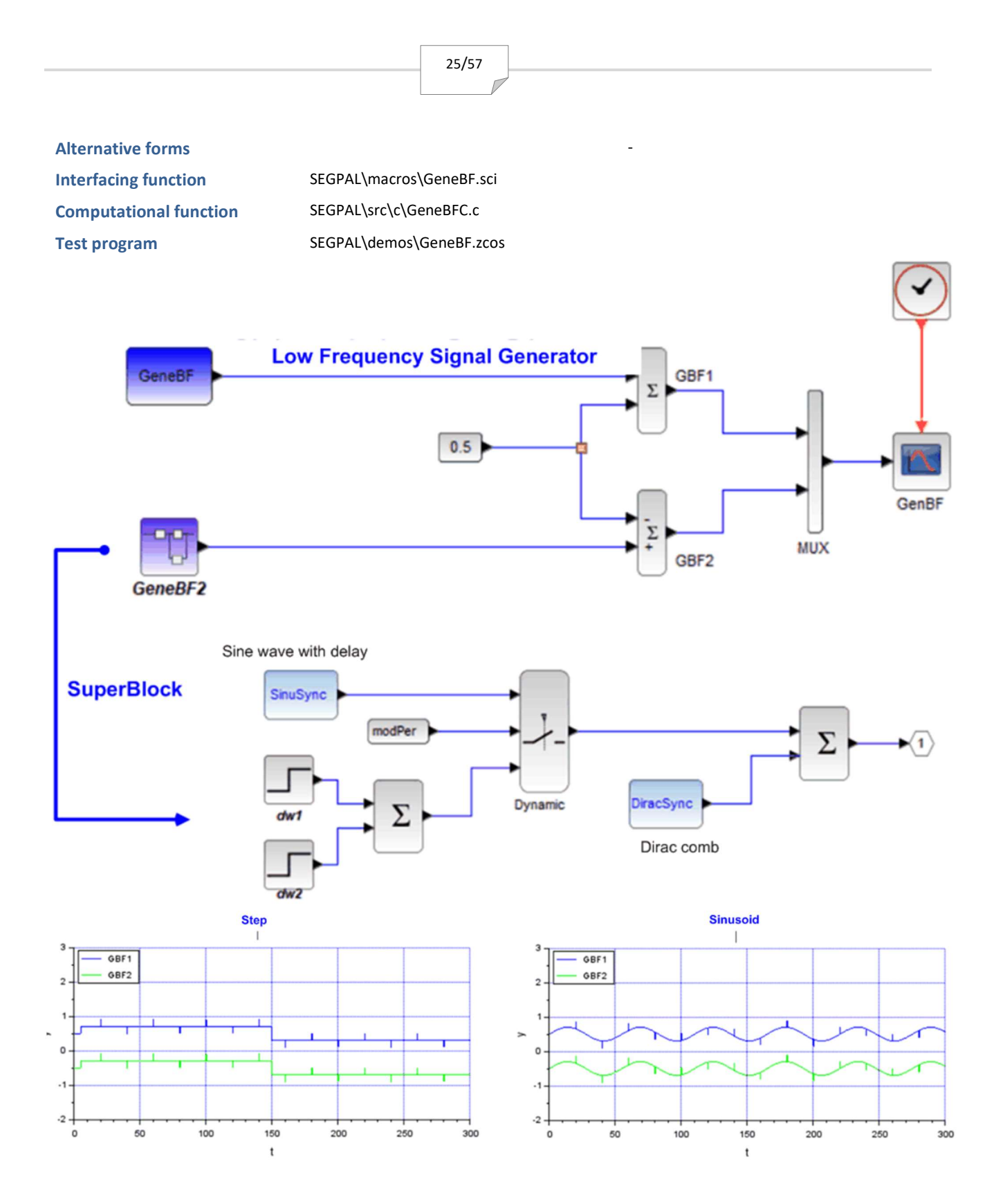

Figure 31 : GeneBF.zcos Generator Test Program

Notes

Use of the GeneBF disruptor in the "Network" modules of HYDROTUR simulators

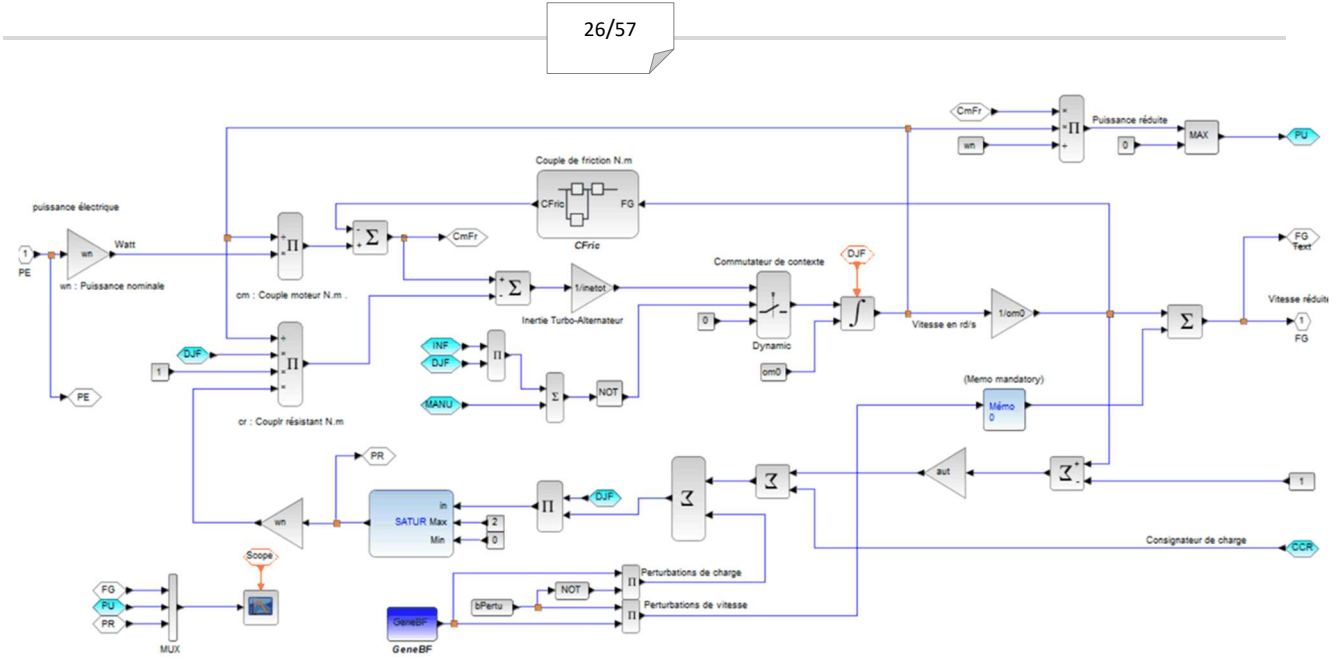

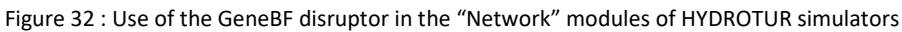

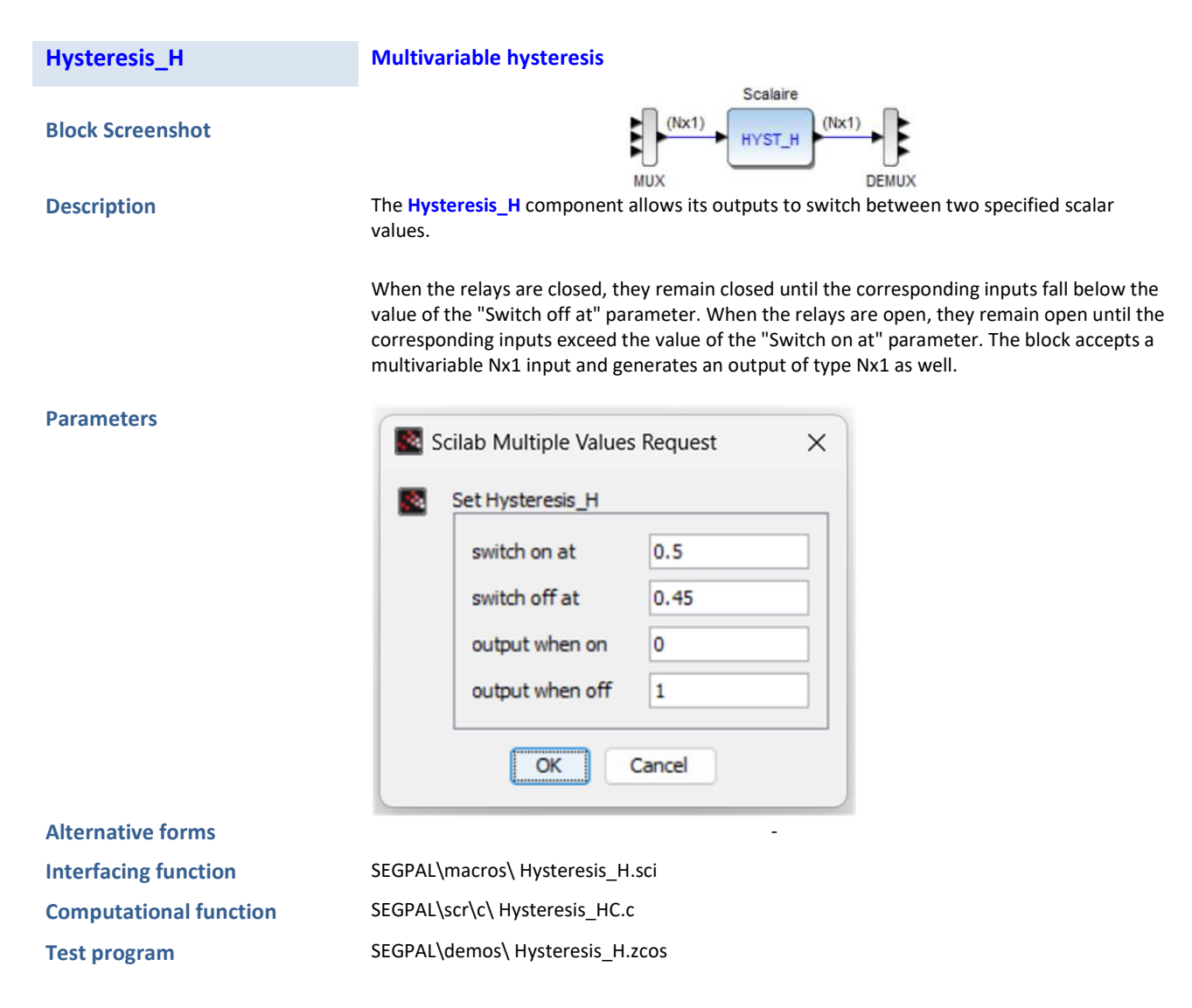

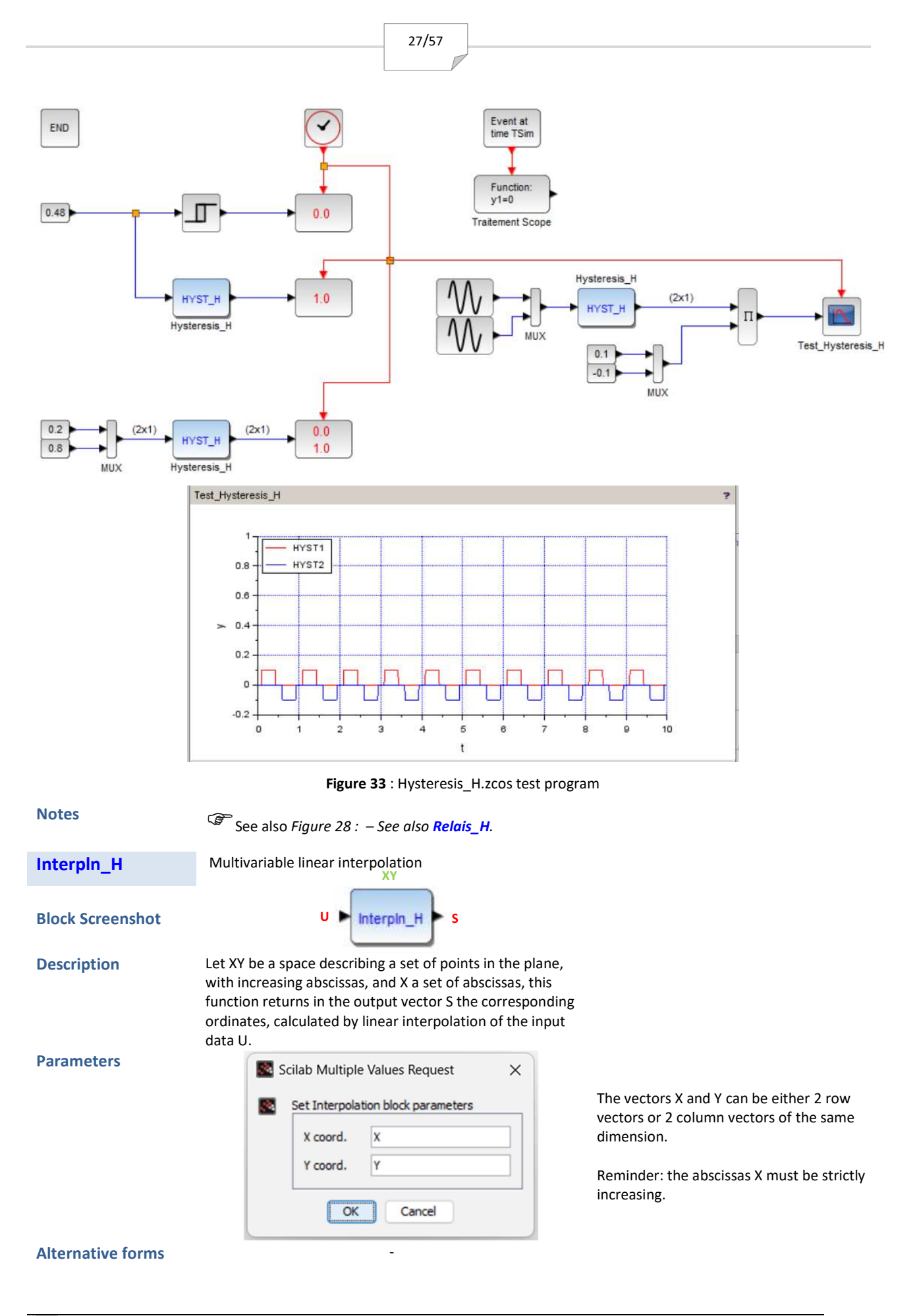

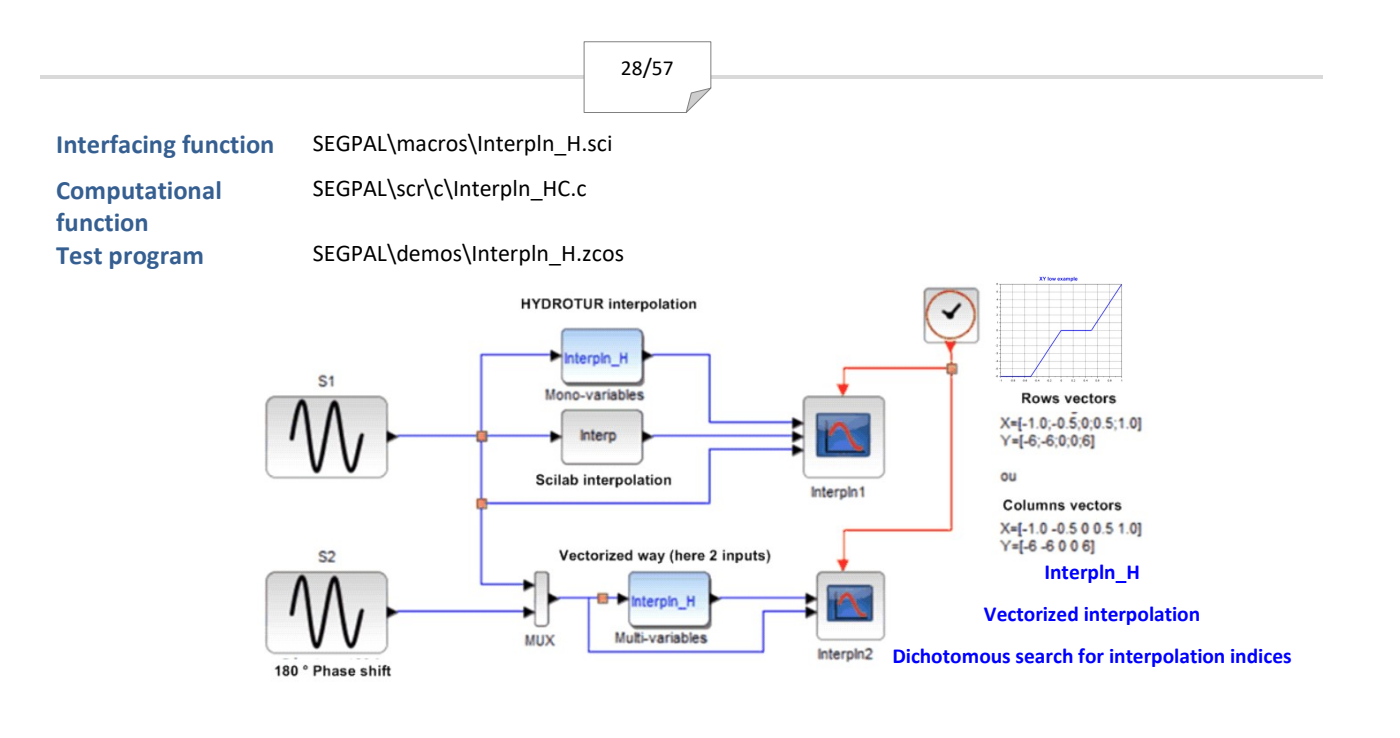

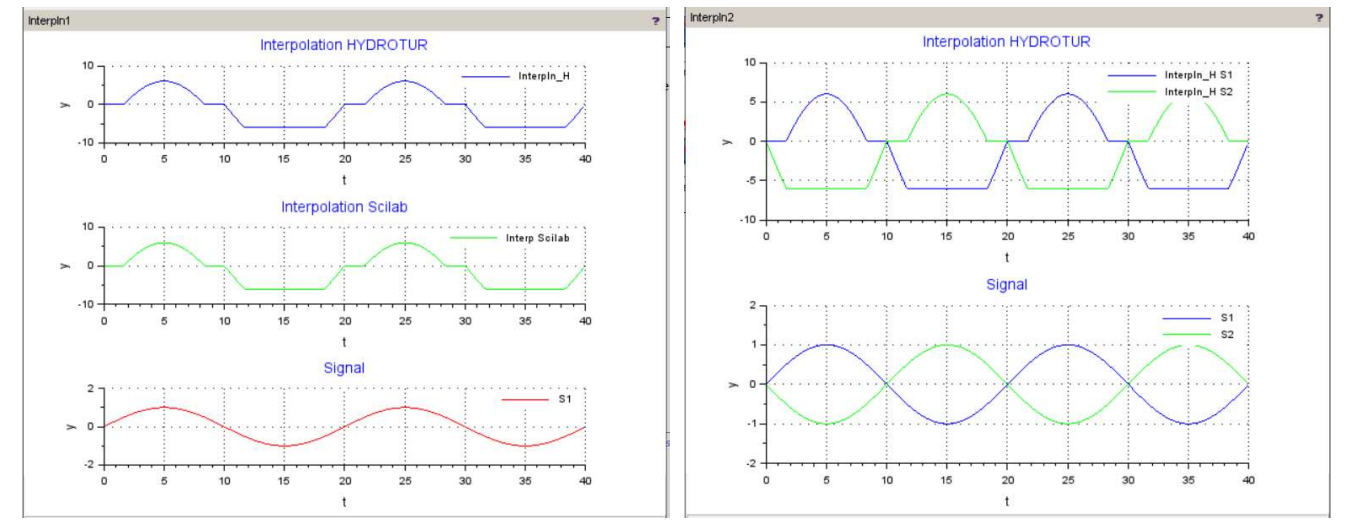

Figure 34 : Interpln\_H.zcos test program

| IntLim           | Pure integrator with reset and external saturations                                                                                                    |  |  |
|------------------|----------------------------------------------------------------------------------------------------|--|--|
| Block Screenshot |                                                                                                    |  |  |
| Description      | The IntLim block integrates its input signal. It includes, as an option, saturation control devices or event reset.<br>The initial value of the block is also programmable.                                                                                             |  |  |
| Parameters       | Scilab Multiple Values Request ×  Scilab Multiple Values Request ×  IntLim integrator settings Integrator time constant (s) Ti Initial value of the integrator at t=0 I_ini With programmable reset (1:yes - 0:no) 1 With dynamic saturation (1:yes - 0:no) 1 CK Cancel |  |  |

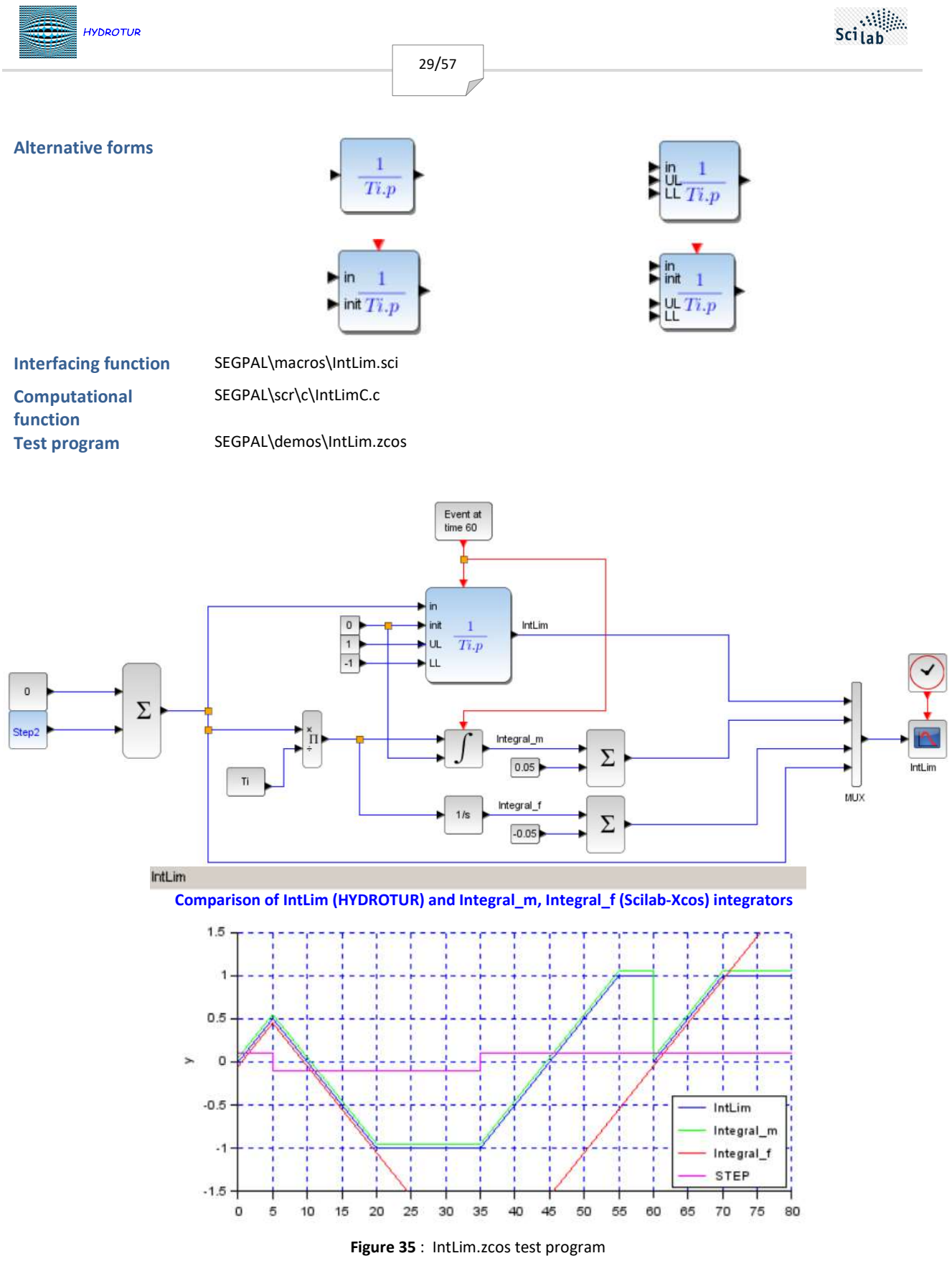

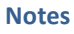

The IntLim integrator is mainly used n the REGxx PID blocks of HYDROTUR speed governor.

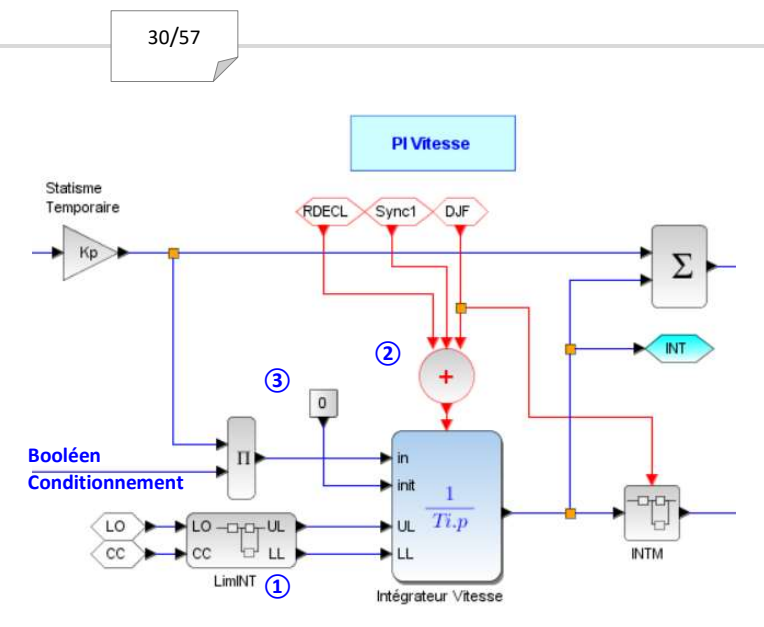

Figure 36 : IntLim integrator in the HYDROTUR speed governor

This includes, in this version:

- An external saturation device, variable depending on the load imposed on the turboalternator group (LimINT sub-block) ①
- A reset mechanism upon receipt of an event: (2) (3)
  - ✓ RDECL : Unit trip relay
    - ✓ DJF : Closing the unit circuit breaker
    - ✓ Sync1 : Resynchronization on significant speed difference

| IntSPE           | Special integrator with reset, external saturations, and fast desaturation                                                                                                    |  |  |
|------------------|----------------------------------------------------------------------------------------------------|--|--|
| Block Screenshot | int 1<br>UL t.p                                                                                                    |  |  |
| Description      | <ul> <li>The IntSPE block integrates its input signal. It includes, as an option, saturation control devices, or event reset.</li> <li>The initial value of the block is also programmable.</li> <li>The block differs from the "IntLim" block by the possibility of event-driven desaturation. The desaturation time (reset to 0) is programmable.</li> <li>When the "Desaturation" event occurs, InsSPE stores the value of the integrator and makes it tend towards 0 in the programmed time.</li> </ul> |  |  |
| Parameters       | Scilab Multiple Values Request       ×         IntSPE integrator settings       Integrator time constant (s)       Ti         Initial value of the integrator at t=0       0         Desaturator time constant (s)       2         With dynamic saturation (1:yes - 0:no)       1                                                                                                    |  |  |

OK

Cancel

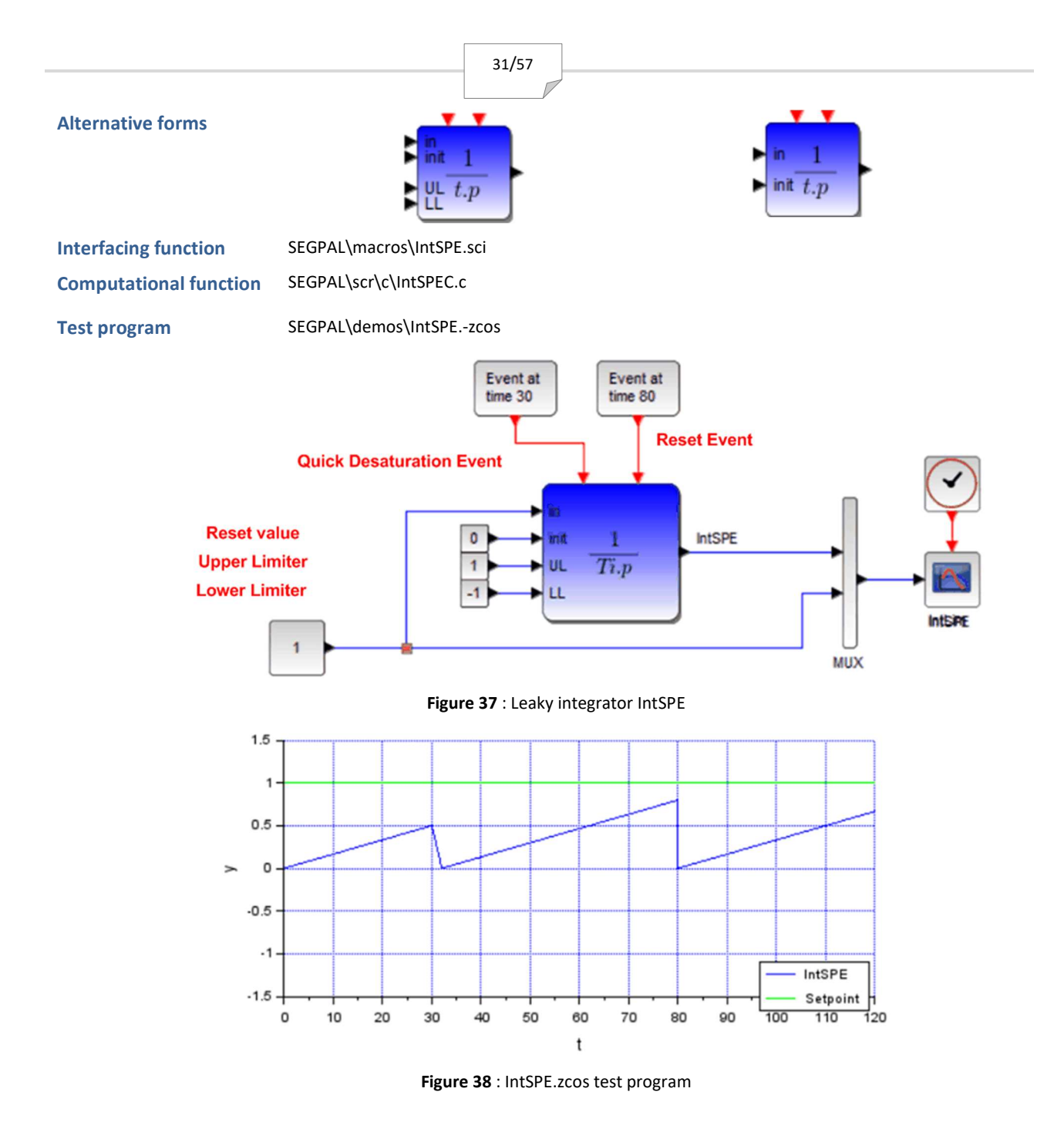

#### Notes

The time constant of the desaturator cannot be less than 0.1 s.

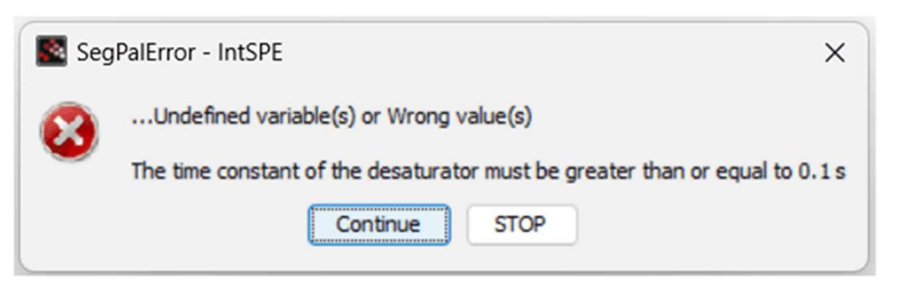

Figure 39 : InsSPE Integrator Desaturation Time Control

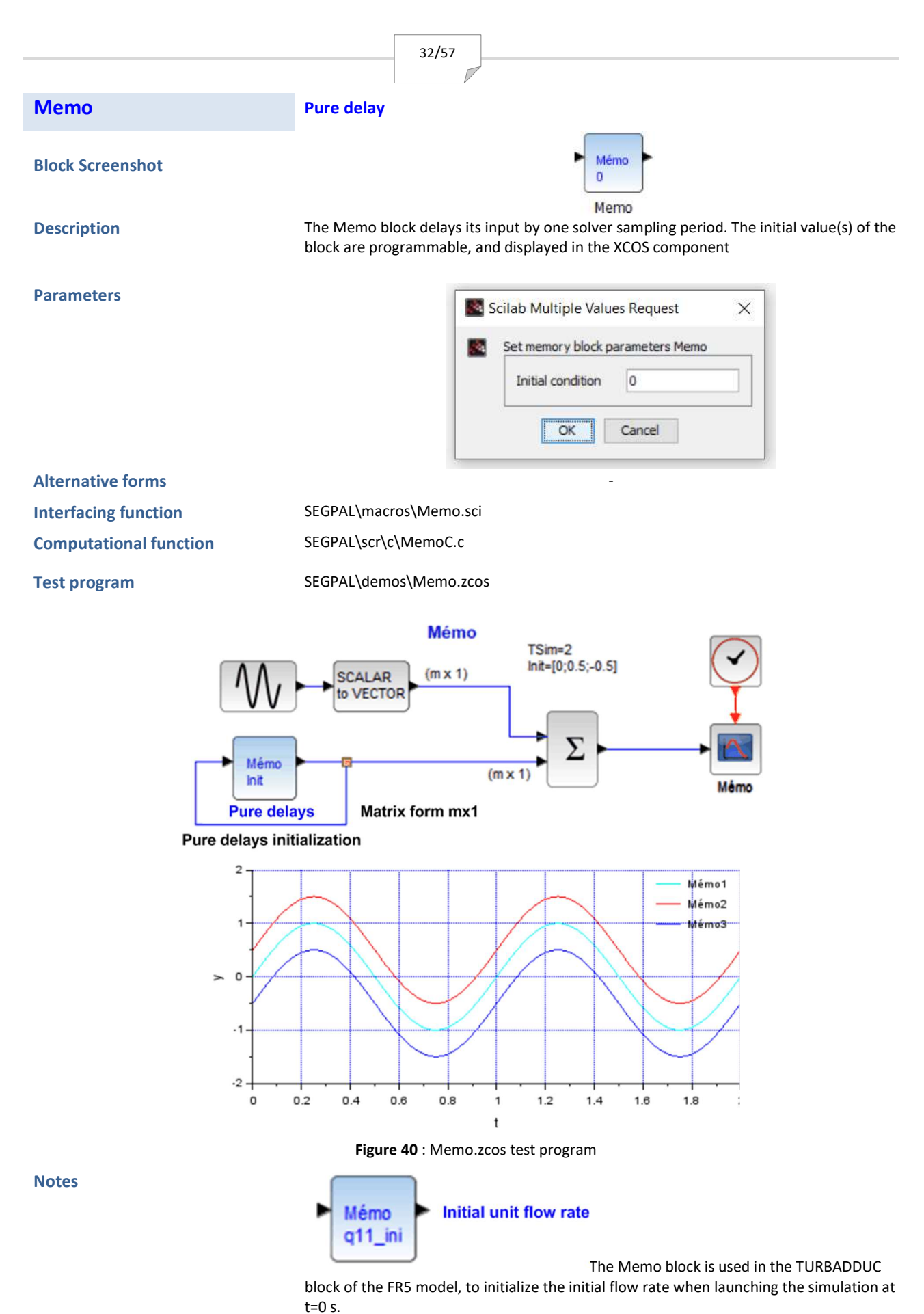

This device allows the simulation to be launched smoothly and in steady state.

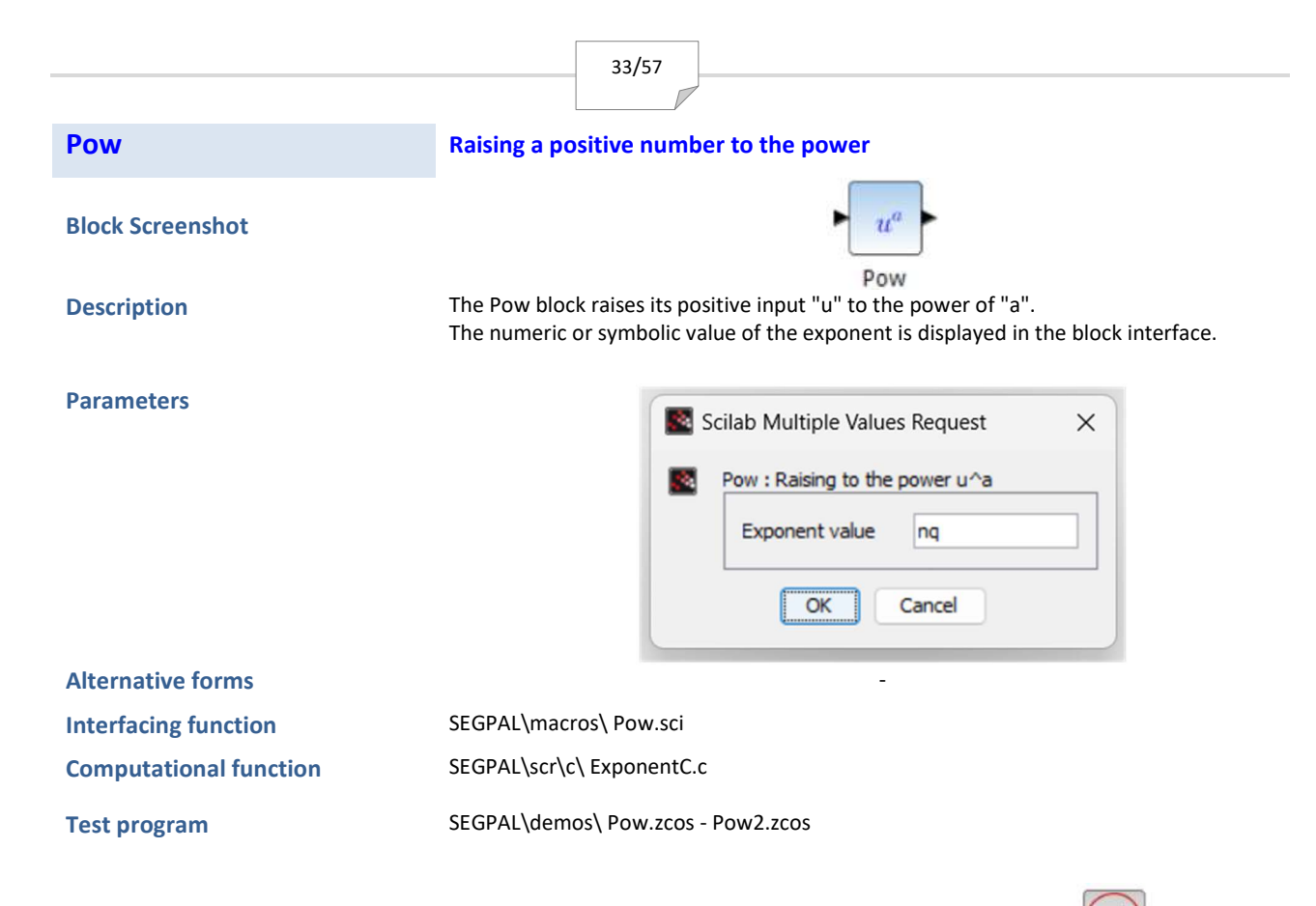

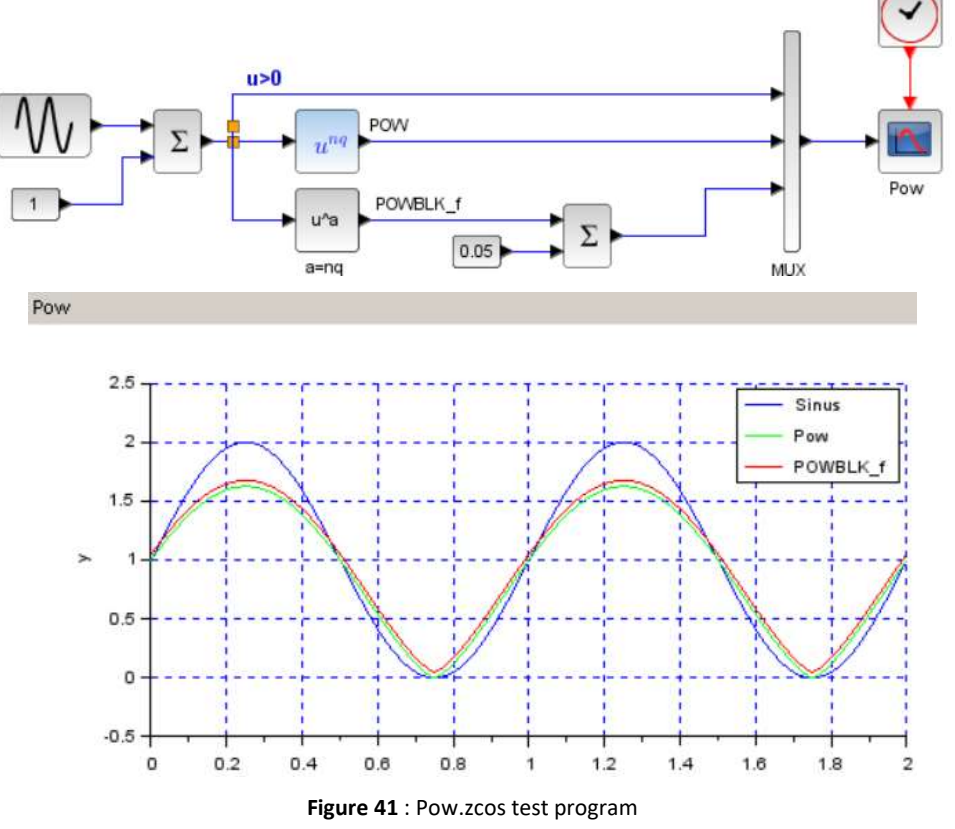

Notes

The Pow block is used in the TURBADDUC block of the FR2 or PELTON models to give an image of the Flow/Opening relationship with an approximation factor nq=0.7  $\,$ 

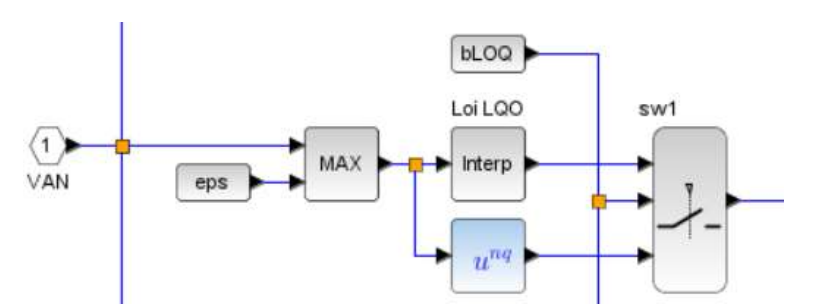

Figure 42 : Approximation of the Flow/Opening law in TURBADDUC model FR2

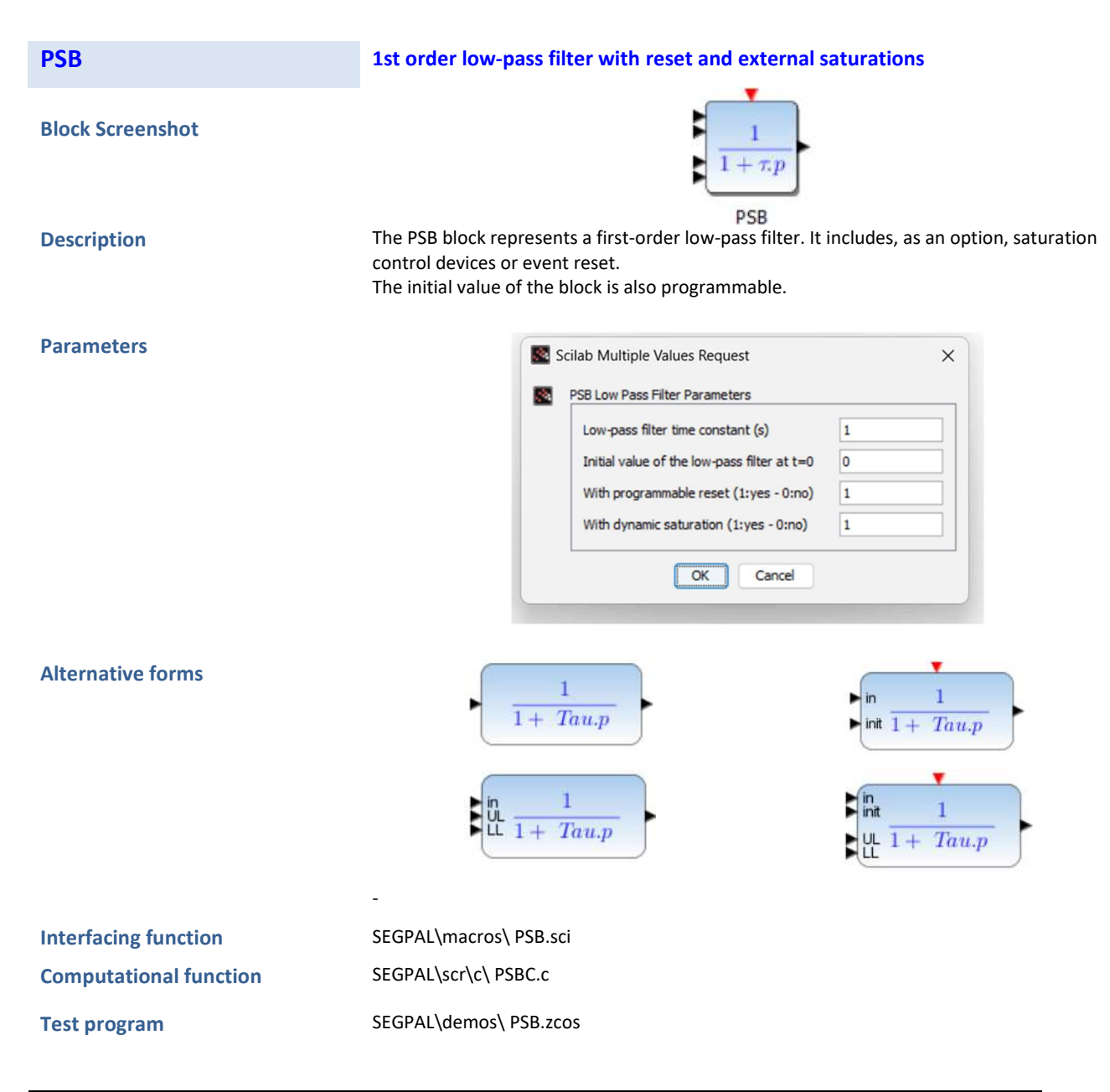

HYDROTUR - SEGPAL - Graphics components library for XCOS- Reference Guide

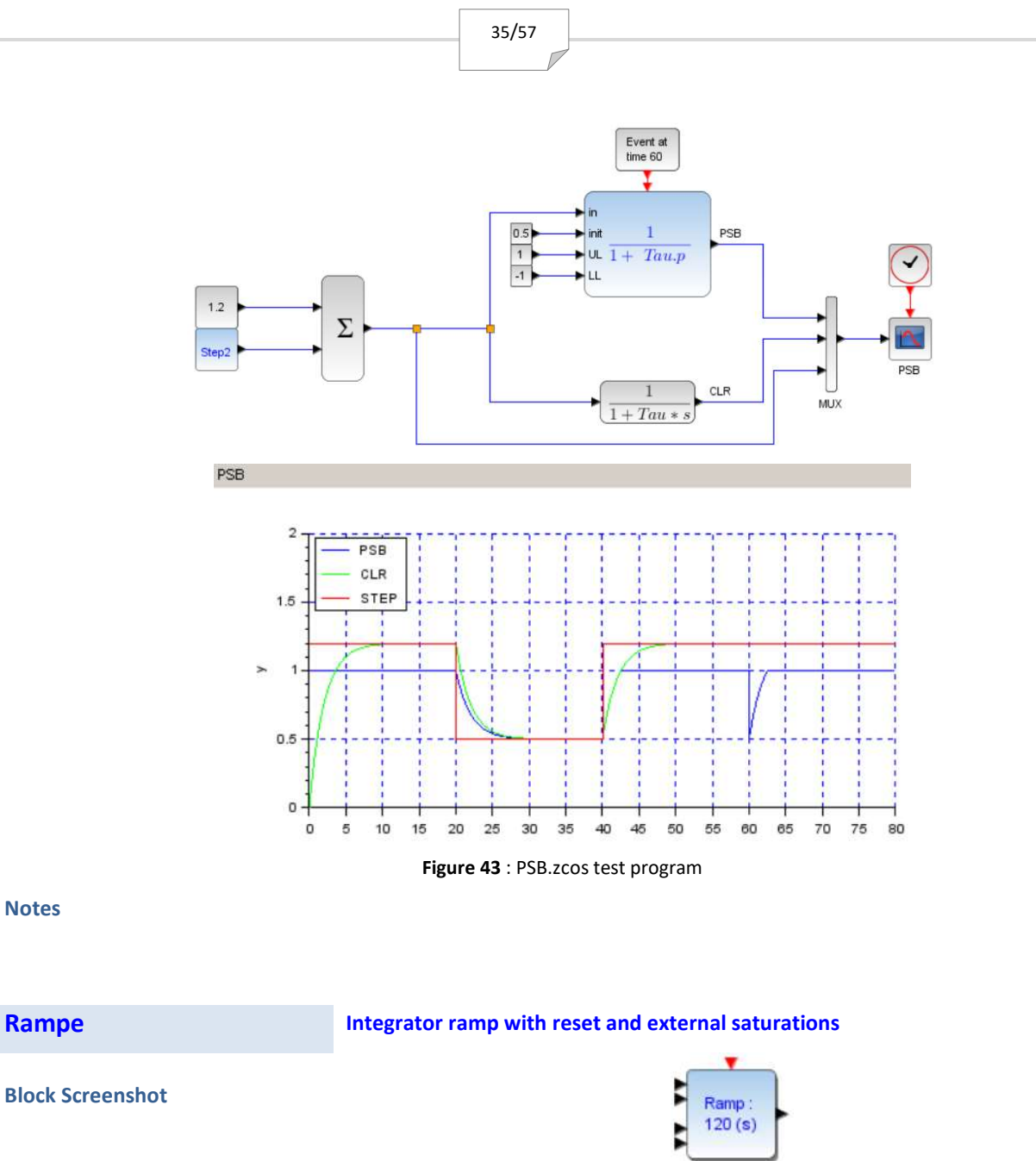

Description

Parameters

The Ramp component generates an incremental signal, parameterized by its time constant, which is the time defined to increase the output signal from 0% to 100% of its value.

| Scilab Multiple Values Request |                                                                        |   |
|--------------------------------|------------------------------------------------------------------------|---|
|                                | PSB Low Pass Filter Parameters                                         |   |
|                                | Low-pass filter time constant (s)                                      | 1 |
|                                | Initial value of the low-pass filter at t=0 $% \left( t^{2}\right) =0$ | 0 |
|                                | With programmable reset (1:yes - 0:no)                                 | 1 |
|                                | With dynamic saturation (1:yes - 0:no)                                 | 1 |
|                                | OK Cancel                                                              |   |

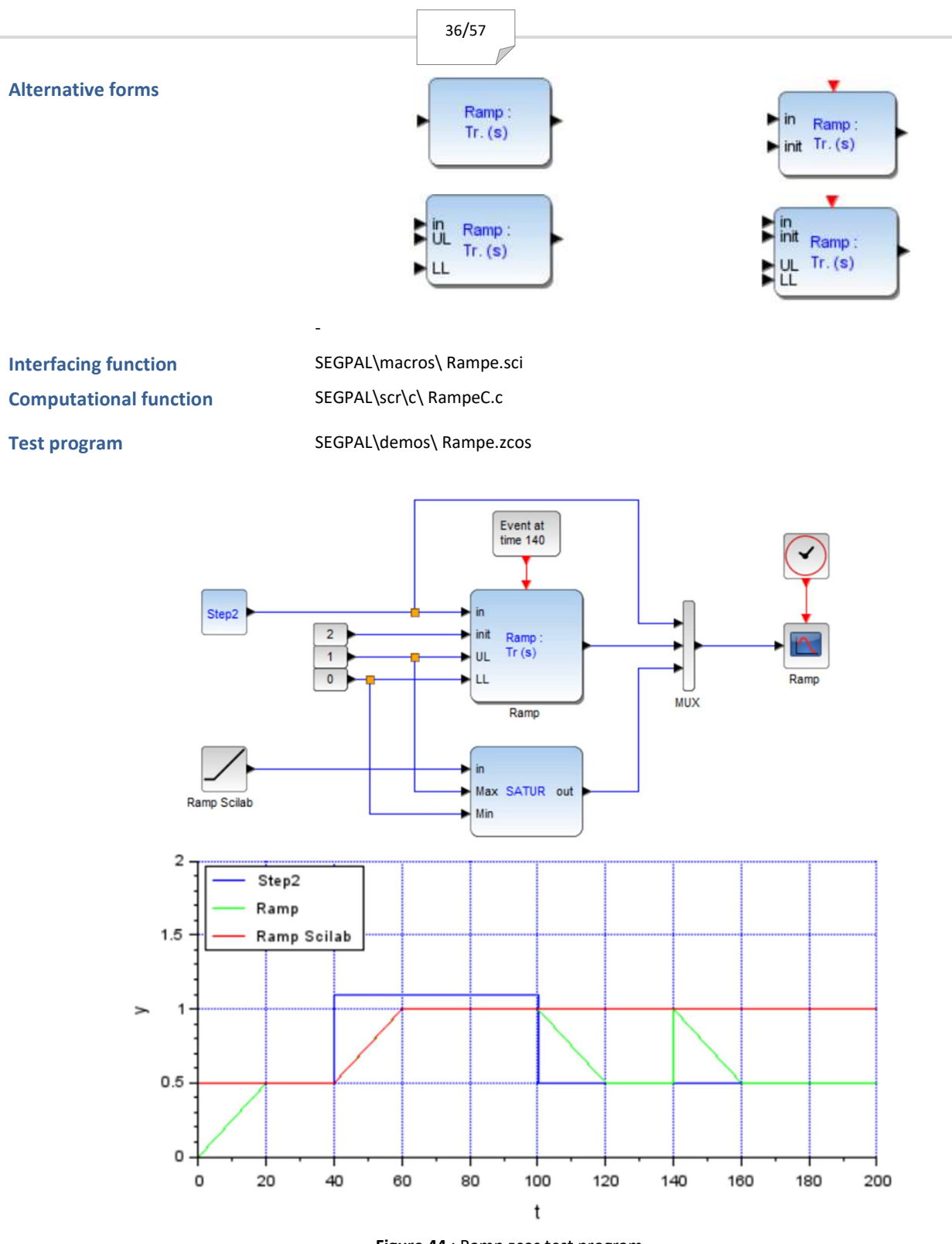

Figure 44 : Ramp.zcos test program

Notes

*Figure 45* illustrates the use of the Ramp component in the setpoint loader of HYDROTUR models.

This is accessible from the Speed Regulator block (REGxx), then in the CC load module.

The Ramp block output is limited to 0 by lower value. The upper value is a function of the LO opening limitation imposed on the group (see LO opening limiter module).

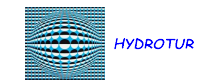

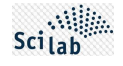

The "in" input of the load setpoint in the Ramp block is zero if the group circuit breaker is open (DJF=0).

At the time the circuit breaker closes (event input DJF, circuit breaker closing date – parameter TDJF), the Ramp block is reset according to the value of the TDJF time:

- If TDJF=0, the simulation is launched with the unit on the network (DJini=1). In this case, the ramp directly equals its setpoint. This device is specially designed to avoid generating a transient regime when launching the simulator.
- If TJF > 0 (DJini=0), the ramp will apply to circuit breaker closing, from the zero value, up to the setpoint value.

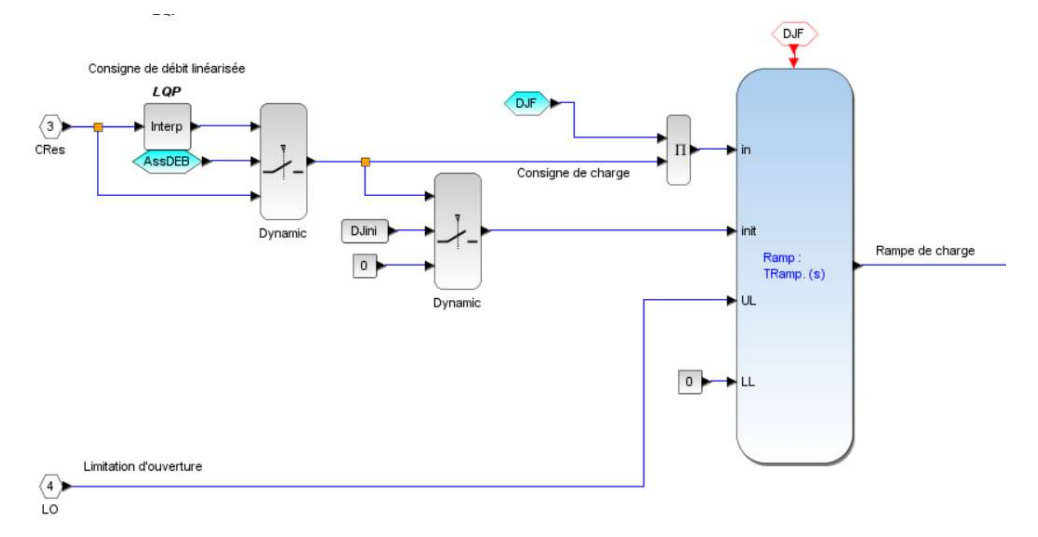

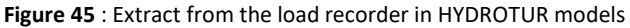

| Relais_H         | Multiple relays in parallel on a 1x1 input signal                                                                                                    |
|------------------|----------------------------------------------------------------------------------------------------|
| Block Screenshot | RELAIS_H                                                                                                    |
| Description      | This component allows the management of N relays connected in parallel on a monopolar input signal. It therefore provides an output (Nx1) representing the states of all of these relays, according to the following equivalent diagram: |
|                  | Relais 1                                                                                                    |

Relais 2

Relais N

Input (1x1) (1)

(1x1)

1 Output (Nx1)

(Nx1)

MUX

Figure 46 : Principle of the Relay\_H component

#### Parameters

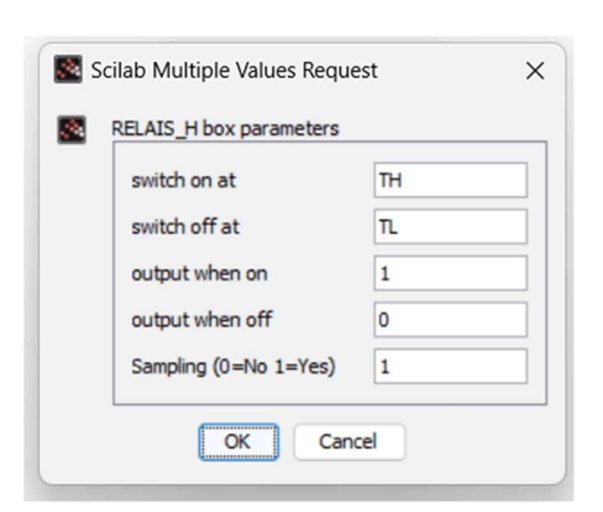

- TH : Matrix (Nx1) representing a table of high state switching thresholds
- TL : Matrix (Nx1) representing a table of low state switching thresholds

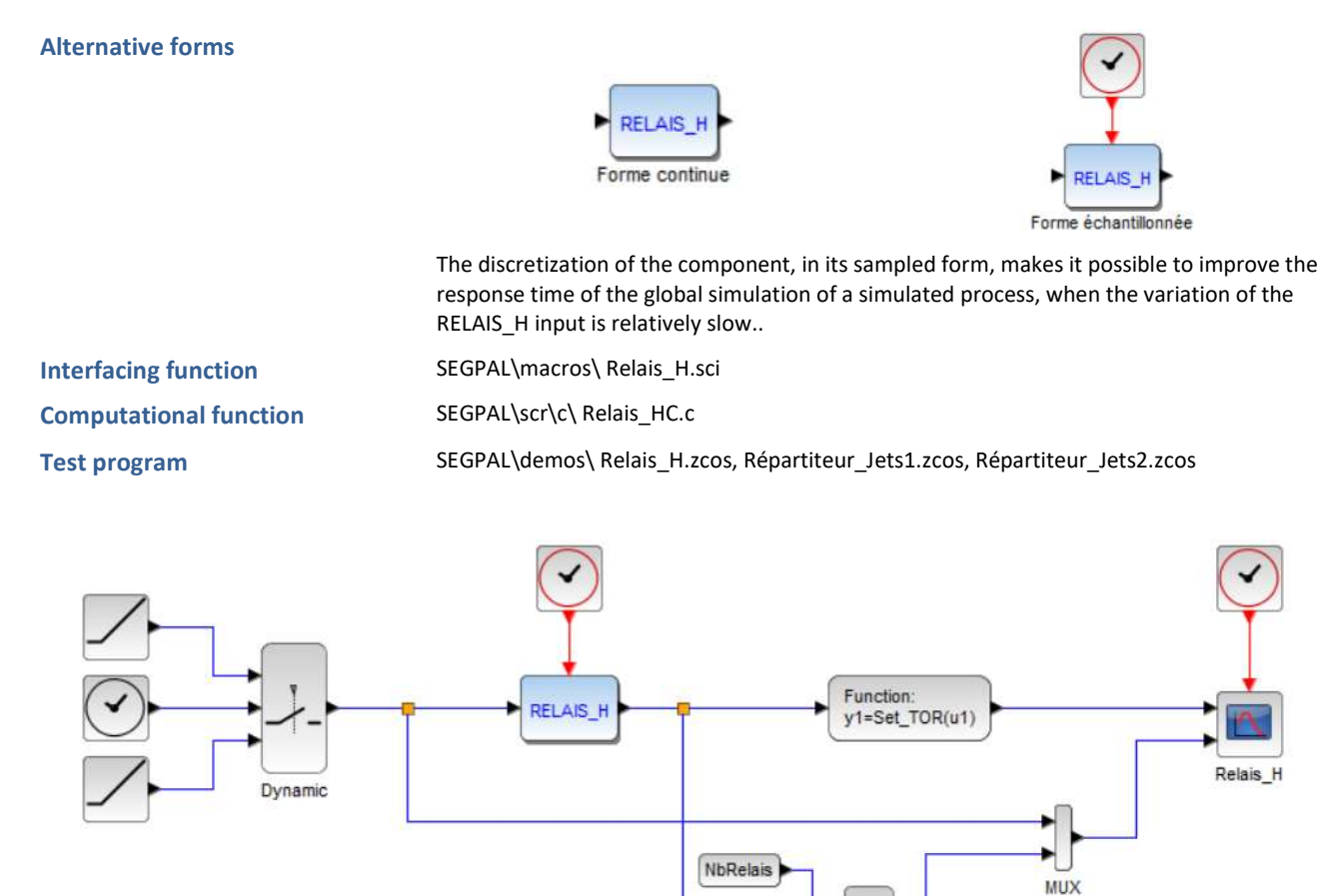

HYDROTUR - SEGPAL - Graphics components library for XCOS- Reference Guide

 Π

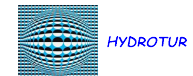

Scilab

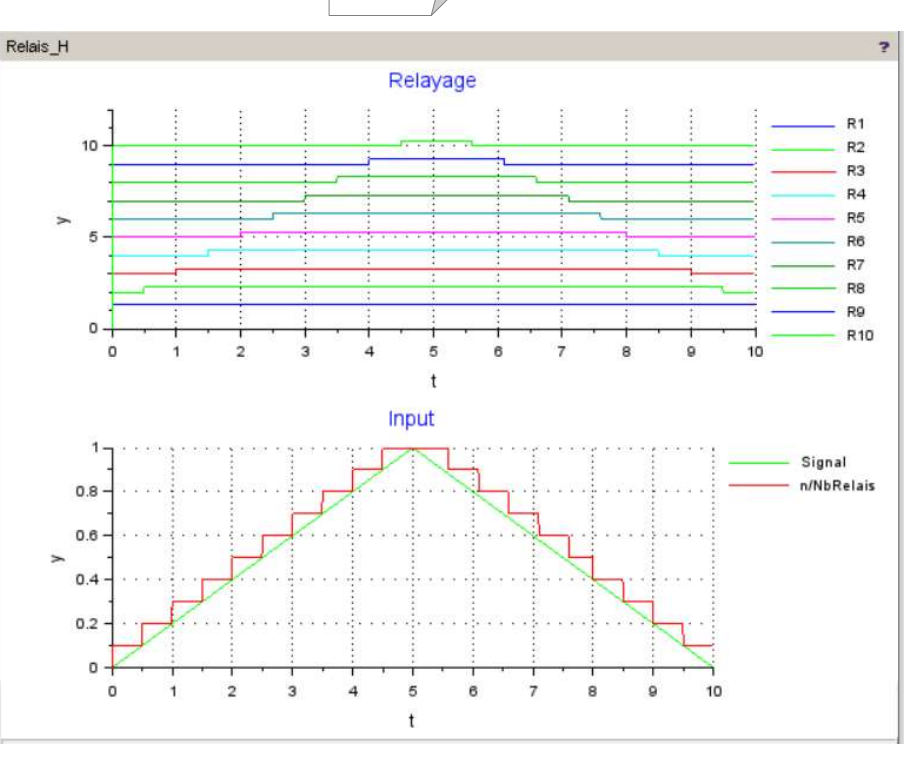

Figure 47 : Relay\_H.zcos test program

Notes

## See alsoi Hysteresis\_H

The *Relais\_H* component is particularly well suited to the management of jet distributors for PELTON machines, allowing an efficient reduction of representation graphs

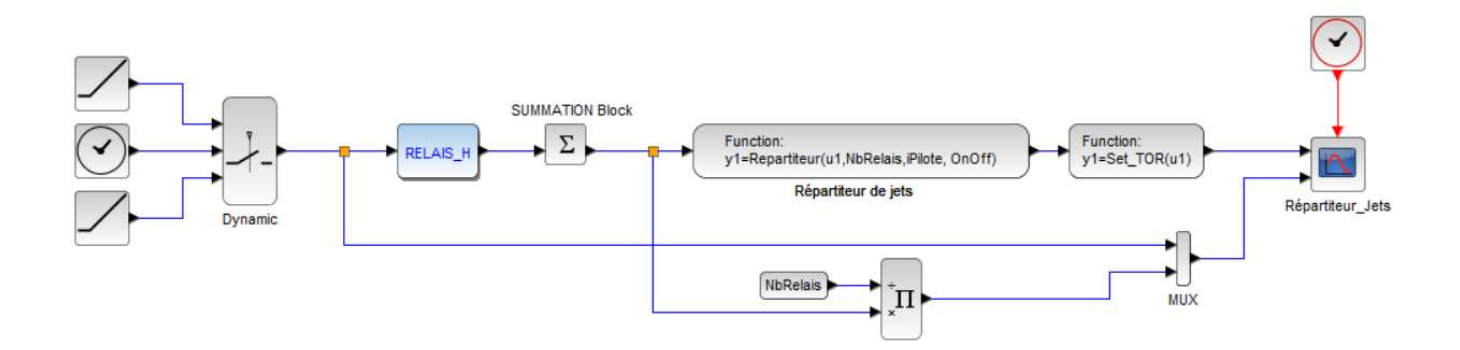

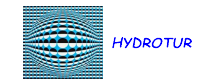

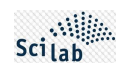

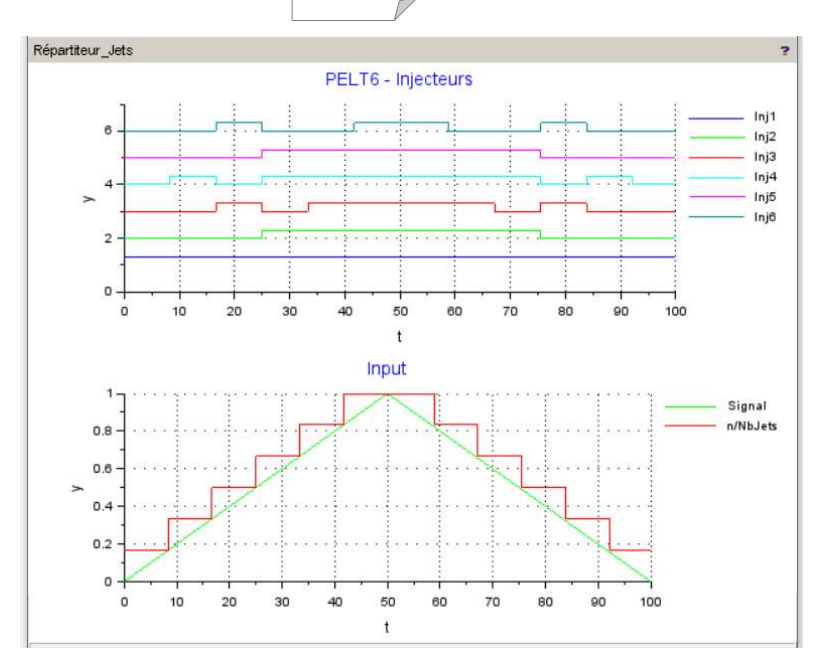

Figure 48 : Dispatcher\_Jets1.zcos test program

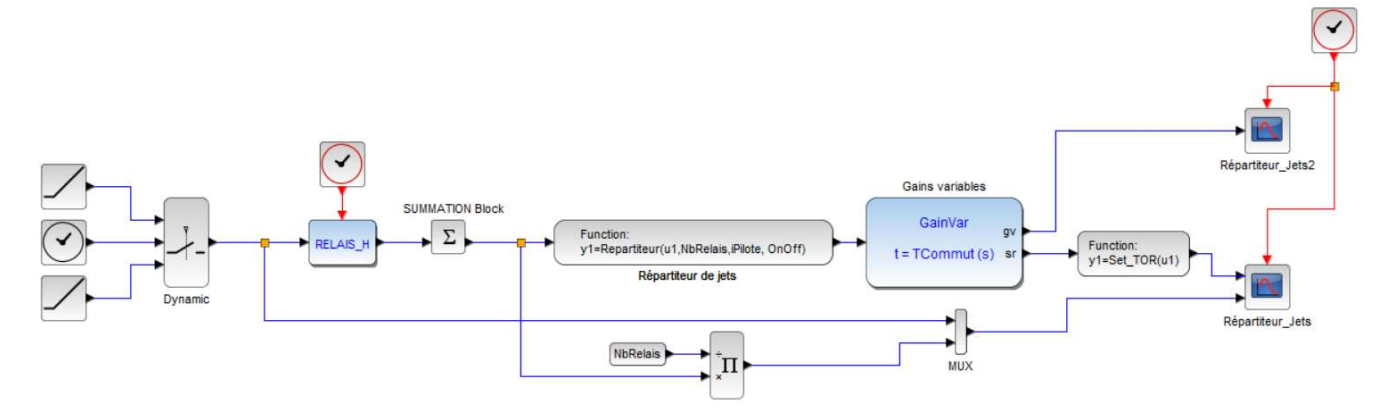

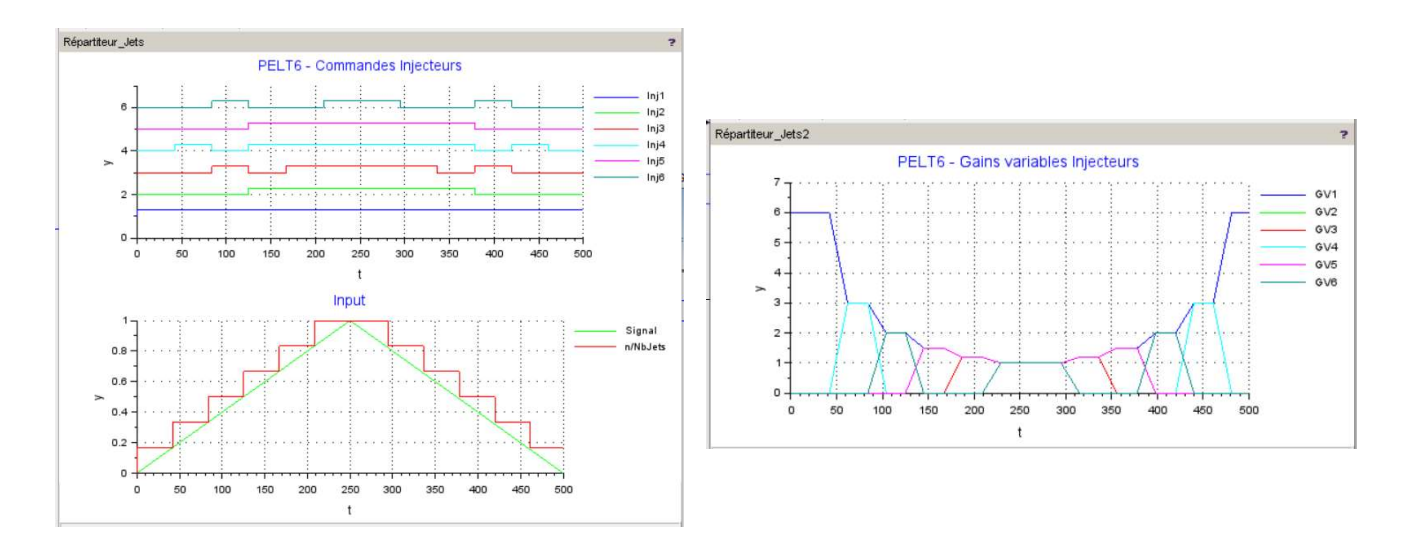

Figure 49 : Dispatcher\_Jets2.zcos test program

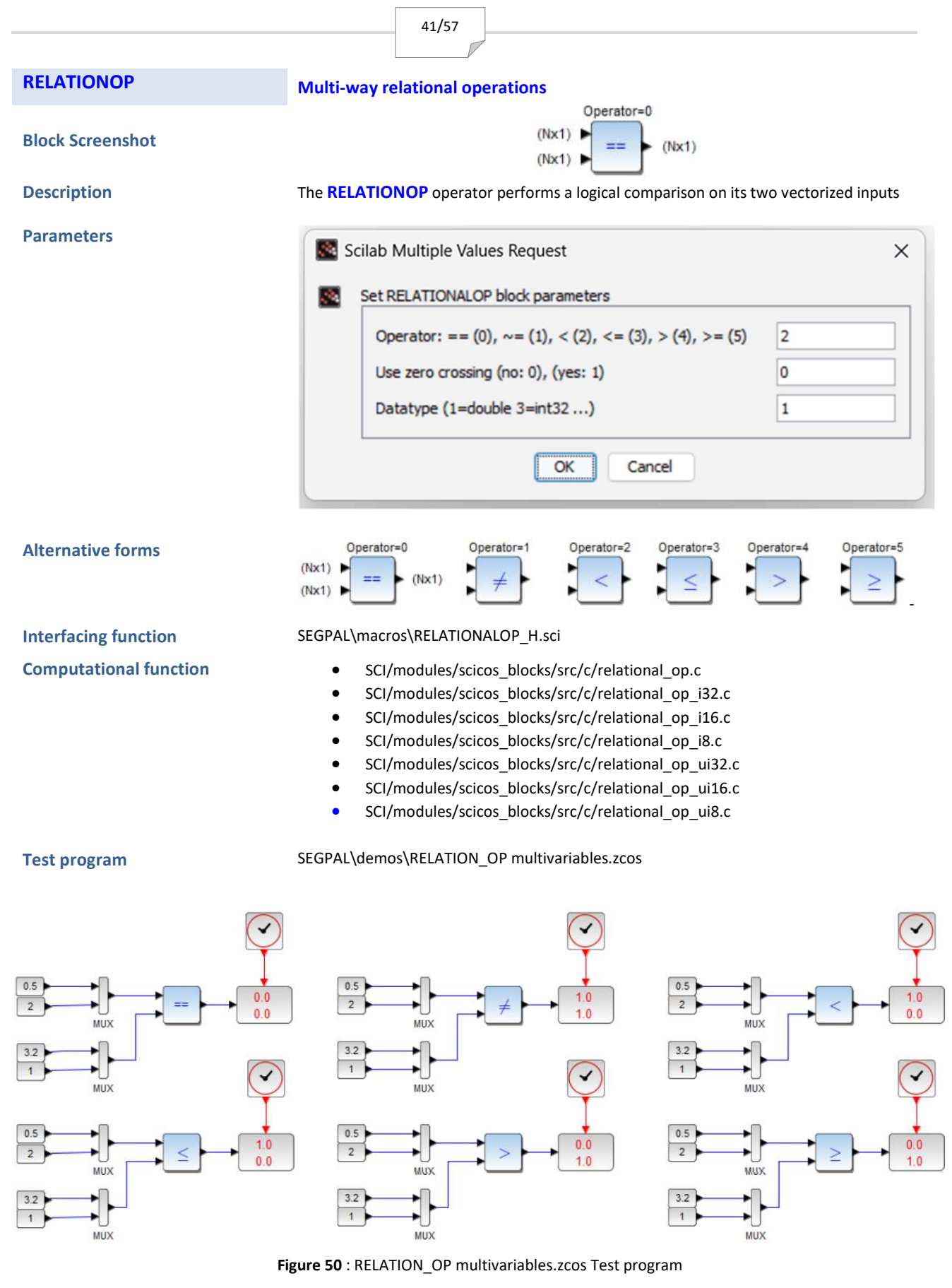

Notes

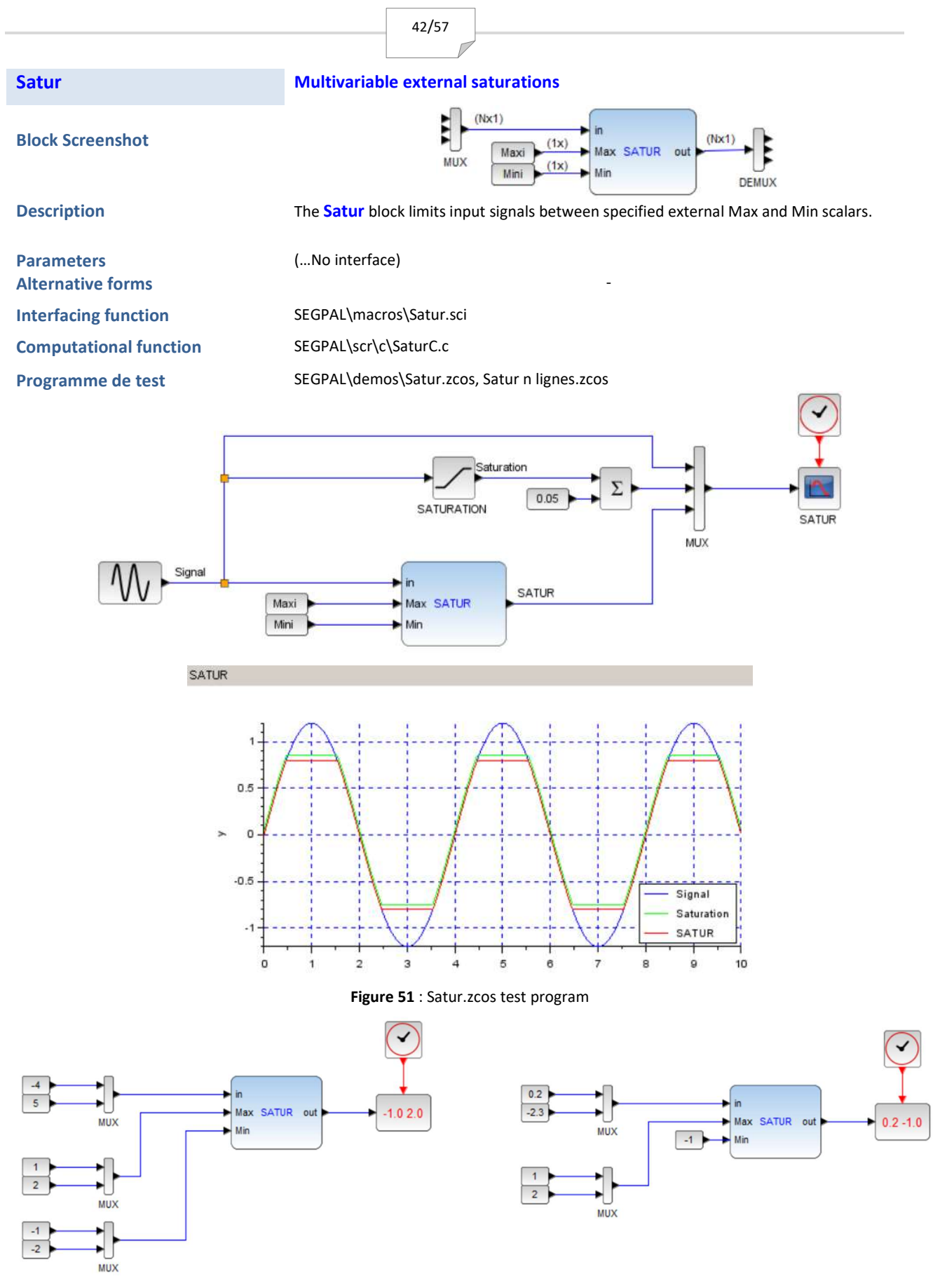

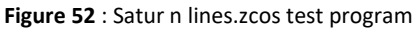

|                        | 43/57                                                                                                    |  |  |
|------------------------|----------------------------------------------------------------------------------------------------|--|--|
|                        |                                                                                                    |  |  |
| Notes                  | The Satur (HYDROTUR) and SATURATION (Xcos-Scilab) blocks work identically.                                                                  |  |  |
|                        | On the other hand, the advantage of the Satur block is to offer a limitation external to definition box.                                    |  |  |
|                        | In this case, the saturation limits can be dynamic                                                                                          |  |  |
| SinuSync               | Sine function with synchronization at the start time                                                                                        |  |  |
| Block Screenshot       | SinuSync                                                                                                    |  |  |
| Description            | The SinusSync block generates a sinusoid programmable by its period T and its amplitude A The signal start time $t_0$ is also programmable. |  |  |
|                        | y(t) = 0 if t <t<sub>o</t<sub>                                                                                                    |  |  |
|                        | $y(t) = A\sin\frac{2^*\pi}{T}(t-t_0) \text{ if } t \ge t_0$                                                                                 |  |  |
| Parameters             |                                                                                                    |  |  |
|                        | Scilab Multiple Values Request                                                                                                    |  |  |
|                        |                                                                                                    |  |  |
|                        | Set SinuSync                                                                                                    |  |  |
|                        | Starting time (s) 50                                                                                                    |  |  |
|                        | Amplitude 0.5                                                                                                    |  |  |
|                        | Period (s)) 20                                                                                                    |  |  |
|                        | OK Cancel                                                                                                    |  |  |
| Altornativo forme      |                                                                                                    |  |  |
| Interfacing function   | SEGPAI \ macros \ Sinu Sync sci                                                                                                    |  |  |
| Computational function | SEGPAL\scr\c\SinuSyncc                                                                                                    |  |  |
| Test program           | SEGPAL\demos\SinuSync.zcos<br>SEGPAL\demos\Sinus amorti.zcos                                                                                |  |  |
|                        | SinuSync +                                                                                                    |  |  |

Also see GeneBF.zcos

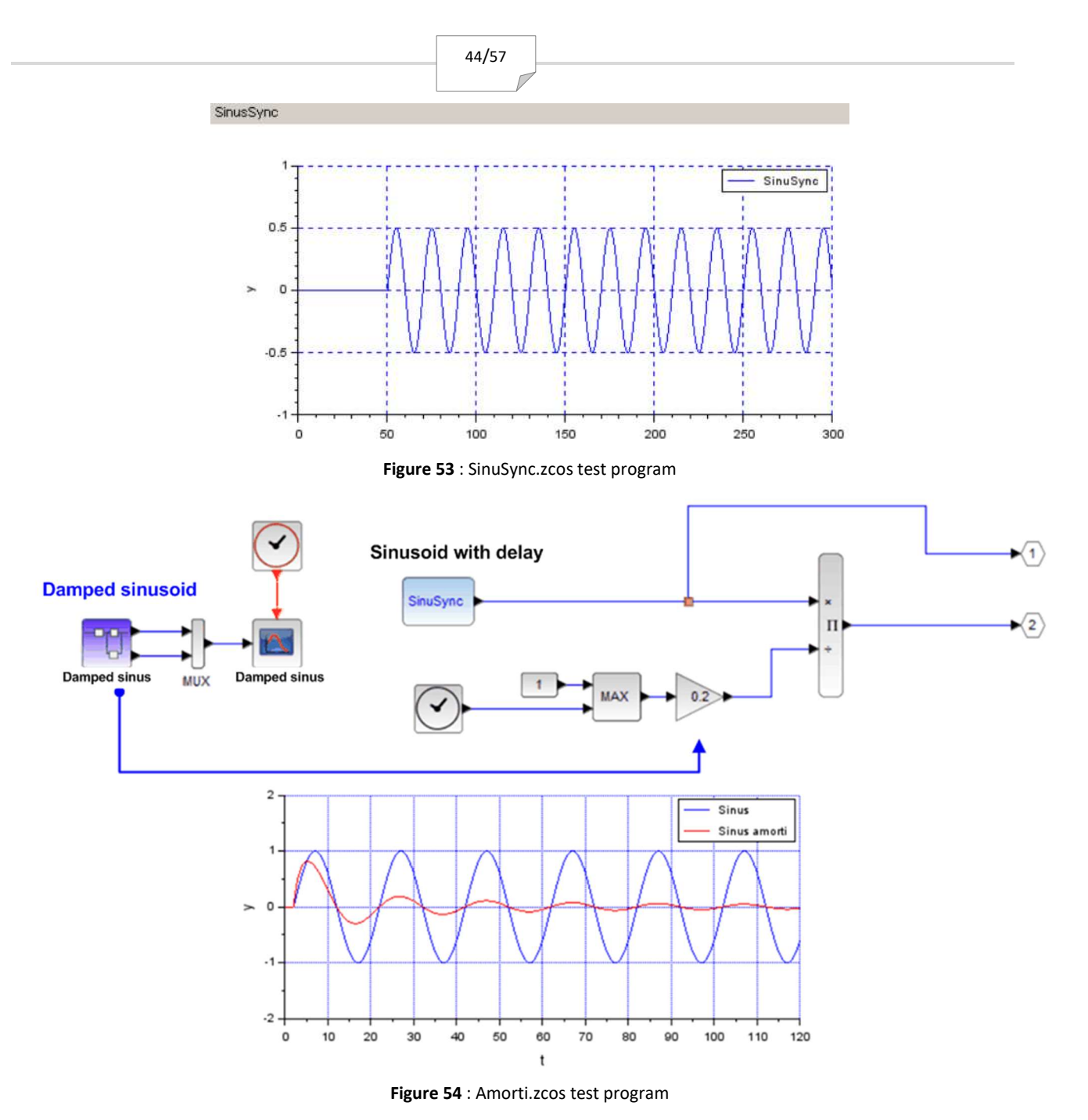

Notes

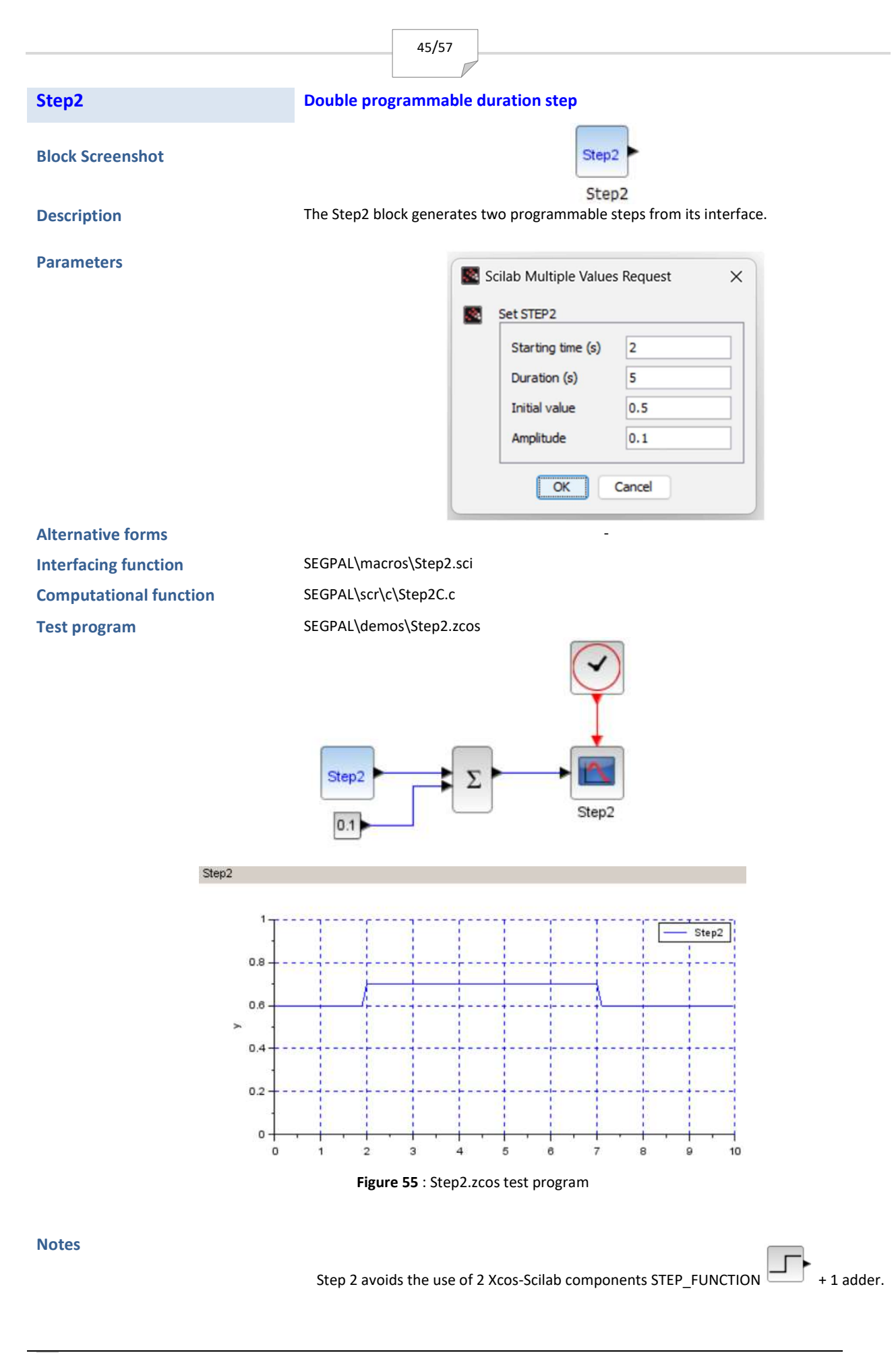

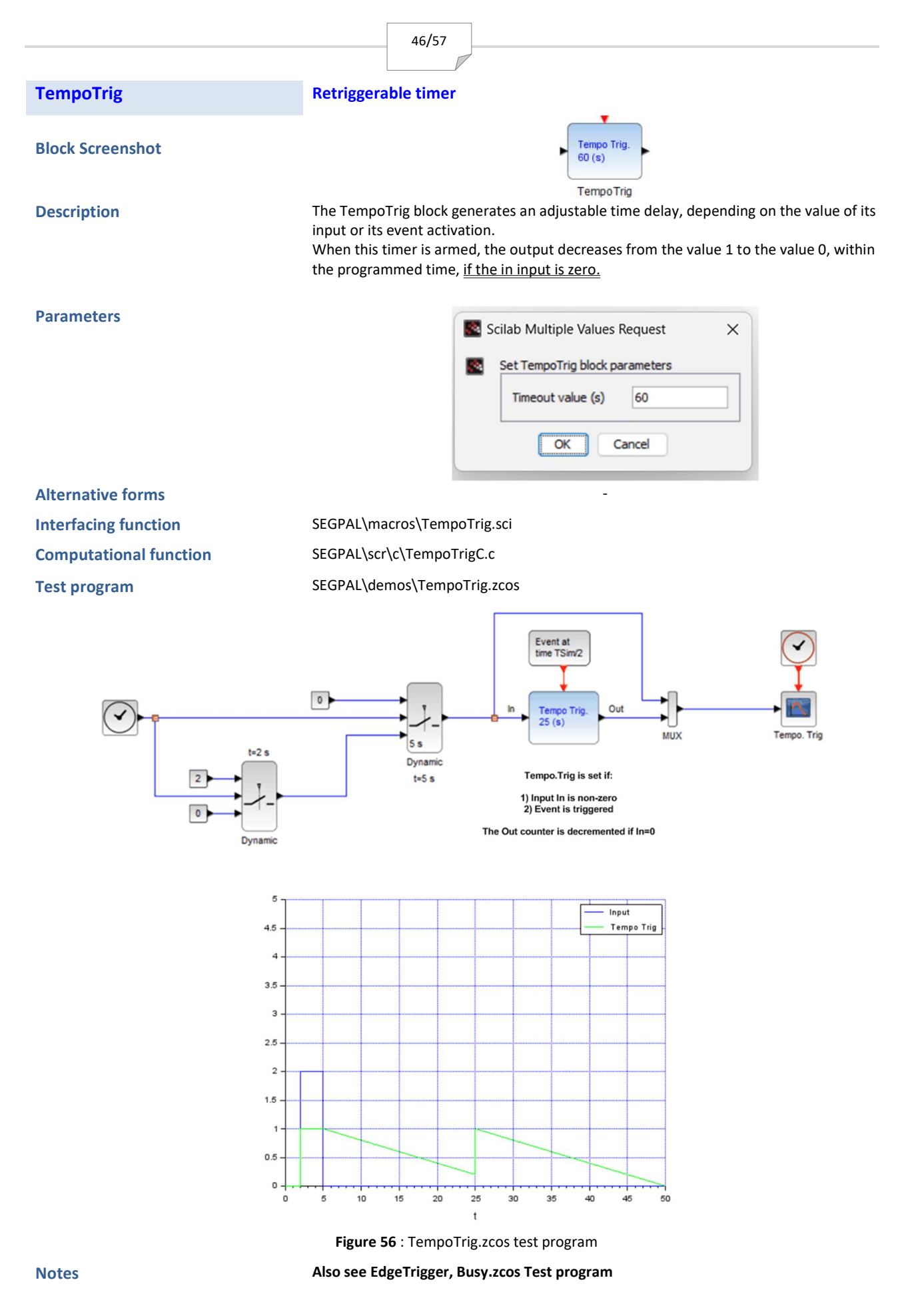

PPe

In some difficult cases (KAPLAN turbines Load steps at 75% of nominal power, 10% load steps), it may be necessary to reset the speed integrator by monitoring the evolution of the speed curve using a specialized SYNC1 resynchronization circuit.

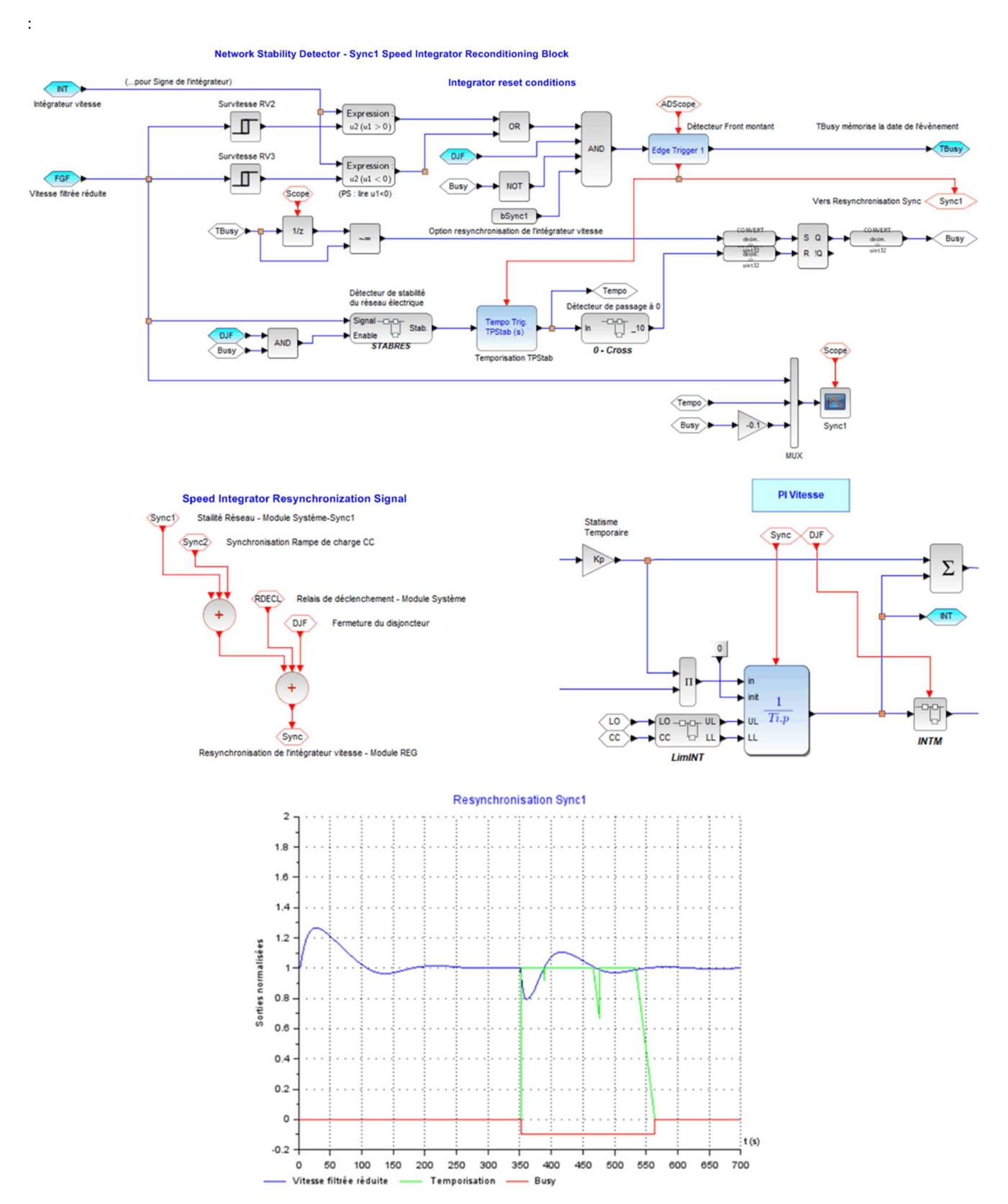

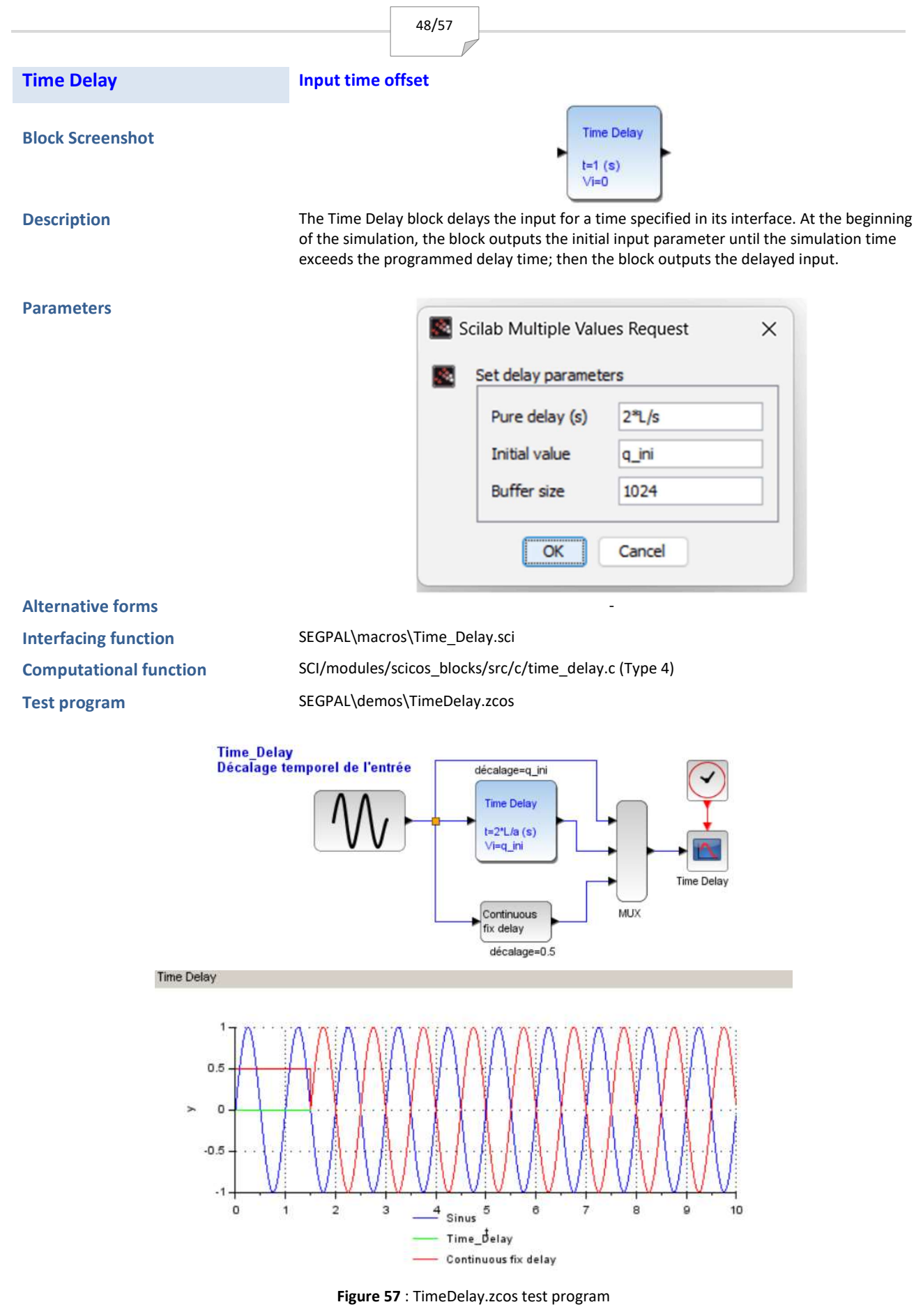

The delay time must be positive.

PPe

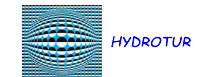

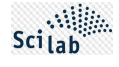

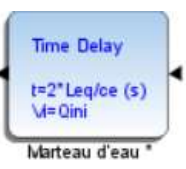

The Time Delay block is used in the TURBADDUC block of the FR2 and PELTON models, to initialize the initial flow rate when launching the simulation at t=0 s, and especially to generate the water hammer in the hydraulic pipes. This device allows the simulation to be launched smoothly, in steady state.

This component is similar to the TIME\_DELAY (Continuous fix delay) component already present in the XCOS palette. The interest here is to display in the box, the programmed delay and the initialization value.

The buffer represents a space in which the time values of the input signal are stored. If the horizon is too short, error messages are displayed in the Scilab console. It is then advisable to increase the size of the buffer to avoid any malfunction.

Consider increasing the length of buffer in delay block delayed time=8.350000 but last stored time=9.830000 Consider increasing the length of buffer in delay block delayed time=8.360000 but last stored time=9.840000

Figure 58 : Error reporting if Time Delay buffer size is not suitable

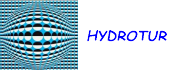

. --> exec('C:\SegPal\builder.sce', -1)

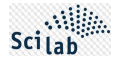

## **APPENDIX**

## A. TYPICAL LIST AFTER EXECUTION OF THE BUILDER.SCE BUILDER

Construction du fichier Toolbox\_names.sce dans le répertoire \etc\... Building macros... -- Creation of [SegPallib] (Macros) -genlib: Processing file: CLRseg.sci genlib: Processing file: CheckExprs.sci genlib: Processing file: DerFil.sci genlib: Processing file: DiracSync.sci genlib: Processing file: EdgeTrigger.sci genlib: Processing file: GainVar.sci genlib: Processing file: GeneBF.sci genlib: Processing file: Hysteresis H.sci genlib: Processing file: IntLim.sci genlib: Processing file: IntSPE.sci genlib: Processing file: Interpln\_H.sci genlib: Processing file: Memo.sci genlib: Processing file: PSB.sci genlib: Processing file: Pow.sci genlib: Processing file: RELATIONALOP\_H.sci genlib: Processing file: Rampe.sci genlib: Processing file: Relais\_H.sci genlib: Processing file: Repartiteur.sci genlib: Processing file: Satur.sci genlib: Processing file: SegPalError.sci genlib: Processing file: Set\_TOR.sci genlib: Processing file: SinuSync.sci genlib: Processing file: Step2.sci genlib: Processing file: TempoTrig.sci genlib: Processing file: Time\_Delay.sci Building blocks... Building sources... "...Compilateur C" Generate a loader file Generate a Makefile Running the Makefile Compilation of PSBC.obj Compilation of ExponentC.obj Compilation of IntLimC.obj Compilation of RampeC.obj Compilation of MemoC.obj Compilation of SaturC.obj Compilation of GainVarC.obj Compilation of Step2C.obj Compilation of EdgeTriggerC.obj Compilation of TempoTrigC.obj Compilation of SinuSyncC.obj Compilation of DiracSyncC.obj Compilation of Hysteresis\_HC.obj Compilation of Relais HC.obj Compilation of Interpln\_HC.obj Compilation of Common.obj Compilation of IntSPEC.obj Compilation of GeneBFC.obj Building shared library (be patient) Generate a cleaner file Generating cleaner\_src.sce... Building help... Total files without example: 21 Total generated html files: 23 Total files without example: 21 Total generated html files: 23 Total files without example: 21

| Total generated html files: 23 |
|--------------------------------|
| Generating loader.sce          |
| Generating unloader.sce        |
| Generating cleaner.sce         |

Figure 59 : Listing after running SegPal builder.sce builder

## **B. ELEMENTS OF IMPLEMENTATION OF TEST PROGRAMS**

## **B.1.Setting simulation times**

The overall duration of a simulation is set in the Xcos Setup menu in Scilab. This feature is accessible by accessing the Simulation **Setup** menu of XCOS, and sets a maximum simulation time duration of 10<sup>5</sup> s.

The actual simulation duration is then adjusted in each program, using the TSim variable (via Simulation -> Set Context). This variable is used in each END block associated with each test program.

| You may enter here scilab instructions to define symbolic parameters used in block<br>definitions using Scilab instructions.<br>These instructions are evaluated once confirmed (i.e. you click on OK), and every time the<br>diagram is run. | END | Scilab Multiple Values Request × |
|----------------------------------------------------------------------------------------------------|-----|----------------------------------|
| TSim=120<br>Tau=5                                                                                                    |     | Set final simulation time        |
| Vini=0.5                                                                                                    |     | Final simulation time TSim       |
|                                                                                                    |     | OK Cancel                        |
| Ok Cancel                                                                                                    |     |                                  |

Figure 60 : Setting the TSim simulation time

#### **B.2.**Principle of numbering graphic windows

Each test program integrates a multiplexed graphics output:

|  | Set Scope parameters<br>Color (>0) or mark (<0) vector (8 entries)<br>Output window number (-1 for automatic)<br>Output window position<br>Output window sizes<br>Ymin<br>Ymax<br>Refresh period<br>Buffer size<br>Accept herited events 0/1<br>Name of Scope (label&Id) | 2 3 5 6 9 11 13 15<br>round(200000*rand())<br>[ [ [600;400] -1.2 1.5 TSim 1024 0 IntLim |
|--|----------------------------------------------------------------------------------------------------|-----------------------------------------------------------------------------------------|
|--|----------------------------------------------------------------------------------------------------|-----------------------------------------------------------------------------------------|

Figure 61 : Principle of numbering of graphic windows

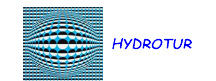

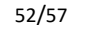

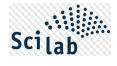

In order to guarantee the uniqueness of each graphical window, when launching a test program, the window numbering is generated from the calculation of a random number, based on the formula "round(200000\*rand())", i.e. the integer rounded to the value closest to the floating number 200000\*rand().

In fact, the "-1 for Automatic" advice does not guarantee the uniqueness of the window, when chaining several programs, or restarting the same program.

#### B.3. Managing legends associated with graphic windows

A legend is automatically inserted into the graphics window of a test program, each time a simulation is completed.

This device is generated at time t=TSim, by a series of graphic instructions in XCOS, adapted to the test program:

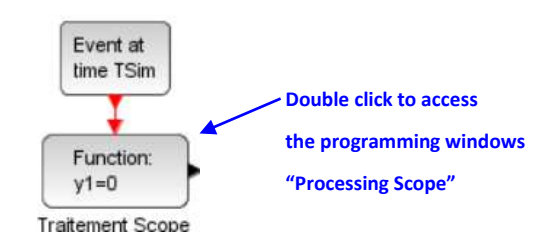

Figure 62 : Principle of legend insertion in test programs

The programming of the "Scope Processing" function is accessible by double-clicking in the "Function" component, and is recalled in the table below:

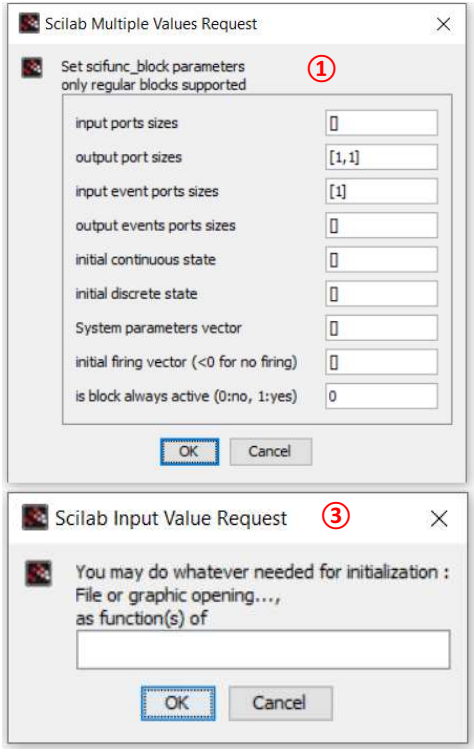

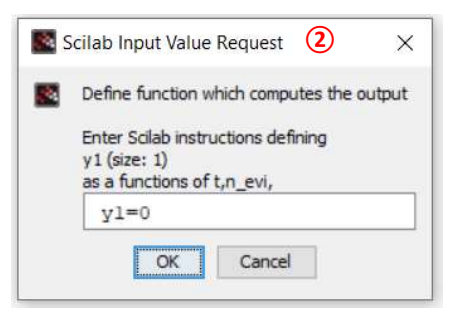

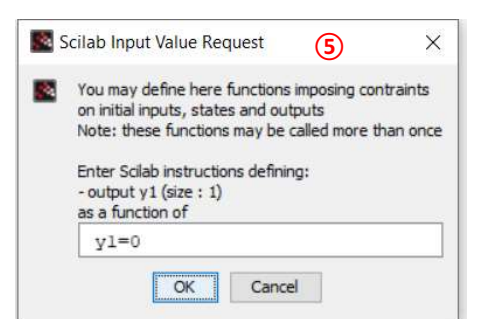

| HYDROTUR                                                                               | 50/57         |                               | Scilab             |
|----------------------------------------------------------------------------------------|---------------|-------------------------------|--------------------|
|                                                                                        | 53/57         |                               |                    |
| Scilab Input Value Request                                                             | 4             | Graphical instruction set     | ×                  |
| You may do whatever needed to finish :<br>File or graphic dosing,<br>as function(s) of |               |                               |                    |
| <pre>xgrid(2)<br/>datatipManagerMode('on')<br/>legends(["IntLim"; "Integral_"</pre>    | n"; "Integral | _f"; "STEP"],[2,3, 5, 6],with | n_box=%t,opt="lr") |
|                                                                                        | OK            | Cancel                        |                    |

Figure 63 : Programming windows of the "Scope Processing" function- Component IntLim

Window (4) provides the instructions necessary for generating a legend in the graph plot window::

| xgrid(2)                 | Adds a grid in the blue graphics window                                                                                                    |
|--------------------------|----------------------------------------------------------------------------------------------------|
| datatipManagerMode("on") | Automatic start of datatip mode in the graphics window                                                                                                    |
| legends()                | Displayed track names; Display colors<br>with_box=%t add a box surrounding the legend<br>opt="Ir" – Position of the legend. Here low (I) right, i.e. legend at the bottom right of<br>the graph |

The reader will obtain additional information on the "legends" function by entering 'help legends' in the Scilab console, or "legends Scilab" in a WEB search engine.

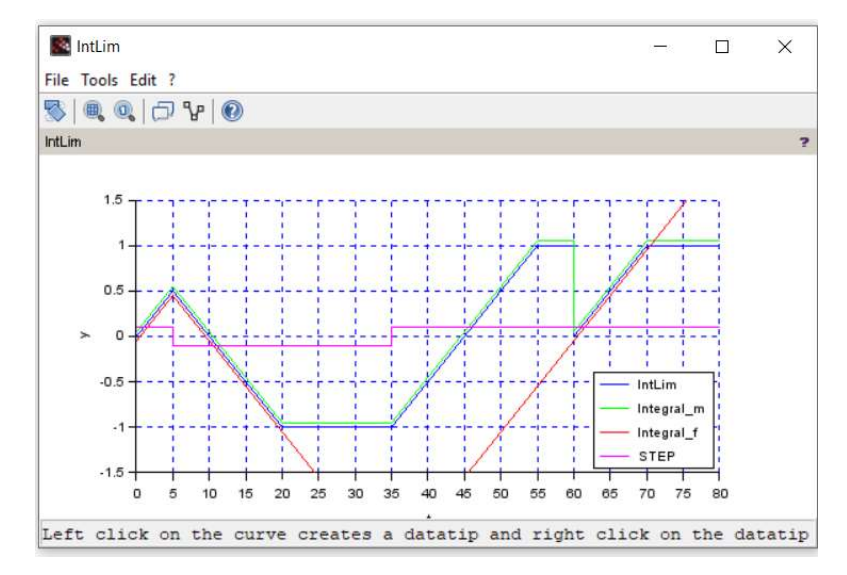

Figure 64 : Example of a graphical window of the test program associated with the IntLim component

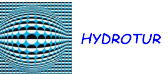

# LIST OF FIGURES

| Figure 1 : Technical support for the HYDROTUR - SEGPAL project                                                             | 3        |
|----------------------------------------------------------------------------------------------------|----------|
| Figure 2 : Principe de base des simulateurs HYDROTUR pour turbines hydrauliques                                            | 5        |
| Figure 3 : SegPal Library Components                                                                                       | 6        |
| Figure 4 : SegPal Directory Organization                                                                                   | 6        |
| Figure 5 : Contents of the SegPal.zip file                                                                                 | 7        |
| Figure 6 : Book Modeling and simulating with XCOS                                                                          | 7        |
| Figure 7 : Access to ATOMS Modules of Scilab Libraries                                                                     | 8        |
| Figure 8 : MinGW installer under Scilab                                                                                    | 8        |
| Figure 9 : Installing the gcc compiler                                                                                     | 9        |
| Figure 10 : Verifying the installation of the GCC compiler-linker Version 10.3.0 64-bit                                    | 9        |
| Figure 11 : Loading the SegPal library into Scilab – Using the loader.sce file                                             | 10       |
| Figure 12 : Overview of the unit test programs of the SEGPAL library                                                       | 10       |
| Figure 13 : Icon for launching a test program                                                                              | 10       |
| Figure 14 : Loading and Running a Test Program                                                                             | 11       |
| Figure 15 : Accessing the SEGPAL palette in an XCOS graphics window                                                        | 11       |
| Figure 16 : Panoramic view of the additional components of the SEGPAL Block Screenshot                                     | 12       |
| Figure 17 : CLRseg.zcos test program                                                                                       | 13       |
| Figure 18 : DerFil.zcos test program                                                                                       | 14       |
| Figure 19 : DerFil.zcos Test program context                                                                               | 15       |
| Figure 20 : Reminder of the principle of the filtered derivator                                                            | 15       |
| Figure 21 : DiracSync.zcos test program                                                                                    | 16       |
| Figure 22 : EdgeTrigger.zcos test program                                                                                  | 18       |
| Figure 23 : Busy.zcos test program (1/2)                                                                                   | 19       |
| Figure 24 : Busy.zcos test program (2/2)                                                                                   | 19       |
| Figure 25 : GainVar.zcos test program – Monovariable implementation                                                        | 21       |
| Figure 26 : Test program GainVar_V.zcos – Multivariable implementation                                                     | 22       |
| Figure 27 : Principle of jet switching, with respect to the calculations of radial forces on the PELTON wheel              | 22       |
| Figure 28 : Extract from systems copying SYSCOP_I of injectors (see PELTON diagram library) – Multivariable implementation | 23       |
| Figure 29 : Equivalence of the GeneBF generator with a SuperBlock                                                          | 23       |
| Figure 30 : GeneBF Generator Operator Interface                                                                            | 24       |
| Figure 31 : GeneBF.zcos Generator Test Program                                                                             | 25       |
| Figure 32 : Use of the GeneBF disruptor in the "Network" modules of HYDROTUR simulators                                    | 26       |
| Figure 33 : Hysteresis_H.zcos test program                                                                                 | 27       |
| Figure 34 : InterpIn_H.zcos test program                                                                                   | 28       |
| Figure 35 · Intlim zoos test program                                                                                       | 29       |
|                                                                                                    |          |
| Figure 36 : IntLim integrator in the HYDROTUR speed governor                                                               | 30       |
| Figure 36 : IntLim integrator in the HYDROTUR speed governor<br>Figure 37 : Leaky integrator IntSPE                        | 30<br>31 |

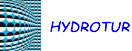

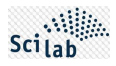

| Figure 39 : InsSPE Integrator Desaturation Time Control                                            | 31 |
|----------------------------------------------------------------------------------------------------|----|
| Figure 40 : Memo.zcos test program                                                                 |    |
| Figure 41 : Pow.zcos test program                                                                  |    |
| Figure 42 : Approximation of the Flow/Opening law in TURBADDUC model FR2                           |    |
| Figure 43 : PSB.zcos test program                                                                  | 35 |
| Figure 44 : Ramp.zcos test program                                                                 |    |
| Figure 45 : Extract from the load recorder in HYDROTUR models                                      | 37 |
| Figure 46 : Principle of the Relay_H component                                                     | 37 |
| Figure 47 : Relay_H.zcos test program                                                              |    |
| Figure 48 : Dispatcher_Jets1.zcos test program                                                     | 40 |
| Figure 49 : Dispatcher_Jets2.zcos test program                                                     | 40 |
| Figure 50 : RELATION_OP multivariables.zcos Test program                                           | 41 |
| Figure 51 : Satur.zcos test program                                                                | 42 |
| Figure 52 : Satur n lines.zcos test program                                                        | 42 |
| Figure 53 : SinuSync.zcos test program                                                             | 44 |
| Figure 54 : Amorti.zcos test program                                                               | 44 |
| Figure 55 : Step2.zcos test program                                                                | 45 |
| Figure 56 : TempoTrig.zcos test program                                                            | 46 |
| Figure 57 : TimeDelay.zcos test program                                                            | 48 |
| Figure 58 : Error reporting if Time Delay buffer size is not suitable                              | 49 |
| Figure 59 : Listing after running SegPal builder.sce builder                                       | 51 |
| Figure 60 : Setting the TSim simulation time                                                       | 51 |
| Figure 61 : Principle of numbering of graphic windows                                              | 51 |
| Figure 62 : Principle of legend insertion in test programs                                         | 52 |
| Figure 63 : Programming windows of the "Scope Processing" function- Component IntLim               | 53 |
| Figure 64 : Example of a graphical window of the test program associated with the IntLim component | 53 |

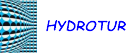

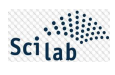

# **Personal Notes**

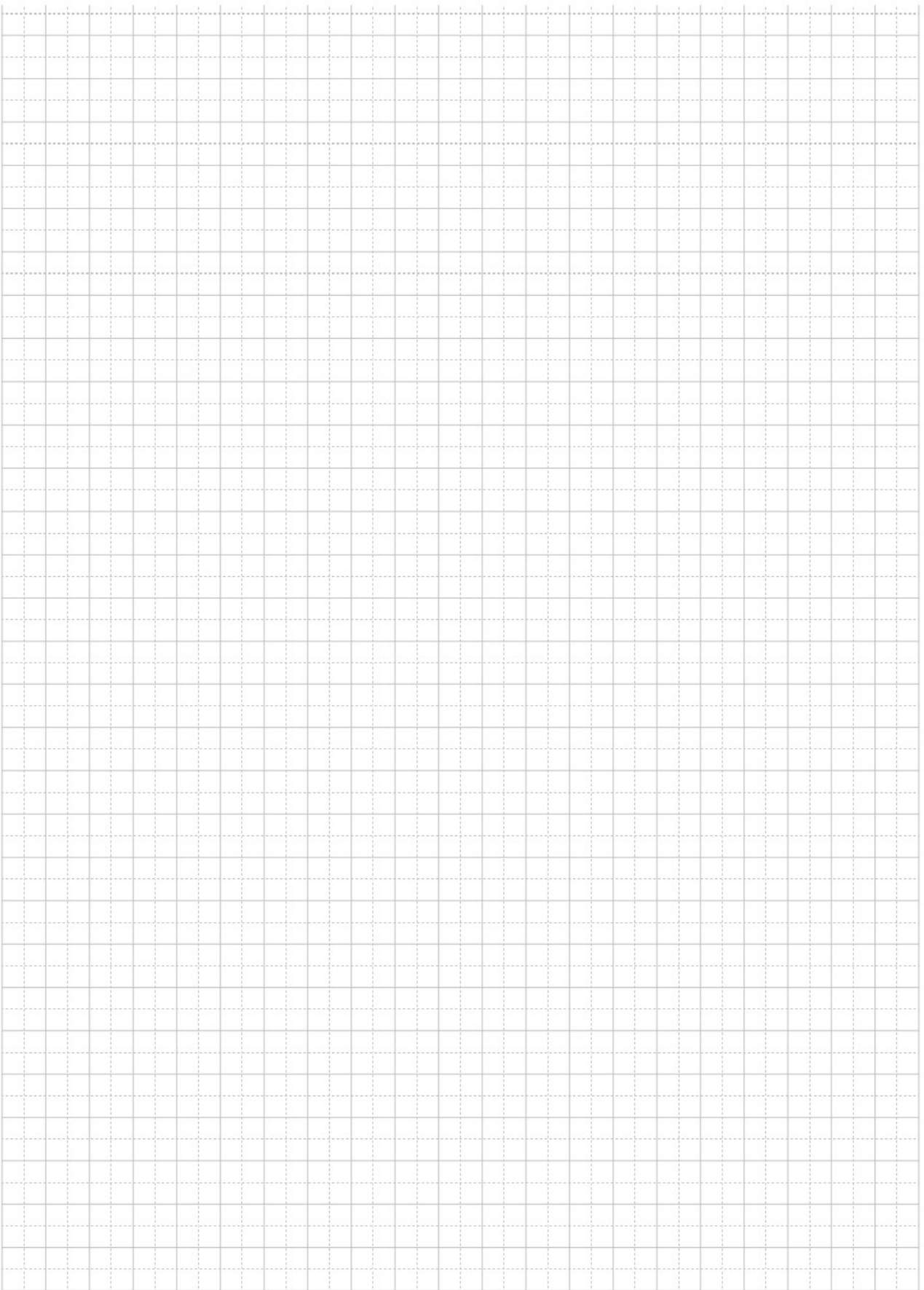

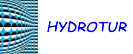

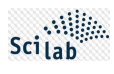

# **Personal Notes**

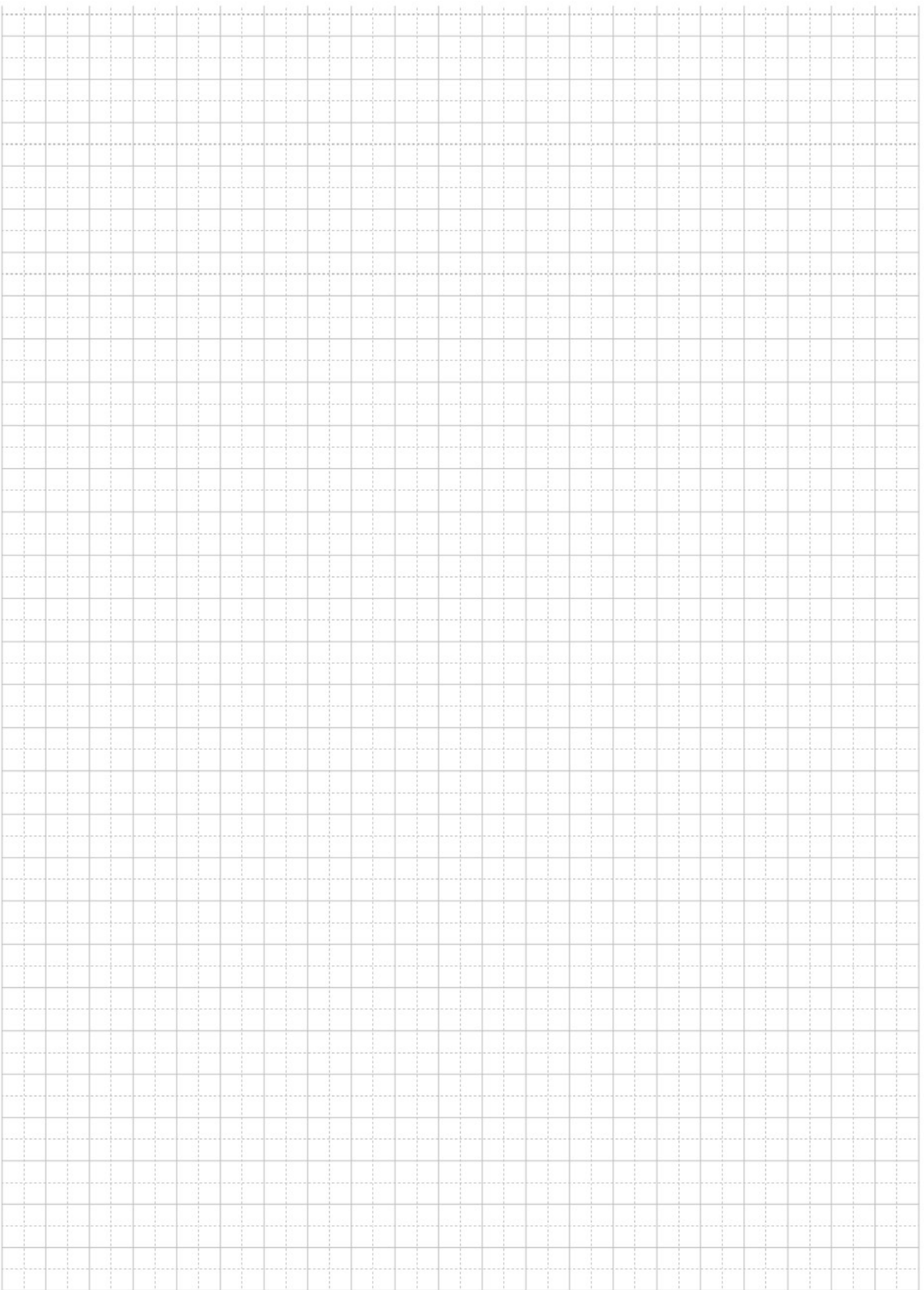